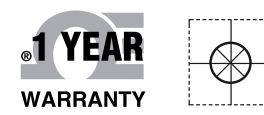

Internetseite: www.omega.de/pptst/CNPT\_SERIES.html

# **Mega** Handbuch

# Online-Webshop omega.de

E-Mail: info@omega.de Aktuelle Handbücher: www.omegamanual.info

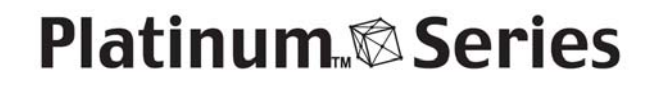

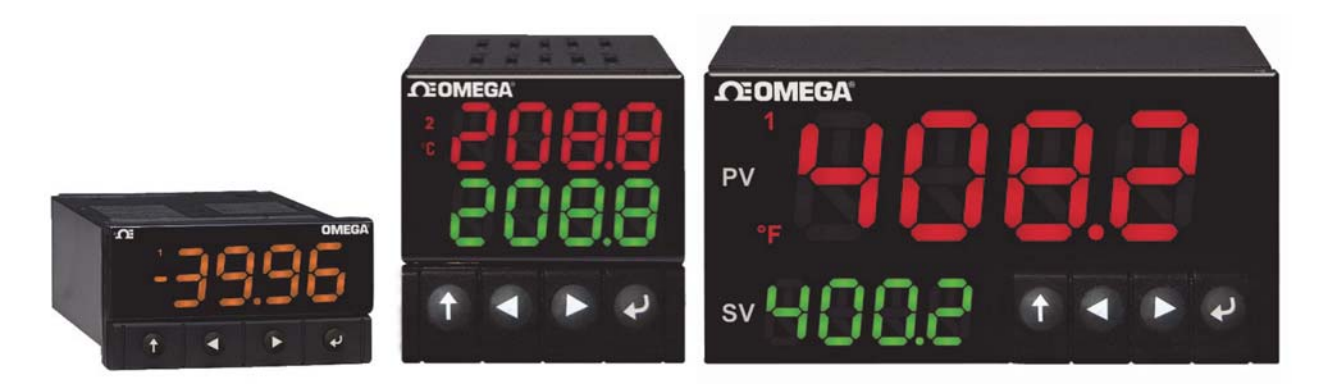

# CN32Pt, CN16Pt, CN16PtD, CN8Pt, CN8PtD Temperatur- und Prozessregler

# **CE OMEGA**<sup>®</sup>

#### www.omega.de

#### E-Mail: info@omega.de

#### Technische Unterstützung und Applikationsberatung erhalten Sie unter:

| Deutschland, | OMEGA Engineering GmbH                              |  |  |  |  |  |  |
|--------------|-----------------------------------------------------|--|--|--|--|--|--|
| Österreich,  | Daimlerstraße 26                                    |  |  |  |  |  |  |
| Schweiz      | D-75392 Deckenpfronn                                |  |  |  |  |  |  |
|              | Tel: +49 (0) 7056 9398-0, Fax: +49 (0) 7056 9398-29 |  |  |  |  |  |  |
|              | Gebührenfrei: 0800 8266342                          |  |  |  |  |  |  |
|              | E-Mail: info@omega.de                               |  |  |  |  |  |  |
|              |                                                     |  |  |  |  |  |  |

#### Weltweit: www.omega.com/worldwide/

USA OMEGA Engineering, Inc. Customer Service: 1-800-622-2378 (nur USA und Kanada) Engineering Service: 1-800-872-9436 (nur USA und Kanada) Tel: (203) 359-1660, Fax: (203) 359-7700 Gebührenfrei: 1-800-826-6342 (nur USA und Kanada) Website: www.omega.com E-Mail: info@omega.com

Fester Bestandteil in OMEGAs Unternehmensphilosophie ist die Beachtung aller einschlägigen Sicherheits- und EMV-Vorschriften. Produkte werden sukzessive auch nach europäischen Standards zertifiziert und nach entsprechender Prüfung mit dem CE-Zeichen versehen.

Die Informationen in diesem Dokument wurden mit großer Sorgfalt zusammengestellt.

OMEGA Engineering, Inc. kann jedoch keine Haftung für eventuelle Fehler übernehmen und behält sich Änderungen der Spezifkationen vor.

WARNUNG: Diese Produkte sind nicht für den medizinischen Einsatz konzipiert und dürfen nicht an Menschen eingesetzt werden.

# Inhalt

| 1. | Einf  | ührur       | ng                                                          | 7    |  |  |  |  |  |  |
|----|-------|-------------|-------------------------------------------------------------|------|--|--|--|--|--|--|
|    | 1.1   | Besc        | Beschreibung7                                               |      |  |  |  |  |  |  |
|    | 1.2   | Übe         | Über dieses Handbuch8                                       |      |  |  |  |  |  |  |
|    | 1.3   | Sicherheit9 |                                                             |      |  |  |  |  |  |  |
|    | 1.4   | Verd        | l ra htungsa nweisun gen                                    | .11  |  |  |  |  |  |  |
|    | 1.4.  | 1           | Anschlüsse auf der Rückseite                                | . 11 |  |  |  |  |  |  |
|    | 1.4.  | 2           | Anschließen der Spannungsversorgung                         | .12  |  |  |  |  |  |  |
|    | 1.4.3 | 3           | Anschließen der Eingänge                                    | .13  |  |  |  |  |  |  |
|    | 1.4.  | 4           | Anschließen der Ausgänge                                    | 14   |  |  |  |  |  |  |
| 2. | PLA   | TINU        | $M^{	extsf{TM}}$ Serie - Navigation                         | . 16 |  |  |  |  |  |  |
|    | 2.1   | Besc        | hreibung der Tastenfunktionen                               | . 16 |  |  |  |  |  |  |
|    | 2.2   | Men         | nüstruktur                                                  | .16  |  |  |  |  |  |  |
|    | 2.3   | Men         | nüebene 1                                                   | . 17 |  |  |  |  |  |  |
|    | 2.4   | Men         | nüfolge (umlaufend)                                         | . 17 |  |  |  |  |  |  |
| 3. | Voll  | ständ       | lige Menüstruktur                                           | . 18 |  |  |  |  |  |  |
|    | 3.1   | Das         | Menü des Initialisierungsmodus (INIt)                       | . 18 |  |  |  |  |  |  |
|    | 3.2   | Das         | Menü des Programmiermodus (PRoG)                            | .23  |  |  |  |  |  |  |
|    | 3.3   | Das         | Menü des Betriebsmodus (oPER)                               | . 26 |  |  |  |  |  |  |
| 4. | Refe  | erenz       | abschnitt: Initialisierungsmodus (INIt)                     | .27  |  |  |  |  |  |  |
|    | 4.1   | Eing        | angskonfiguration (INIt > INPt)                             | .27  |  |  |  |  |  |  |
|    | 4.1.  | 1           | Eingangsart Thermoelement (INIt > INPt > t.C.)              | .27  |  |  |  |  |  |  |
|    | 4.1.  | 2           | Eingangsart Widerstandstemperaturfühler (INIt > INPt > Rtd) | . 28 |  |  |  |  |  |  |
|    | 4.1.  | 3           | Eingangsart Thermistor (INIt > INPt > tHRM)                 | .29  |  |  |  |  |  |  |
|    | 4.1.  | 4           | Eingangsart Prozesseingang (INIt > INPt > PRoC)             | .29  |  |  |  |  |  |  |
|    | 4.2   | Anze        | eigenformate (INIt > RdG)                                   | .30  |  |  |  |  |  |  |
|    | 4.2.  | 1           | Dezimalstellen (INIt > RdG > dEC.P)                         | .30  |  |  |  |  |  |  |
|    | 4.2.  | 2           | Temperatureinheit (INIt > RdG > °F°C)                       | .31  |  |  |  |  |  |  |
|    | 4.2.3 | 3           | Filter (INIt > RdG > FLtR)                                  | .31  |  |  |  |  |  |  |
|    | 4.2.  | 4           | Statusfeld-Einstellungen (INIt > RdG > ANN.1/ANN.2)         | .31  |  |  |  |  |  |  |
|    | 4.2.  | 5           | Normale Farbe (INIt > RdG > NCLR)                           | .32  |  |  |  |  |  |  |
|    | 4.2.  | 6           | Helligkeit (INIt > RdG > bRGt)                              | .32  |  |  |  |  |  |  |

# PLATINUM<sup>™</sup> Serie - Bedienungsanleitung Regler CNPt

| Z  | 4.3 Speisespannung (INIt > ECtN) |          |                                                                                      |    |  |  |
|----|----------------------------------|----------|--------------------------------------------------------------------------------------|----|--|--|
| Z  | 4.4 Kommunikation (INIt > CoMM)  |          |                                                                                      |    |  |  |
|    | 4.4.                             | 1        | Protokoll (INIt > CoMM > USb, EtHN, SER > PRot)                                      | 33 |  |  |
|    | 4.4.                             | 2        | Adresse (INIt > CoMM > USb, EtHN, SER > AddR)                                        | 35 |  |  |
|    | 4.4.                             | 3        | Serielle Kommunikationsparameter (INIt > CoMM > SER >C.PAR)                          | 35 |  |  |
| Z  | 1.5                              | Sich     | erheitsmerkmale (INIt > SFty)                                                        | 37 |  |  |
|    | 4.5.                             | 1        | Bestätigung für das Einschalten (INIt > SFty > PwoN)                                 | 37 |  |  |
|    | 4.5.                             | 2        | Bestätigung Betriebsmodus (INIt > SFty > oPER)                                       | 37 |  |  |
|    | 4.5.                             | 3        | Sollwertbegrenzung (INIt > SFty > SP.LM)                                             | 37 |  |  |
|    | 4.5.                             | 4        | Messkreisüberwachungs-Timeout (INIt > SFty > LPbk)                                   | 38 |  |  |
|    | 4.5.                             | 5        | Messkreisüberwachung (INIt > SFty > o.CRk)                                           | 38 |  |  |
| Z  | 1.6                              | Man      | nuelle Temperaturkalibrierung (INIt > t.CAL)                                         | 38 |  |  |
|    | 4.6.                             | 1        | Keine Anpassung der manuellen Temperaturkalibrierung (INIt > t.CAL > NoNE)           | 39 |  |  |
|    | 4.6.                             | 2        | Manuelle Anpassung des Temperaturkalibrier-Offsets (INIt > t.CAL > 1.PNt)            | 39 |  |  |
|    | 4.6.:<br>2.PN                    | 3<br>Nt) | Manuelle Anpassung von Temperatur-Kalibrierungsoffset und -Steigung (INIt > t.CAL 39 | >  |  |  |
|    | 4.6.                             | 4        | Eispunkt-Temperaturkalibrierung (INIt > t.CAL > ICE.P)                               | 39 |  |  |
| Z  | 1.7                              | Spei     | chern der aktuellen Konfiguration für alle Parameter in einer Datei (INIt > SAVE)    | 40 |  |  |
| Z  | 1.8                              | Lade     | en einer Konfiguration für alle Parameter aus einer Datei (INIt > LoAd)              | 40 |  |  |
| Z  | 1.9                              | Anze     | eige der Firmware-Versionsnummer (INIt > VER.N)                                      | 40 |  |  |
| Z  | 1.10                             | Firm     | wareversion aktualisieren (INIt > VER.U)                                             | 41 |  |  |
| Z  | 1.11                             | Auf      | Parameter der Werkseinstellung zurücksetzen (INIt > F.dFt)                           | 41 |  |  |
| Z  | 1.12                             | Kenr     | nwortschutz für den Initialisierungsmodus (INIt > I.Pwd)                             | 41 |  |  |
| Z  | 1.13                             | Kenr     | nwortschutz für den Programmiermodus (INIt > P.Pwd)                                  | 41 |  |  |
| 5. | Refe                             | erenz    | abschnitt: Programmiermodus (PRoG)                                                   | 42 |  |  |
| 5  | 5.1                              | Kont     | figuration von Sollwert 1 (PRoG > SP1)                                               | 42 |  |  |
| 5  | 5.2                              | Kont     | figuration von Sollwert 2 (PRoG > SP2)                                               | 42 |  |  |
| 5  | 5.3                              | Alar     | mkonfigurationsmodus (PRoG > ALM.1, ALM.2)                                           | 42 |  |  |
|    | 5.3.                             | 1        | Alarmart (PRoG > ALM.1, ALM.2 > tYPE)                                                | 43 |  |  |
|    | 5.3.                             | 2        | Absolut oder Abweichungsalarm (PRoG > ALM.1, ALM.2 > tyPE > Ab.dV)                   | 44 |  |  |
|    | 5.3.                             | 3        | Oberer Alarmreferenzwert (PRoG > ALM.1, ALM.2 > tYPE > ALR.H)                        | 44 |  |  |
|    | 5.3.4                            |          | Unterer Alarmreferenzwert (PRoG > ALM.1, ALM.2 > tYPE > ALR.L)                       | 44 |  |  |

| 5.3   | 3.5   | Alarmfarbe (PRoG > ALM.1, ALM.2 > A.CLR)                          | 45 |
|-------|-------|-------------------------------------------------------------------|----|
| 5.3   | 3.6   | HiHi-/LowLow-Alarmoffsetwert (PRoG > ALM.1, ALM.2 > HI.HI)        | 45 |
| 5.3   | 3.7   | Haltefunktion für Alarme (PRoG > ALM.1, ALM.2 > LtCH)             | 46 |
| 5.3   | 3.8   | Alarmschließer oder Alarmöffner (PRoG > ALM.1, ALM.2 > CtCL)      | 46 |
| 5.3   | 3.9   | Alarmverhalten beim Einschalten (PRoG > ALM.1, ALM.2 > A.P.oN)    | 46 |
| 5.3   | 3.10  | Verzögerung der Alarmeinschaltung (PRoG > ALM.1, ALM.2 > dE.oN)   | 46 |
| 5.3   | 3.11  | Verzögerung der Alarmausschaltung (PRoG > ALM.1, ALM.2 > dE.oF)   | 47 |
| 5.4   | Kor   | nfiguration von Ausgangskanal 1–3 (PRoG > oUt.1–oUt.3)            | 47 |
| 5.4   | 4.1   | Ausgangskanalmodus (PRoG > oUt1–oUt3 > ModE)                      | 48 |
| 5.4   | 4.2   | Ausgangszyklus-Impulsbreite: (PRoG > oUt1–oUt3 > CyCL)            | 50 |
| 5.4   | 4.3   | Analogausgangsbereich (PRoG > oUt1–oUt3 > RNGE)                   | 50 |
| 5.5   | PID   | -Konfiguration (PRoG > Pld.S)                                     | 50 |
| 5.5   | 5.1   | Wirkungsweise (PRoG > Pld > ACtN)                                 | 51 |
| 5.5   | 5.2   | Selbstoptimierungs-Timeout: (PRoG > Pld > A.to)                   | 51 |
| 5.5   | 5.3   | Selbstoptimierung (PRoG > Pld > AUTO)                             | 51 |
| 5.5   | 5.4   | Einstellung der PID-Parameter (PRoG > Pld > GAIN)                 | 52 |
| 5.5   | 5.5   | Untere Ausgangsbegrenzung (PRoG > Pld > %Lo)                      | 53 |
| 5.5   | 5.6   | Obere Ausgangsbegrenzung (PRoG > Pld > %HI)                       | 53 |
| 5.5   | 5.7   | Adaptive Selbstoptimierung (PRoG > Pld > AdPt)                    | 53 |
| 5.6   | Kor   | figuration des externen Sollwerts (PRoG > RM.SP)                  | 53 |
| 5.6   | 5.1   | Kaskadenregelung mit externen Sollwert                            | 55 |
| 5.7   | Par   | ameter des Multi-Rampen-/Haltesegmente-Modus (PRoG > M.RMP)       | 56 |
| 5.7   | 7.1   | Regelung Multi-Rampen-/Haltesegmente-Modus (PRoG > M.RMP > R.CtL) | 57 |
| 5.7   | 7.2   | Programm wählen (PRoG > M.RMP > S.PRG)                            | 57 |
| 5.7   | 7.3   | Multi-Rampen-/Haltesegmente-Verfolgung (PRoG > M.RMP > M.tRk)     | 57 |
| 5.7   | 7.4   | Zeitformat (PRoG > M.RMP > tIM.F)                                 | 58 |
| 5.7   | 7.5   | Aktion bei Programmende (PRoG > M.RMP > E.ACT)                    | 58 |
| 5.7   | 7.6   | Anzahl der Segmente (PRoG > M.RMP > N.SEG)                        | 58 |
| 5.7   | 7.7   | Zu editierende Segmentnummer (PRoG > M.RMP > S.SEG)               | 59 |
| 5.7   | 7.8   | Übersicht zur Programmierung von Sollwertprogrammen               | 60 |
| 6. Re | feren | zabschnitt: Betriebsmodus (oPER)                                  | 61 |
| 6.1   | Nor   | rmalbetriebsmodus (oPER > RUN)                                    | 61 |
|       |       |                                                                   |    |

| 6.2     | Sollwert 1 ändern (oPER > SP1)                                    | 62 |
|---------|-------------------------------------------------------------------|----|
| 6.3     | Sollwert 2 ändern (oPER > SP2)                                    | 62 |
| 6.4     | Manueller Modus (oPER > MANL)                                     | 62 |
| 6.5     | Pausenmodus (oPER > PAUS)                                         | 63 |
| 6.6     | Prozess stoppen (oPER > StoP)                                     | 63 |
| 6.7     | Gehaltene Alarme aufheben (oPER > L.RST)                          | 63 |
| 6.8     | Minimalwert anzeigen (oPER > VALy)                                | 63 |
| 6.9     | Maximalwert anzeigen (oPER > PEAk)                                | 64 |
| 6.10    | Standbymodus (oPER > Stby)                                        | 64 |
| 7. Tec  | chnische Daten                                                    | 65 |
| 7.1     | Eingänge                                                          | 65 |
| 7.2     | Regelung                                                          | 65 |
| 7.3     | Ausgänge                                                          | 66 |
| 7.4     | Kommunikation (USB als Standard, seriell und Ethernet als Option) | 66 |
| 7.5     | Galvanische Trennung                                              | 66 |
| 7.6     | Allgemeines                                                       | 67 |
| 8. Zula | lassungsinformationen                                             | 70 |

### 1. Einführung

#### 1.1 Beschreibung

Die Mikroprozessor basierten PID-Regler der PLATINUM<sup>™</sup>-Serie bieten eine herausragende Flexibilität. Während der Entwicklung des äußerst leistungsfähigen und vielseitigen Reglers wurde große Sorgfalt auf ein Höchstmaß an Einrichtungs- und Anwendungskomfort verwendet. Die automatische Erkennung der Hardwarekonfiguration macht das Setzen von Brücken überflüssig und ermöglicht der Firmware eine automatische Vereinfachung der Bedienstruktur, indem alle für eine bestimmte Konfiguration nicht zutreffenden Menüoptionen ausgeblendet bleiben.

Für die Eingangsart besteht die Auswahl zwischen 9 Thermoelement-Typen (J, K, T, E, R, S, B, C und N), Pt-Widerstandsfühlern (100, 500 oder 1000  $\Omega$  mit Kurve 0,00385, 0,00392 oder 0,003916), Thermistoren (2250  $\Omega$ , 5 k $\Omega$  und 10 k $\Omega$ ), DC-Spannung oder DC-Strom. Für die optimale Anzeige von Druck, Durchfluss oder anderen Prozessgrößen sind die analogen, bipolaren Spannungs- oder Stromeingänge bei freier Dezimalstellenwahl auf praktisch alle technischen Einheiten vollständig skalierbar.

Als Regelalgorithmen stehen 2-Punkt- oder PID-Regelungen (auch mit Heizen/Kühlen-Ausgängen) zur Verfügung. Die PID-Regelung beinhaltet eine Selbstoptimierungsfunktion; zusätzlich wird der PID-Algorithmus durch eine Fuzzy-Logik adaptiv optimiert. Mit dem Gerät lassen sich Programme erstellen, die aus bis zu jeweils 8 Rampen- und Haltesegmenten bestehen, wobei innerhalb jedes Segments verfügbare Aktionen durch Ereignisse ausgelöst werden können. Bis zu 99 Sollwertprogramme lassen sich speichern und verketten, um eine maximale Flexibilität zu ermöglichen. Die Alarme lassen sich als Grenzwert- oder Bereichsalarme mit absoluten oder relativen Alarmsollwerten einrichten.

Die Regler der PLATINUM<sup>™</sup> -Serie sind mit einem großen, auf drei Farben programmierbaren Display ausgestattet und bieten die Möglichkeit, mit jedem ausgelösten Alarm die Farbe zu wechseln. Ausgangsseitig sind verschiedene Konfigurationen mit mechanischen Relais, Halbleiterrelais, DC-Impuls sowie analogen Spannungs- oder Stromausgängen sind verfügbar. Jedes Gerät wird standardmäßig mit USB-Schnittstelle für Firmwareaktualisierung, Konfigurationsmanagement und Datenübertragung geliefert. Als Optionen sind Ethernet- und RS232-/RS485-Schnittstellen lieferbar. Der frei skalierbare Analogausgang lässt sich als Regler- oder Schreiberausgang konfigurieren, der dem auf dem Display angezeigten Wert folgt. Die Versorgung erfolgt über ein Universal-Netzteil für 90 bis 240 V AC. Bei der Niederspannungsoption kann das Gerät mit 24 V AC oder 12 bis 36 V DC betrieben werden.

Zusätzliche Funktionen, die normalerweise wesentlich teureren Reglern vorbehalten sind, machen dieses Gerät äußerst attraktiv in seiner Klasse. Einige dieser standardmäßig enthaltenen Zusatzfunktionen sind externer Sollwert für die Einrichtung einer Kaskadenregelung, Hi-Hi-/Low-Low-Alarmfunktionalität, externe Quittierung, externes Starten von Sollwertprogrammen, Heizen/Kühlen-Regelung, Speichern und Übertragen der Konfiguration sowie Kennwortschutz für die Konfiguration.

#### 1.2 Über dieses Handbuch

Dieser erste Abschnitt des Handbuchs befasst sich mit den Anschlüssen auf der Rückseite des Gerätes und den Verdrahtungsanweisungen. Eine kurze Übersicht über die Menüstruktur und die Navigation in den Menüs der PLATINUM<sup>TM</sup>-Serie folgt in Abschnitt 2. Abschnitt 3 beschreibt dann die vollständige Menüstruktur der PLATINUM<sup>TM</sup>-Serie. Zur Erinnerung: nicht alle Befehle und Parameter in dieser Menüstruktur werden auch tatsächlich auf Ihrem Gerät angezeigt, da für Ihre Konfiguration nicht relevante Befehle und Parameter automatisch ausgeblendet werden. Sich wiederholende Menüstrukturen werden in Grau hervorgehoben und nur einmal dargestellt, sie werden aber mehrfach verwendet. Beispiele sind die Skalierung von Prozesseingängen für die verschiedenen Prozesseingangsbereiche, die Einstellung des Kommunikationsprotokolls für die verschiedenen Kommunikationskanäle oder die Konfiguration mehrerer Ausgänge.

Dieses Handbuch ist für die Nutzung auf dem Rechner optimiert. Die blauen Einträge in der Menüstruktur von Abschnitt 2 sind Links, über die Sie direkt zum entsprechenden Referenzabschnitt gelangen, wenn Sie darauf klicken. Der Referenzabschnitt umfasst den Initialisierungsmodus in Abschnitt 4, den Programmiermodus in Abschnitt 5 und den Betriebsmodus in Abschnitt 6. Dort finden Sie detaillierte Informationen zu den verfügbaren Parametern und Befehlen, deren Arbeitsweise und welche Einstellungen und Werte besonders sinnvoll sind. Auch der Referenzabschnitt enthält anklickbare Querverweise, die blauen Abschnittstitel sind jedoch keine Links. Das Inhaltsverzeichnis auf den Seiten 3 bis 6 besteht ebenfalls aus Links, die Sie zu den aufgeführten Stellen im Handbuch führen.

#### 1.3 Sicherheit

Dieses Gerät ist mit dem internationalen Warnzeichen für Vorsicht gekennzeichnet. Bitte lesen Sie unbedingt diese Anleitung, bevor Sie das Gerät installieren oder in Betrieb nehmen, da sie wichtige Informationen zur Sicherheit und elektromagnetischen Verträglichkeit enthält.

Dieses Instrument ist ein Gerät für den Tafeleinbau mit einem Schutz entsprechend EN 61010-1:2010, Sicherheitsbestimmungen für elektrische Mess-, Steuer-, Regel- und Laborgeräte. Die Installation des Geräts darf nur durch entsprechend qualifiziertes Personal erfolgen.

# M Um einen sicheren Betrieb zu gewährleisten, sind unbedingt die folgenden Anweisungen zu befolgen und die Warnhinweise einzuhalten:

Das Instrument verfügt über keinen eigenen Netzschalter. Daher ist ein externer Schalter oder Trennschalter in der Installation vorzusehen. Der Schalter muss mit seiner Funktion beschriftet sein und muss in der Nähe des Gerätes installiert werden. Der Schalter muss für den Bediener einfach zu erreichen sein. Der Schalter oder Trennschalter muss alle anwendbaren Anforderungen nach IEC 947–1 und IEC 947-3 erfüllen. Für diesen Schalter darf kein Schnurschalter, also ein in die Leitung integrierter Schalter, verwendet werden.

Weiterhin muss eine Sicherung als Überstromschutzvorrichtung installiert werden, um zu verhindern, dass bei Gerätefehlern ein zu hoher Strom fließt.

- Die auf dem Aufkleber oben auf dem Gehäuse angegebenen Spannungen dürfen nicht überschritten werden.
- Schalten Sie vor allen Arbeiten an Signal- und Versorgungsanschlüssen immer die Spannungsversorgung des Instruments ab.
- Aus Sicherheitsgründen darf das Instrument auch auf der Werkbank oder dem Labortisch nicht außerhalb des Gehäuses betrieben werden.
- Das Gerät darf nicht in Umgebungen mit brennbaren oder explosiven Atmosphären betrieben werden.
- Das Instrument darf nicht Regen oder Feuchtigkeit ausgesetzt werden.
- Bei der Installation des Instruments ist auf eine ausreichende Lüftung zu achten, um sicherzustellen, dass die spezifizierte Betriebstemperatur des Instruments nicht überschritten wird.
- Dimensionieren Sie elektrische Leitungen entsprechend der Anforderungen an elektrische Leistung und mechanische Belastung. Um der Gefahr elektrischer Schläge und Kurzschlüsse vorzubeugen, sollten Leitungen bei der Installation des Instruments immer nur soweit abisoliert werden, dass außerhalb der Schraubklemmen keine blanken Leitungen freiliegen.

# A Hinweise zum EMV-Schutz

- Um einen effektiven EMV-Schutz sicherzustellen, sollten immer abgeschirmte Kabel verwendet werden.
- Führen Sie Signal- und Netzkabel nie in der gleichen Durchführung oder dem gleichen Kabelkanal.
- Verwenden Sie für die Signalleitungen verdrillte Kabel.
- Sollten weiterhin Probleme im Bereich EMV auftreten, installieren Sie über den Signalleitungen nahe am Instrument Ferritperlen.

Die Nichtbeachtung aller Anweisungen und Warnungen erfolgt auf Ihr eigenes Risiko und kann zu Sachschäden, Verletzungen und/oder zum Tode führen. Omega Engineering übernimmt keine Haftung für etwaige Schäden oder Verluste, die aus der Nichtbeachtung einzelner oder sämtlicher Anweisungen oder Warnungen resultieren.

# 1.4 Verdrahtungsanweisungen

#### 1.4.1 Anschlüsse auf der Rückseite

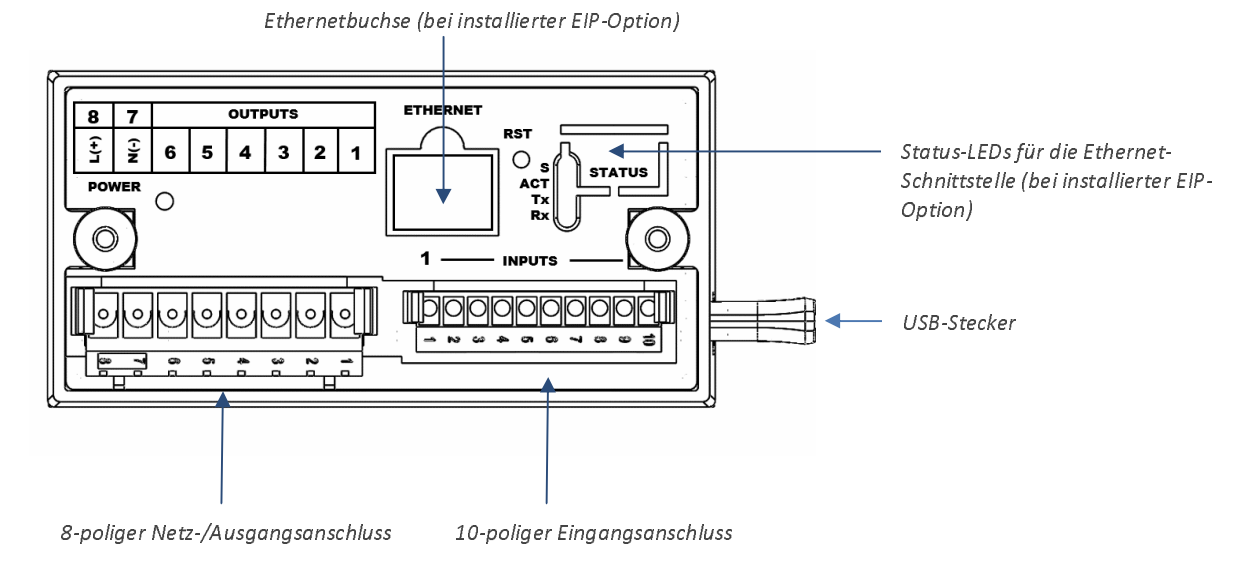

#### Abbildung 1.1 – Modelle CN8Pt: Anschlüsse auf der Rückseite

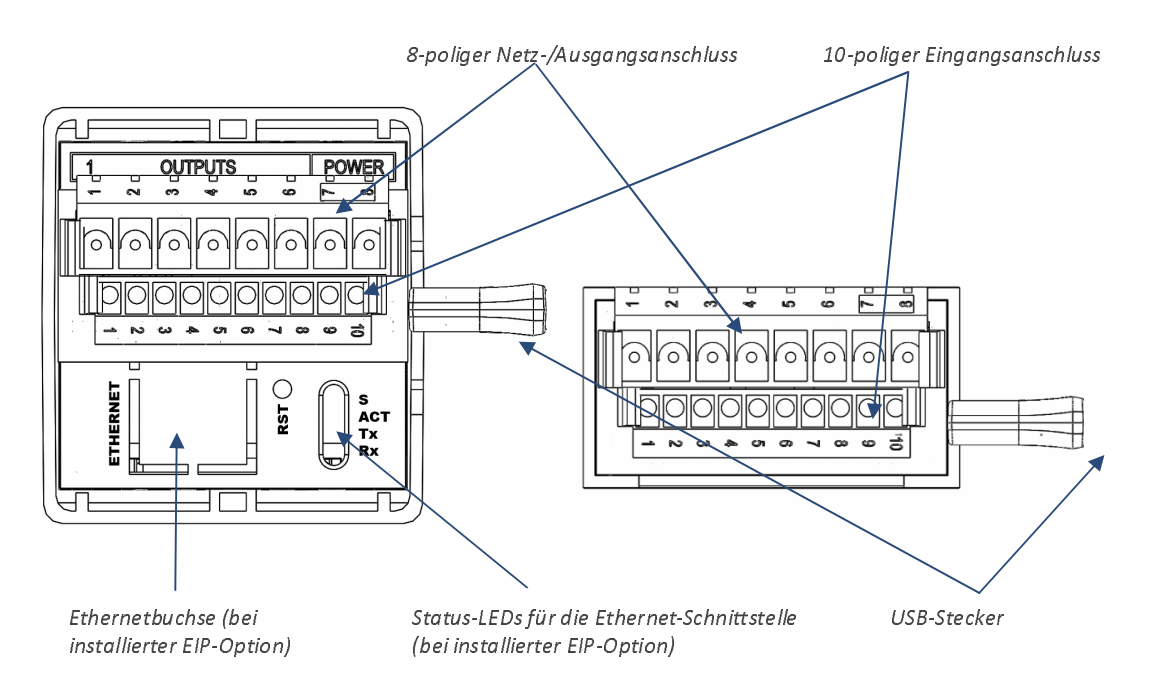

#### Abbildung 1.2 – Modelle CN16Pt und CN32Pt: Anschlüsse auf der Rückseite

Einführung 11

#### 1.4.2 Anschließen der Spannungsversorgung

Schließen Sie die Netzversorgung gemäß Abbildung 1.1 an die Kontakte 7 und 8 des 8-poligen Netz-/Ausgangsanschlusses an.

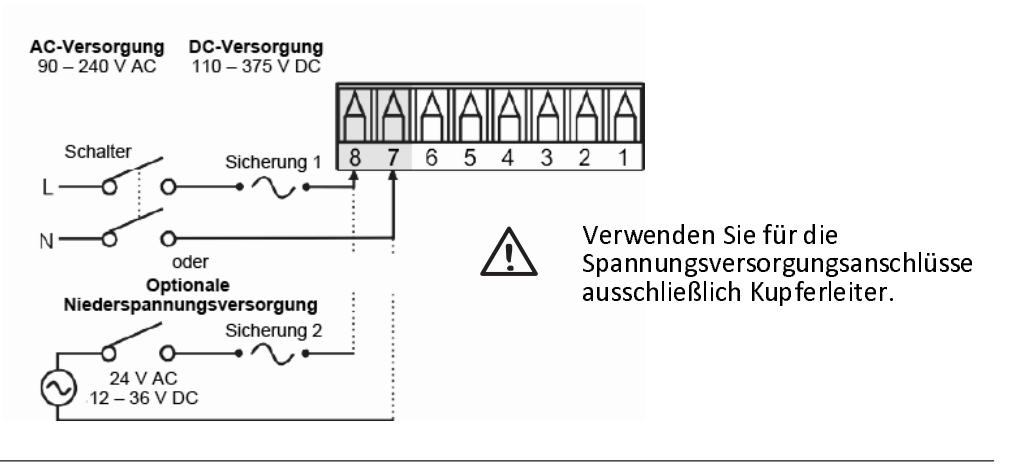

**Vorsicht:** Verbinden Sie das Gerät erst dann mit der Spannungsversorgung, wenn Sie alle Ein- und Ausgänge angeschlossen haben. Nichtbeachtung kann zu Verletzungen führen!

#### Abbildung 1.3 – Netzversorgungsanschlüsse

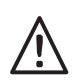

Bei der Option mit Kleinspannungsversorgung ist derselbe Schutzgrad wie bei Standardspannungseingängen (90–240 V AC) einzuhalten, indem eine die geltenden Sicherheitsvorschriften erfüllende DC- oder AC-Quelle verwendet wird, die dieselbe Überspannungskategorie und denselben Verschmutzungsgrad wie die Standard-AC-Versorgung (90–240 V AC) aufweist.

Die EN61010-1, Sicherheitsbestimmungen für elektrische Mess-, Steuer-, Regel- und Laborgeräte, verlangt die Spezifizierung der Sicherungen gemäß IEC127. Diese Norm legt für träge Sicherungen den Buchstaben "T" fest.

# 1.4.3 Anschließen der Eingänge

Tabelle 1.0 gibt eine Übersicht über die Anschlussbelegung des 10-poligen Eingangssteckverbinders. Tabelle 1.1 beschreibt die Anschlussbelegung der Universaleingänge für die verschiedenen Sensorarten. Die Auswahl der Sensoren erfolgt vollständig über die Firmware (siehe 4.1 Eingangskonfiguration (INIt > INPt)), beim Wechsel von einem Sensortyp auf einen anderen sind keine Brückeneinstellungen erforderlich. Abbildung 1.2 zeigt den Anschluss von Widerstandsfühlern in verschiedenen Konfigurationen. Abbildung 1.3 zeigt die Verdrahtung des Prozessstromeingangs mit interner oder externer Speisung.

| Pin-Nr. | Kode    | Beschreibung                                                                               |
|---------|---------|--------------------------------------------------------------------------------------------|
| 1       | ARTN    | Analogsignalrückleitung (Analogmasse) für Sensoren und externer Sollwert                   |
| 2       | AIN+    | Positiver Analogeingang                                                                    |
| 3       | AIN-    | Negativer Analogeingang                                                                    |
| 4       | APWR    | Analogspannungsversorgung (zurzeit nur für Widerstandsfühler mit 4-<br>Leiteranschluss)    |
| 5       | AUX     | Aux-Analogeingang für externen Sollwert                                                    |
| 6       | EXCT    | Spannungsausgang zur Aufnehmerversorgung, gegen ISO GND (Masse)                            |
| 7       | DIN     | Digitaler Signaleingang (Quittierung, usw.), positiv bei > 2,5 V, gegen ISO GND<br>(Masse) |
|         |         | Isolierte Masse für serielle Kommunikation, Aufnehmerversorgung und                        |
| 8       | ISO GND | Digitaleingang                                                                             |
| 9       | RX/A    | Serielle Kommunikation: Empfangen                                                          |
| 10      | TX/B    | Serielle Kommunikation: Senden                                                             |

#### Tabelle 1.1 – Anschlussbelegung des 10-poligen Eingangssteckverbinders

| Nummer<br>des Pins | Prozess-<br>spannung | Prozess-<br>strom | Thermo-<br>element | RTD, 2-<br>Draht | RTD, 3-<br>Draht | RTD, 4-<br>Draht | Thermistor | Externer<br>Sollwert |
|--------------------|----------------------|-------------------|--------------------|------------------|------------------|------------------|------------|----------------------|
| 1                  | Rtn                  |                   |                    | **               | RTD2-            | RTD2+            |            | Rtn(*)               |
| 2                  | Vin +/-              | +                 | T/C+               | RTD1+            | RTD1+            | RTD1+            | TH+        |                      |
| 3                  |                      | <b> </b> -        | T/C-               |                  |                  | RTD2-            | TH-        |                      |
| 4                  |                      |                   |                    | RTD1-            | RTD1-            | RTD1-            |            |                      |
| 5                  |                      |                   |                    |                  |                  |                  |            | V/HN                 |

\*Wenn der externe Sollwert in Verbindung mit einem Widerstandsfühler verwendet wird, muss anstelle von Pin 1 am Eingangsstecker der Pin 1 am Ausgangsanschluss als Masse verwendet werden. Der externe Sollwert ist nicht verfügbar, wenn ein Widerstandsfühler verwendet wird und als Ausgang ein einpoliger Wechsler (SPDT, Typ 3) installiert ist.

\*\* Externe Verbindung mit Pin 4 erforderlich

Tabelle 1.2 – Anschlussbelegung des Sensoreingangs

Einführung 14

#### PLATINUM<sup>™</sup> Serie - Bedienungsanleitung Regler CNPt

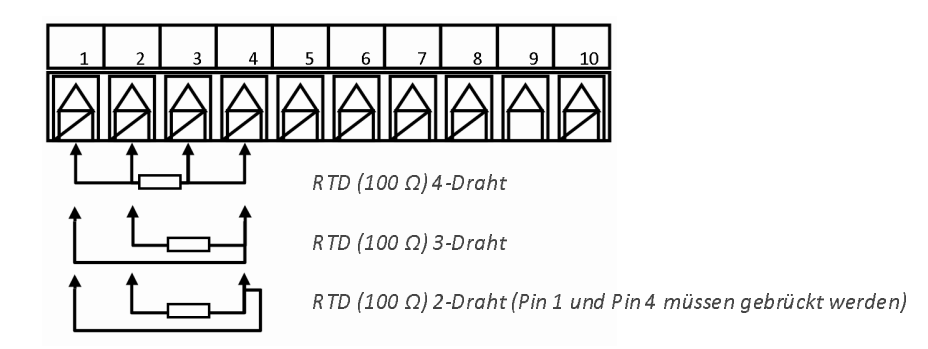

#### Abbildung 1.4 – Widerstandsfühler-Verdrahtung

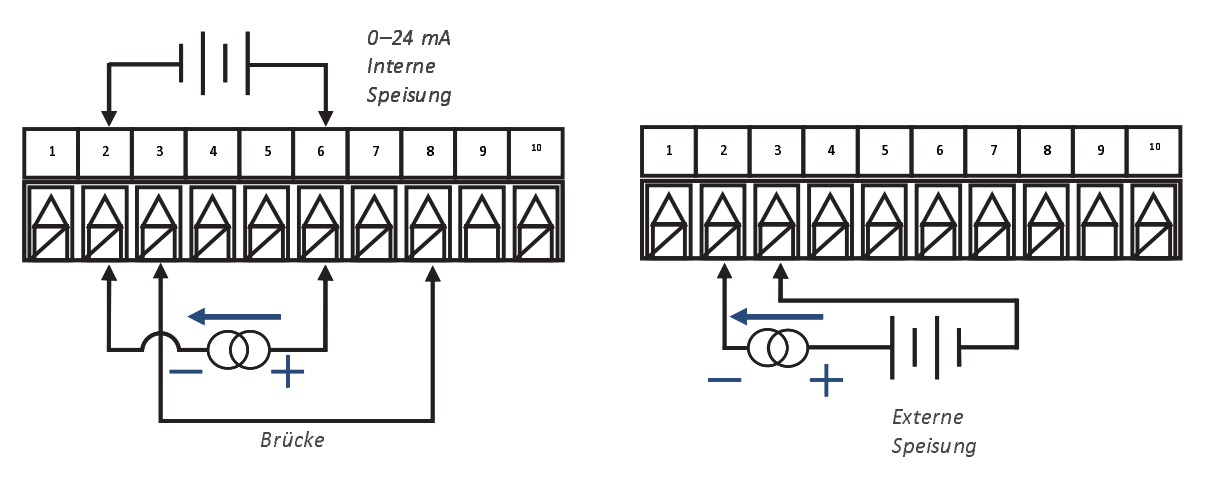

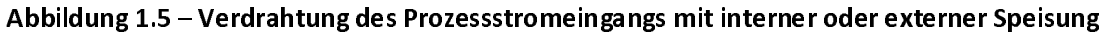

### 1.4.4 Anschließen der Ausgänge

Die PLATINUM<sup>TM</sup>-Serie unterstützt 5 verschiedene Ausgangsarten. Die entsprechenden Modellnummern sind in Tabelle 1.2 aufgeführt. Ihr Gerät ist bei Lieferung mit bis zu 3 Ausgängen vorkonfiguriert. Tabelle 1.3 beschreibt die Anschlussbelegung der Ausgänge für die verschiedenen angebotenen Konfigurationen. Die Ausgangskonfiguration Ihres Gerätes ist in den letzen 3 Ziffern vor dem Strich in der Modellnummer verschlüsselt. Die in Tabelle 1.3 verwendeten Abkürzungen sind in Tabelle 1.4 definiert. Bitte beachten Sie, dass die elektromechanischen Relais (SPST und SPDT) nur an der Schließerseite mit einem internen RC-Glied beschaltet sind.

| Kode | Ausgangsart                                                     |
|------|-----------------------------------------------------------------|
| 1    | 3 A Elektromechanisches Relais, einpoliger Schließer (SPST)     |
| 2    | 1A Halbleiterrelais (SSR)                                       |
| 3    | 3A Elektromechanisches Relais, einpoliger Wechsler (SPDT)       |
| 4    | DC Logikausgang zur Ansteuerung eines externen Halbleiterrelais |
| 5    | Analoger Strom- oder Spannungsausgang                           |

#### Tabelle 1.3 – Bezeichnungen der Ausgangsarten

|         |                                       | Versor<br>span     | gungs-<br>nung | Nummer des Ausgangs-Pins |                    |             |             |             |             |                   |             |                      |             |     |     |    |     |      |     |
|---------|---------------------------------------|--------------------|----------------|--------------------------|--------------------|-------------|-------------|-------------|-------------|-------------------|-------------|----------------------|-------------|-----|-----|----|-----|------|-----|
| Konfig. | Beschreibung                          | 8                  | 7              | 6                        | 5                  | 4           | 3           | 2           | 1           |                   |             |                      |             |     |     |    |     |      |     |
| 330     | SPDT, SPDT                            |                    |                | N.O                      | Com                | N.C         | N.O         | Com         | N.C         |                   |             |                      |             |     |     |    |     |      |     |
| 304     | Einpoliger Wechsler, Logik            |                    |                | N.O                      | Com                | N.C         |             | V+          | Com         |                   |             |                      |             |     |     |    |     |      |     |
| 305     | Einpoliger Wechsler, analog           |                    |                | N.O                      | Com                | N.C         |             | V/C+        | Com         |                   |             |                      |             |     |     |    |     |      |     |
| 144     | Einpoliger Wechsler, Logik,<br>Logik  |                    |                | N.O                      | Com                | V+          | Com         | V+          | Com         |                   |             |                      |             |     |     |    |     |      |     |
| 145     | Einpoliger Wechsler, Logik,<br>analog | AC+<br>oder<br>DC+ | AC+<br>oder    | AC+<br>oder              | AC+ AC<br>oder ode | AC+<br>oder | AC+<br>oder | AC-<br>oder | AC-<br>oder | C+ AC-<br>er oder | AC-<br>oder | AC+ AC-<br>oder oder | AC-<br>oder | N.O | Com | V+ | Com | V/C+ | Com |
| 220     | 2 x Halbleiterrelais                  |                    | DC-            | N.O                      | Com                | N.O         | Com         |             |             |                   |             |                      |             |     |     |    |     |      |     |
| 224     | 2 x Halbleiterrelais, Logik           |                    |                | N.O                      | Com                | N.O         | Com         | V+          | Com         |                   |             |                      |             |     |     |    |     |      |     |
| 225     | 2 x Halbleiterrelais, analog          |                    |                | N.O                      | Com                | N.O         | Com         | V/C+        | Com         |                   |             |                      |             |     |     |    |     |      |     |
| 440     | 2 x Logik                             |                    |                | V+                       | Com                | V+          | Com         |             |             |                   |             |                      |             |     |     |    |     |      |     |
| 444     | 3 x Logik                             |                    |                | V+                       | Com                | V+          | Com         | V+          | Com         |                   |             |                      |             |     |     |    |     |      |     |
| 445     | 2 x Logik, analog                     |                    |                | V+                       | Com                | V+          | Com         | V/C+        | Com         |                   |             |                      |             |     |     |    |     |      |     |

Tabelle 1.4 – Verdrahtung des 8-poligen Netz-/Ausgangsanschlusses

| Kode | Definition                                     | Kode | Definition               |
|------|------------------------------------------------|------|--------------------------|
| N.O  | Schließer (Relais)/Last (Halbleiterrelais)     | AC-  | Nullleiter AC-Versorgung |
| Com  | Mittelkontakt/AC-Versorgung (Halbleiterrelais) | AC+  | Phase AC-Versorgung      |
| N.C  | Öffner (Relais)/Last                           | DC-  | Minuspol DC-Versorgung   |
| Com  | DC Masse                                       | DC+  | Pluspol DC-Versorgung    |
| V+   | Last (Logik)                                   |      |                          |
| V/C+ | Last (analog)                                  |      |                          |

Tabelle 1.5 – Definitionen der in Tabelle 1.4 verwendeten Kodes

# 2. PLATINUM<sup>TM</sup> Serie - Navigation

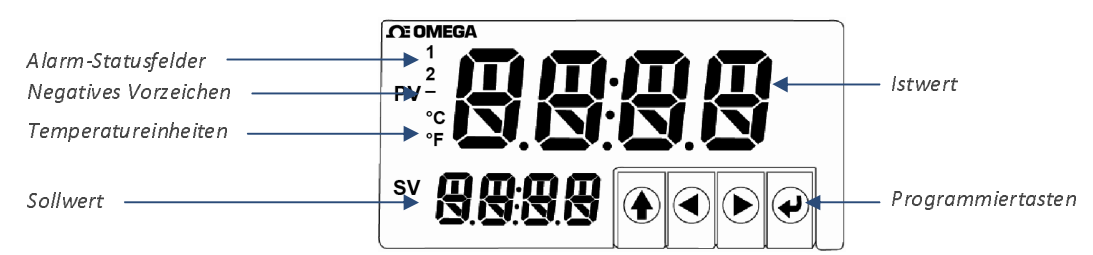

#### Abbildung 2.1 – Anzeige der PLATINUM<sup>™</sup>-Serie (abgebildet: CN8DPt)

#### 2.1 Beschreibung der Tastenfunktionen

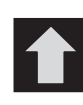

Die AUF-Taste führt in der Menüstruktur eine Ebene höher. Drücken und Halten der AUF-Taste führt in allen Menüs zur obersten Menüebene (**oPER**, **PRoG** oder **INIt**). Dies kann nützlich sein, falls Sie sich einmal in der Menüstruktur "verlaufen" haben sollten.

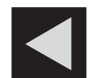

Die LINKS-Taste führt in einer gegebenen Ebene durch die gegebenen Menüpunkte (in den Menüstrukturtabellen im Abschnitt 4 nach oben). Bei der Änderung numerischer Einstellungen wird durch Drücken der LINKS-Taste die nächste Ziffer aktiviert (eine Stelle nach links).

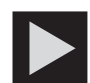

Die RECHTS-Taste führt innerhalb einer gegebenen Ebene durch die gegebenen Menüpunkte (in den Menüstrukturtabellen im Abschnitt 4 nach unten). Die RECHTS-Taste dient auch zum Aufwärtsblättern durch die numerischen Werte mit Überlaufrücksprung auf 0 für die ausgewählte blinkende Ziffer.

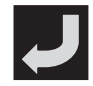

Mit der ENTER-Taste wird ein Menüpunkt ausgewählt, eine Ebene tiefer gesprungen oder ein numerischer Wert oder Parameter eingegeben.

#### 2.2 Menüstruktur

Die Menüstruktur der PLATINU M<sup>™</sup> Serie ist in der Ebene 1 in drei Hauptgruppen unterteilt: Initialisierung, Programmierung und Betrieb. Diese werden in Abschnitt 2.3 beschrieben. Die vollständige Menüstruktur mit den Ebenen 2 bis 8 für jede der drei Gruppen der Ebene 1 wird in den Abschnitten 3.1, 3.2 und 3.3 erläutert. Die Ebenen 2 bis 8 sind absteigend aufeinanderfolgende Navigationsebenen. Schwarz umrahmte Werte sind Grundeinstellungen oder Einstiegspunkte in Untermenüs. Leerzeilen zeigen vom Benutzer einzugebende Informationen an. Einige Menüelemente enthalten Links zum Verweis auf Referenzinformationen an anderer Stelle in dieser Bedienungsanleitung. Die einzelnen Menüoptionen werden in der Spalte "Anmerkungen" definiert.

#### 2.3 Menüebene 1

Initialisierungsmodus: Diese Einstellungen werden nach dem Einstellen während der Inbetriebnahme selten geändert. Dazu gehören Transmittertyp, Kalibrierung usw. Diese Einstellungen lassen sich mit einem Kennwortschutz versehen.

PROG Programmiermodus: Diese Einstellungen werden häufig geändert. Dazu gehören Sollwerte, Betriebsarten, Alarme usw. Diese Einstellungen lassen sich mit einem Kennwortschutz versehen.

Betriebsmodus: In diesem Modus kann der Benutzer zwischen den Modi Normalbetrieb, Standby, Handbetrieb usw. wechseln.

#### 2.4 Menüfolge (umlaufend)

Die folgende Abbildung zeigt die Navigation durch die Menüpunkte unter Verwendung der LINKS- und RECHTS-Tasten.

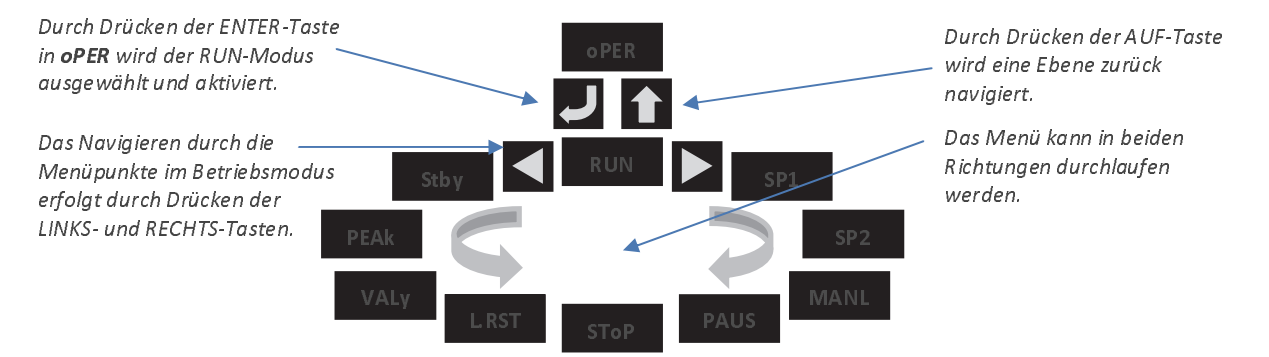

Abbildung 2.2 – Menüfolge (umlaufend)

# 3. Vollständige Menüstruktur

# 3.1 Das Menü des Initialisierungsmodus (INIt)

Die folgende Tabelle stellt die Navigationsmöglichkeiten im Initialisierungsmodus (INIt) dar:

| Ebene | Ebene | Ebene | Ebene   | Ebene       | Ebene                     | Ebene              | Anmerkungen                         |
|-------|-------|-------|---------|-------------|---------------------------|--------------------|-------------------------------------|
| 2     | 3     | 4     | 5       | 6           | 7                         | 8                  | · ·····Berr                         |
| INPt  | t.C.  | k     |         |             |                           |                    | Thermoelement Typ K                 |
|       |       | J     |         |             |                           |                    | Thermoelement Typ J                 |
|       |       | t     |         |             |                           |                    | Thermoelement Typ T                 |
|       |       | E     |         |             |                           |                    | Thermoelement Typ E                 |
|       |       | Ν     |         |             |                           |                    | Thermoelement Typ N                 |
|       |       | R     |         |             |                           |                    | Thermoelement Typ R                 |
|       |       | S     |         |             |                           |                    | Thermoelement Typ S                 |
|       |       | b     |         |             |                           |                    | Thermoelement Typ B                 |
|       |       | С     |         |             |                           |                    | Thermoelement Typ C                 |
|       | Rtd   | N.wIR | 3 wl    |             |                           |                    | Widerstandsfühler, 3-Draht          |
|       |       |       | 4 wl    |             |                           |                    | Widerstandsfühler, 4-Draht          |
|       |       |       | 2 wl    |             |                           |                    | Widerstandsfühler, 2-Draht          |
|       |       | A.CRV | 385.1   |             |                           |                    | Kalibrierkurve 385, 100 Ω           |
|       |       |       | 385.5   |             |                           |                    | Kalibrierkurve 385, 500 Ω           |
|       |       |       | 385.t   |             |                           |                    | Kalibrierkurve 385, 1000 Ω          |
|       |       |       | 392     |             |                           |                    | Kalibrierkurve 392, 100 Ω           |
|       |       |       | 3916    |             |                           |                    | Kalibrierkurve 391,6, 100 Ω         |
|       | tHRM  | 2.25k |         |             |                           |                    | Thermistor 2250 Ω                   |
|       |       | 5k    |         |             |                           |                    | Thermistor 5000 $\Omega$            |
|       |       | 10k   |         |             |                           |                    | Thermistor 10.000 $\Omega$          |
|       | PRoC  | 4–20  |         |             |                           |                    | Prozesseingangsbereich: 4 bis 20 mA |
|       |       |       | Anmerk  | ung: Dies   | g: Dieses Untermenü für d |                    | lie manuelle Skalierung oder        |
|       |       |       | Prozess | signalskali | erung ist                 | für alle <b>PI</b> | <b>RoC</b> -Bereiche identisch.     |
|       |       |       | MANL    | Rd.1        | ]                         |                    | Unterer Skalenrand                  |
|       |       |       |         | IN.1        |                           |                    | Manuelle Eingabe für Rd.1           |
|       |       |       |         | Rd.2        |                           |                    | Oberer Skalenrand                   |
|       |       |       |         | IN.2        |                           |                    | Manuelle Eingabe für Rd.2           |
|       |       |       | LIVE    | Rd.1        |                           |                    | Unterer Skalenrand                  |
|       |       |       |         | IN 1        |                           |                    | Signal für RD.1 anlegen, aktuellen  |
|       |       |       |         | 11N. 1      |                           |                    | Wert mit ENTER übernehmen           |
|       |       |       |         | Rd.2        |                           |                    | Oberer Skalenrand                   |
|       |       |       |         | IN 2        |                           |                    | Signal für RD.2 anlegen, aktuellen  |
|       |       |       |         | 111.2       |                           |                    | Wert mit ENTER übernehmen           |
|       |       | 0–24  |         |             |                           |                    | Prozesseingangsbereich: 0 bis 24 mA |

| Ebene | Ebene  | Ebene         | Ebene | Ebene | Ebene | Ebene | Anmarkungan                          |
|-------|--------|---------------|-------|-------|-------|-------|--------------------------------------|
| 2     | 3      | 4             | 5     | 6     | 7     | 8     | Annerkungen                          |
|       |        | . 10          |       |       |       |       | Prozesseingangsbereich:              |
|       |        | +-10          |       |       |       |       | -10 bis +10 mA                       |
|       |        | +-1           |       |       |       |       | Prozesseingangsbereich: -1 bis +1 mA |
|       |        | <b>⊥_</b> 0 1 |       |       |       |       | Prozesseingangsbereich:              |
|       |        | 10,1          |       |       |       |       | -0,1 bis +0,1 mA                     |
| RdG   | dEC.P  | FFF.F         |       |       |       |       | Anzeigeformat -999,9 bis +999,9      |
|       |        | FFFF          |       |       |       |       | Anzeigeformat -9999 bis +9999        |
|       |        | FF.FF         |       |       |       |       | Anzeigeformat -99,99 bis +99,99      |
|       |        | F.FFF         |       |       |       |       | Anzeigeformat -9,999 bis +9,999      |
|       | °F°C   | ۴F            |       |       |       |       | Aktiviert °F (Grad Fahrenheit)       |
|       |        | °C            |       |       |       |       | Aktiviert °C (Grad Celsius)          |
|       |        | NoNE          |       |       |       |       | Grundeinstellung für INPt = PRoC     |
|       | EI + P | Q             |       |       |       |       | Messungen pro angezeigtem            |
|       | FLIN   | 0             |       |       |       |       | Messwert: 8                          |
|       |        | 16            |       |       |       |       | 16                                   |
|       |        | 32            |       |       |       |       | 32                                   |
|       |        | 64            |       |       |       |       | 64                                   |
|       |        | 128           |       |       |       |       | 128                                  |
|       |        | 1             |       |       |       |       | 2                                    |
|       |        | 2             |       |       |       |       | 3                                    |
|       |        | 4             |       |       |       |       | 4                                    |
|       |        |               |       |       |       |       | Status von Alarm 1 ist Melder "1"    |
|       | ANN.1  | ALIVI.1       |       |       |       |       | zugeordnet                           |
|       |        | ALM 2         |       |       |       |       | Status von Alarm 2 ist Melder "1"    |
|       |        | ALIVI.2       |       |       |       |       | zugeordnet                           |
|       |        | ol It#        |       |       |       |       | Auswahl des Ausgangsstatus nach      |
|       |        | 001#          |       |       |       |       | Name                                 |
|       |        |               |       |       |       |       | Status von Alarm 2 ist Melder "2"    |
|       | ANN.2  | ALIVI.2       |       |       |       |       | zugeordnet                           |
|       |        |               |       |       |       |       | Status von Alarm 1 ist Melder "2"    |
|       |        |               |       |       |       |       | zugeordnet                           |
|       |        | ol It#        |       |       |       |       | Auswahl des Ausgangsstatus nach      |
|       |        | 001#          |       |       |       |       | Name                                 |
|       | NCLR   | GRN           |       |       |       |       | Standardanzeigenfarbe: Grün          |
|       |        | REd           |       |       |       |       | Rot                                  |
|       |        | AMbR          |       |       |       |       | Gelb                                 |
|       | bRGt   | HIGH          |       |       |       |       | Hohe Displayhelligkeit               |
|       |        | MEd           |       |       |       |       | Mittlere Displayhelligkeit           |

| Ebene | Ebene | Ebene    | Ebene       | Ebene     | Ebene           | Ebene              | Anmorkungon                                                 |
|-------|-------|----------|-------------|-----------|-----------------|--------------------|-------------------------------------------------------------|
| 2     | 3     | 4        | 5           | 6         | 7               | 8                  | Annerkungen                                                 |
|       |       | Low      |             |           |                 |                    | Niedrige Displayhelligkeit                                  |
| ECtN  | 5 V   |          |             |           |                 |                    | Aufnehmerversorgungsspannung: 5 V                           |
|       | 10 V  |          |             |           |                 |                    | 10 V                                                        |
|       | 12 V  |          |             |           |                 |                    | 12 V                                                        |
|       | 24 V  |          |             |           |                 |                    | 24 V                                                        |
|       | 0 V   |          |             |           |                 |                    | Aufnehmerversorgung ausgeschaltet                           |
| СоММ  | USb   |          |             |           |                 |                    | USB-Port konfigurieren                                      |
|       |       | Anmerk   | ung: Dies   | es Untern | nenü <b>PRo</b> | <b>t</b> ist für U | SB-, Ethernet- und serielle                                 |
|       |       | Schnitts | tellen idei | ntisch.   |                 |                    |                                                             |
|       |       | PRot     | oMEG        | ModE      | CMd             |                    | Wartet auf Befehle der Gegenseite                           |
|       |       | 11101    | OINEG       | MIGUE     |                 |                    | (Abfragebetrieb)                                            |
|       |       |          |             |           | CoNt            |                    | Sendet kontinuierlich alle ###,# Sek                        |
|       |       |          |             | dAt.F     | StAt            | No                 |                                                             |
|       |       |          |             |           |                 | yES                | Alarmstatusbytes ausgeben                                   |
|       |       |          |             |           | RdNG            | yES                | Messwert ausgeben                                           |
|       |       |          |             |           |                 | No                 |                                                             |
|       |       |          |             |           | PEAk            | No                 |                                                             |
|       |       |          |             |           |                 | yES                | Max. Messwert ausgeben                                      |
|       |       |          |             |           | VALy            | No                 |                                                             |
|       |       |          |             |           |                 | yES                | Min. Messwert ausgeben                                      |
|       |       |          |             |           | UNIt            | No                 |                                                             |
|       |       |          |             |           |                 | yES                | Einheit (F, C, V, mV, mA) mit Wert<br>senden                |
|       |       |          |             | _LF_      | No              |                    |                                                             |
|       |       |          |             |           | yES             |                    | Line Feed (LF) mit ausgeben                                 |
|       |       |          |             | ECHo      | yES             |                    | Empfangene Befehle ausgeben (Echo)                          |
|       |       |          |             |           | No              |                    |                                                             |
|       |       |          |             | SEPR      | _CR_            |                    | Trennzeichen im <b>CoNt</b> -Modus:<br>Carriage Return (CR) |
|       |       |          |             |           | SPCE            |                    | Trennzeichen im <b>CoNt</b> -Modus:<br>Leerzeichen          |
|       |       |          | M.bUS       | RtU       |                 |                    | Modbus-Standardprotokoll                                    |
|       |       |          |             | ASCI      |                 |                    | OMEGA-ASCII-Protokoll                                       |
|       |       | AddR     |             |           |                 |                    | Erforderliche USB-Adresse                                   |
|       | EtHN  | PRot     |             |           |                 |                    | Konfiguration des Ethernetports                             |
|       |       |          |             |           |                 |                    | Erforderliche "Telnet"-                                     |
|       |       | AddR     |             |           |                 |                    | Ethernetad resse                                            |
|       | SER   | PRot     |             |           |                 |                    | Konfiguration des seriellen Ports                           |

| Ebene | Ebene  | Ebene  | Ebene | Ebene | Ebene | Ebene | Anmerkungen                                |
|-------|--------|--------|-------|-------|-------|-------|--------------------------------------------|
| 2     | 3      | 4      | 5     | 6     | 7     | 8     | Annerkungen                                |
|       |        | C PAR  | hus F | 2320  |       |       | Serieller Kommunikationsmodus,             |
|       |        | C.I AN | 505.1 | 2520  |       |       | Einzelgerät                                |
|       |        |        |       | 485   |       |       | Serieller Kommunikationsmodus,             |
|       |        |        |       |       |       |       | mehrere Geräte                             |
|       |        |        | bAUd  | 19.2  |       |       | Baudrate: 19.200 Bd                        |
|       |        |        |       | 9600  |       |       | 9.600 Bd                                   |
|       |        |        |       | 4800  |       |       | 4.800 Bd                                   |
|       |        |        |       | 2400  |       |       | 2.400 Bd                                   |
|       |        |        |       | 1200  |       |       | 1.200 Bd                                   |
|       |        |        |       | 57,6  |       |       | 57.600 Bd                                  |
|       |        |        |       | 115,2 |       |       | 115.200 Bd                                 |
|       |        |        | PRty  | odd   |       |       | Ungerade Parität                           |
|       |        |        |       | EVEN  |       |       | Gerade Parität                             |
|       |        |        |       | NoNE  |       |       | Keine Parität                              |
|       |        |        |       | oFF   |       |       | Paritätsprüfbit ist immer Null             |
|       |        |        | dAtA  | 8b It |       |       | 8 Datenbits                                |
|       |        |        |       | 7b It |       |       | 7 Datenbits                                |
|       |        |        | StoP  | 1b It |       |       | 1 Stoppbit                                 |
|       |        |        |       | 2h It |       |       | 2 Stoppbits ergeben "1 erzwungenes"        |
|       |        |        |       | 2011  |       |       | Paritätsbit                                |
|       |        | Add R  |       |       |       |       | Bei 485: Adresse; bei 232: Platzhalter     |
| SEtv  | PwoN   | dshi   |       |       |       |       | Beim Einschalten: Im <b>oPER</b> -Modus,   |
| Sity  |        | USDL   |       |       |       |       | RUN-Modus durch ENTER                      |
|       |        | ENDI   |       |       |       |       | Beim Einschalten: Automatischer            |
|       |        | LINDL  |       |       |       |       | Programmablauf                             |
|       |        | dshi   |       |       |       |       | In den Modi <b>Stby, PAUS, StoP</b> : RUN- |
|       | NON.IM | USDL   |       |       |       |       | Modus durch ENTER                          |
|       |        | ENDI   |       |       |       |       | In den obigen Modi: Anzeige des            |
|       |        | LINDL  |       |       |       |       | RUN-Modus durch ENTER                      |
|       | SP.LM  | SP.Lo  |       |       |       |       | Untere Sollwertgrenze                      |
|       |        | SP.HI  |       |       |       |       | Obere Sollwertgrenze                       |
|       |        |        |       |       |       |       | Timeout für den                            |
|       | LPbk   | dSbL   |       |       |       |       | Messkreisüberwachungsalarm                 |
|       |        |        |       |       |       |       | deaktiviert                                |
|       |        |        |       |       |       |       | Timeout-Wert für den                       |
|       |        | ENbL   |       |       |       |       | Messkreisüberwachungsalarm                 |
|       |        |        |       |       |       |       | (mm.ss)                                    |
|       | o.CRk  | ENbl   |       |       |       |       | Erkennung offener Eingang aktiviert        |

| Ebene   | Ebene  | Ebene | Ebene | Ebene | Ebene | Ebene | Anmerkungen                          |
|---------|--------|-------|-------|-------|-------|-------|--------------------------------------|
| 2       | 3      | 4     | 5     | 6     | 7     | 8     | Annerkungen                          |
|         |        | debi  |       |       |       |       | Erkennung offener Eingang            |
|         |        | USDL  |       |       |       |       | deaktiviert                          |
| t.CAL   | NoNE   |       |       |       |       |       | Manuelle Temperaturkalibrierung      |
|         | 1 DN+  |       |       |       |       |       | Offset einstellen,                   |
|         | 1.FINI |       |       |       |       |       | Grundeinstellung = 0                 |
|         | 2 DN+  | Plo   |       |       |       |       | Unteren Bereichsgrenzwert            |
|         | 2.7111 | N.LU  |       |       |       |       | einstellen, Grundeinstellung = 0     |
|         |        | рці   |       |       |       |       | Oberen Bereichsgrenzwert einstellen, |
|         |        | N.111 |       |       |       |       | Grundeinstellung = 999,9             |
|         | ICE.P  | ok?   |       |       |       |       | Referenzwert 0°C/32°F zurücksetzen   |
| 5 AV/E  |        |       |       |       |       |       | Die aktuellen Einstellungen auf USB  |
| JAVL    |        |       |       |       |       |       | herunterladen                        |
| LoAd    |        |       |       |       |       |       | Einstellungen vom USB-Stick          |
| LUAU    |        |       |       |       |       |       | hochladen                            |
|         | 1 00 0 |       |       |       |       |       | Anzeige der                          |
| VLIV.IN | 1.00.0 |       |       |       |       |       | Firmwareversionsnummer               |
|         | ak2    |       |       |       |       |       | Firmwareupdate herunterladen durch   |
| VER.U   | UK!    |       |       |       |       |       | ENTER                                |
| 드 너 드+  | ak2    |       |       |       |       |       | Auf die Werkseinstellungen           |
| r.urt   | OK:    |       |       |       |       |       | zurücksetzen durch ENTER             |
| L Dwd   | No     |       |       |       |       |       | Für den INIt-Modus kein Kennwort     |
| 1.1 VVG | NO     |       |       |       |       |       | erforderlich                         |
|         | VES    |       |       |       |       |       | Kennwort für den INIt-Modus          |
|         | yL3    |       |       |       |       |       | einstellen                           |
| P Pwd   | No     |       |       |       |       |       | Für den PRoG-Modus kein Kennwort     |
| 1.1 WU  |        |       |       |       |       |       | vorhanden                            |
|         | VES    |       |       |       |       |       | Kennwort für den PRoG-Modus          |
|         | y LJ   |       |       |       |       |       | einstellen                           |

# 3.2 Das Menü des Programmiermodus (PRoG)

Die folgende Tabelle stellt die Navigationsmöglichkeiten im Programmiermodus (PRoG) dar:

| Ebene | Ebene  | Ebene           | Ebene    | Ebene     | Anmerkungen                                                       |
|-------|--------|-----------------|----------|-----------|-------------------------------------------------------------------|
| 2     | 3      | 4               | 5        | 6         | Annerkungen                                                       |
| SP1   |        |                 |          |           | Prozesssollwert für PID, Standardsollwert für <b>oN.oF</b>        |
| SP2   | ASbo   |                 |          |           | Sollwert 2 kann <b>SP1</b> folgen, <b>SP2</b> ist ein Absolutwert |
|       | d EVI  |                 |          |           | SP2 ist ein Abweichungswert                                       |
| ALM.1 | Anmerk | <i>ung:</i> Die | ses Unte | rmenü ist | t für alle anderen Alarmkonfigurationen identisch.                |
|       | tyPE   | oFF             |          |           | ALM.1 wird nicht für die Anzeige oder Ausgänge verwendet.         |
|       |        | AboV            |          |           | Alarm: Istwert überschreitet die Alarmgrenze                      |
|       |        | bELo            |          |           | Alarm: Istwert unterschreitet die Alarmgrenze                     |
|       |        | HI.LO.          |          |           | Alarm: Istwert außerhalb der Alarmgrenzen                         |
|       |        | bANd            |          |           | Alarm: Istwert innerhalb der Alarmgrenzen                         |
|       | Ab.dV  | AbSo            |          |           | Absolutmodus; ALR.H und ALR.L als Alarmgrenzen                    |
|       |        | d CD1           |          |           | Abweichungsmedus: ausgeläst hei Abweichungen von <b>SB1</b>       |
|       |        |                 |          |           | Abweichungsmodus; ausgelöst bei Abweichungen von SP1              |
|       |        | 0.SP2           |          |           | Abweichungsmodus; ausgelöst bei Abweichungen von SP2              |
|       |        |                 |          |           |                                                                   |
|       | ALK.L  |                 |          |           |                                                                   |
|       | A.CLK  | REO             |          |           | Farbe bei Alarm: Rot                                              |
|       |        |                 |          |           | Farbe bei Alarm: Gelb                                             |
|       |        | GRN             |          |           | Farbe bei Alarm: Grun                                             |
|       |        |                 |          |           | Keine Farbanderung bei Auπreten eines Alarms                      |
|       | HI.HI  | OFF             | ]        |           | HiHi-/LowLow-Alarmmodus ist ausgeschaltet                         |
|       |        | ON              |          |           | Offsetwert für HiHi-/LowLow-Alarmmodus                            |
|       | LtCH   | No              | ]        |           | Alarm nicht selbsthaltend                                         |
|       |        | yES             |          |           | Alarm selbsthaltend, Quittierung über Taste                       |
|       |        | botH            |          |           | Alarm selbsthaltend, Quittierung über Taste oder                  |
|       |        |                 |          |           | Digitaleingang                                                    |
|       |        | RMt             |          |           | Alarm selbsthaltend, Quittierung über Digitaleingang              |
|       | CtCL   | N.o.            |          |           | Alarm aktiviert den Ausgang                                       |
|       |        | N.C.            |          |           | Alarm deaktiviert den Ausgang                                     |
|       | A.P.oN | yES             |          |           | Alarm beim Einschalten aktiv                                      |
|       |        | No              |          |           | Alarm beim Einschalten nicht aktiv                                |
|       | dE.oN  |                 |          |           | Alarmausschaltverzögerung (Sek), Grundeinstellung = 1,0           |
|       | dE.oF  |                 |          |           | Alarmausschaltverzögerung (Sek), Grundeinstellung = 0,0           |
| ALM.2 |        |                 |          |           | Alarm 2                                                           |
| oUt1  |        |                 |          |           | oUt1 wird durch Ausgangsart ersetzt                               |
|       | Anmerk | <i>ung:</i> Die | ses Unte | rmenü ist | t für alle anderen Ausgänge identisch.                            |
|       | Mod E  | oFF             |          |           | Ausgang wird nicht angesteuert                                    |

| Ebene | Ebene    | Ebene | Ebene  | Ebene | Anmorkungon                                              |  |
|-------|----------|-------|--------|-------|----------------------------------------------------------|--|
| 2     | 3        | 4     | 5      | 6     | Annierkungen                                             |  |
|       |          | PId   |        |       | PID-Regelungsmodus                                       |  |
|       |          | oN.oF | ACtN   | RVRS  | Aus wenn > SP1, ein wenn < SP1                           |  |
|       |          |       |        | d RCt | Aus wenn < SP1, ein wenn > SP1                           |  |
|       |          |       | dEAd   |       | Totbereich, Grundeinstellung = 5                         |  |
|       |          |       | S DN+  | CD1   | Beide Sollwerte können ein- oder ausgeschaltet werden,   |  |
|       |          |       | 3.F NI | JLT   | Grundeinstellung ist <b>SP1</b>                          |  |
|       |          |       |        | SP2   | Wenn SP2 definiert ist, können zwei Ausgänge für         |  |
|       |          |       |        | 512   | Heizen/Kühlen-Anwendungen eingestellt werden.            |  |
|       |          | ALM.1 |        |       | Ausgang für Alarmausgang von ALM.1 verwendet             |  |
|       |          | ALM.2 |        |       | Ausgang für Alarmausgang von ALM.2 verwendet             |  |
|       |          | RtRN  | Rd1    |       | lstwert für <b>oUt1</b>                                  |  |
|       |          |       | oUt1   |       | Ausgangswert für <b>Rd1</b>                              |  |
|       |          |       | Rd 2   |       | lstwert für oUt2                                         |  |
|       |          |       | oUt2   |       | Ausgangswert für <b>Rd2</b>                              |  |
|       |          | RE.oN |        |       | Aktivierung durch Rampenereignisse                       |  |
|       |          | SE.oN |        |       | Aktivierung durch Halteereignisse                        |  |
|       | CyCL     |       |        |       | PWM-Impulsbreite in Sekunden                             |  |
|       | RNGE     | 0–10  |        |       | Analogausgangsbereich: 0 – 10 Volt                       |  |
|       |          | 0–5   |        |       | 0 – 5 Volt                                               |  |
|       |          | 0–20  |        |       | 0 – 20 mA                                                |  |
|       |          | 4–20  |        |       | 4 – 20 mA                                                |  |
|       |          | 0–24  |        |       | 0 – 24 mA                                                |  |
| oUt2  |          |       |        |       | oUt2 wird durch Ausgangsart ersetzt                      |  |
| oUt3  |          |       |        |       | oUt3 wird durch Ausgangsart ersetzt                      |  |
| Pld.S | ACtN     | RV RS |        |       | Zum Erreichen von <b>SP1</b> erhöhen (z. B. Heizen)      |  |
|       |          | dRCt  |        |       | Zum Erreichen von SP1 verringern (z. B. Kühlen)          |  |
|       | A.to     |       |        |       | Timeout-Zeit für Selbstoptimierung                       |  |
|       | A 1 14 - | CIDI  |        |       | Startet die Selbstoptimierung nach Bestätigung des StRt- |  |
|       | AUIO     | SIRI  |        |       | Befehls.                                                 |  |
|       | GAIN     | _P_   |        |       | Manuell eingestellter Proportionalbereich                |  |
|       |          |       |        |       | Manuell eingestellte Nachstellzeit (I-Anteil)            |  |
|       |          | _d_   |        |       | Manuell eingestellte Vorhaltezeit (D-Anteil)             |  |
|       | %Lo      |       |        |       | Untere Begrenzung für Logik- und Analogausgänge          |  |
|       | %HI      |       |        |       | Obere Begrenzung für Logik- und Analogausgänge           |  |
|       | AdPt     | ENbL  |        |       | Adaptive Selbstoptimierung mit Fuzzy-Logik aktivieren    |  |
|       |          | dSbL  |        |       | Adaptive Selbstoptimierung mit Fuzzy-Logik deaktivieren  |  |
| RM.SP | oFF      |       |        |       | SP1 verwenden, nicht externen Sollwert                   |  |

| Ebene<br>2 | Ebene<br>3 | Ebene<br>4  | Ebene<br>5 | Ebene<br>6                            | Anmerkungen                                                  |
|------------|------------|-------------|------------|---------------------------------------|--------------------------------------------------------------|
| 2          | 5          | -           | 5          | U                                     | SP1 wird über externen Analogeingang vorgegeben:             |
|            | οN         | 4–20        |            |                                       | Bereich: 4-20 mA                                             |
|            |            |             | Anmerk     | una: Die                              | ses Untermenii ist für alle <b>RM SP</b> -Bereiche identisch |
|            |            |             | RS LO      | ang. Die                              | Min Sollwert für skalierten Bereich                          |
|            |            |             |            |                                       | Fingangswert für <b>RS I</b> o                               |
|            |            |             | RS HI      |                                       | Max Sollwert für skalierten Bereich                          |
|            |            |             |            |                                       | Fingangswert für RS HI                                       |
|            |            | 0-24        |            | · · · · · · · · · · · · · · · · · · · | 0 = 24  mA                                                   |
|            |            | 0 24        |            |                                       | 0 = 10  V                                                    |
|            |            |             |            |                                       |                                                              |
|            | P C+I      |             |            |                                       | 0 - 1 V<br>Multi Pampan /Haltocogmonta Moducaus              |
|            | N.CIL      |             |            |                                       | Multi Rampon /Haltocogmonto Modus ain                        |
|            |            | YES<br>DN4+ |            |                                       | Multi-Kampen-/ Haltesegmente-Modus em                        |
|            |            | RIVIT       |            |                                       | Miking Circles Drammer (Neuronan für Da Dad                  |
|            | S.PRG      |             |            |                                       | Wanien Sie das Programm (Nummer für <b>M.RWP</b> -           |
|            |            |             |            |                                       | Programm), Optionen 1–99                                     |
|            | M.tRk      | RAMP        |            |                                       | Garantierte Rampe: Haltepunkt muss innernalb der             |
|            |            |             |            |                                       | Rampendauer erreicht werden.                                 |
|            |            | SoAk        |            |                                       | Garantiertes Halten: Haltezeit wird immer eingehalten.       |
|            |            | CYCL        |            |                                       | Garantierte Zykluszeit: Rampe kann verlangert werden, die    |
|            |            |             |            |                                       | Zykluszeit nicht                                             |
|            | tIM.F      | MM:SS       |            |                                       | Standard-Zeitformat für Sollwertprogramme ist                |
|            |            |             |            |                                       | Minuten:Sekunden                                             |
|            |            |             |            |                                       | Standard-Zeitformat für Sollwertprogramme ist                |
|            |            | HH:MM:      |            |                                       | Stunden:Minuten                                              |
|            | E.ACt      | StOP        |            |                                       | Nach Ablauf des Programms stoppen                            |
|            |            | HOLd        |            |                                       | Nach Ablauf des Programms den Sollwert des letzten           |
|            |            |             |            |                                       | Haltesegments halten                                         |
|            |            | LINK        |            |                                       | Nach Ablauf des Programms das angegebene                     |
|            |            |             |            |                                       | Sollwertprogramm starten                                     |
|            | N.SEG      |             |            |                                       | 1 bis 8 Rampen-/Haltesegmente (je 8, insgesamt 16)           |
|            | S SEG      |             |            |                                       | Wählen Sie die zu editierende Segmentnummer. Der             |
|            | 0.020      |             |            |                                       | eingegebene Wert ersetzt die Anzeige # unten.                |
|            |            |             | MRt.#      |                                       | Zeit für Rampensegment Nummer #, Grundeinstellung = 10       |
|            |            |             | MRE.#      | oFF                                   | Rampenereignisse ein für dieses Segment                      |
|            |            |             |            | οN                                    | Rampenereignisse aus für dieses Segment                      |
|            |            |             | MSP.#      |                                       | Sollwert für Haltesegment Nummer #                           |
|            |            |             | MSt.#      |                                       | Zeit für Haltesegment Nummer #, Grundeinstellung = 10        |
|            |            |             | MSE.#      | oFF                                   | Halteereignisse aus für dieses Segment                       |

| Ebene | Ebene | Ebene | Ebene | Ebene | Anmerkungen                            |
|-------|-------|-------|-------|-------|----------------------------------------|
| 2     | 3     | 4     | 5     | 6     |                                        |
|       |       |       |       | οN    | Halteereignisse ein für dieses Segment |

# 3.3 Das Menü des Betriebsmodus (oPER)

Die folgende Tabelle stellt die Navigationsmöglichkeiten im Betriebsmodus (oPER) dar:

| Ebene | Ebene | Ebene | Anmarkungan                                                                |
|-------|-------|-------|----------------------------------------------------------------------------|
| 2     | 3     | 4     | Annerkungen                                                                |
| RUN   |       |       | Normalbetriebsmodus, Istwertanzeige, SP1 in zweiter Displayzeile (Option)  |
| SP1   |       |       | Verknüpfung zum Ändern von Sollwert 1, aktueller Sollwert 1 im             |
|       |       |       | Hauptdisplay                                                               |
| SP2   |       |       | Verknüpfung zum Ändern von Sollwert 2, aktueller Sollwert 2 im             |
|       |       |       | Hauptdisplay                                                               |
| MANL  | M.CNt |       | Handbetrieb, Tasten RECHTS und LINKS steuern den Regelausgang,             |
|       |       |       | Anzeige: M##.#                                                             |
|       | M.INP |       | Handbetrieb, Tasten RECHTS und LINKS steuern das simulierte Eingangssignal |
|       |       |       | zu Testzwecken                                                             |
| PAUS  |       |       | Pause und auf aktuellem Istwert halten, Anzeige blinkt                     |
| StoP  |       |       | Beendet die Regelung, schaltet die Ausgänge ab, Prozesswert blinkt, Alarme |
|       |       |       | bleiben erhalten                                                           |
| L.RSt |       |       | Quittierung aller selbsthaltenden Alarme; Alarmmenü ermöglicht auch das    |
|       |       |       | Rücksetzen über den Digitaleingang.                                        |
| VALy  |       |       | Zeigt den niedrigsten Messwert seit der letzten VALy-Löschung an.          |
| PEAk  |       |       | Zeigt den höchsten Messwert seit der letzten PEAk-Löschung an.             |
| Stby  |       |       | Standbymodus, Ausgänge und Alarmbedingungen sind deaktiviert, Anzeige      |
|       |       |       | STBY                                                                       |

# 4. Referenzabschnitt: Initialisierungsmodus (INIt)

Verwenden Sie den Initialisierungsmodus zum Einstellen der folgenden Parameter und für folgende Funktionen:

| 4.1  | Eingangskonfiguration (INIt > INPt)27                                                   |
|------|-----------------------------------------------------------------------------------------|
| 4.2  | Anzeigenformate (INIt > RdG)                                                            |
| 4.3  | Speisespannung (INIt > ECtN)32                                                          |
| 4.4  | Kommunikation (INIt > CoMM)                                                             |
| 4.5  | Sicherheitsmerkmale (INIt > SFty)                                                       |
| 4.6  | Manuelle Temperaturkalibrierung (INIt > t.CAL)38                                        |
| 4.7  | Speichern der aktuellen Konfiguration für alle Parameter in einer Datei (INIt > SAVE)40 |
| 4.8  | Laden einer Konfiguration für alle Parameter aus einer Datei (INIt > LoAd)40            |
| 4.9  | Anzeige der Firmware-Versionsnummer (INIt > VER.N)40                                    |
| 4.10 | Firmwareversion aktualisieren (INIt > VER.U)41                                          |
| 4.11 | Auf Parameter der Werkseinstellung zurücksetzen (INIt > F.dFt)41                        |
| 4.12 | Kennwortschutz für den Initialisierungsmodus (INIt > I.Pwd)41                           |
| 4.13 | Kennwortschutz für den Programmiermodus (INIt > P.Pwd)41                                |

# 4.1 Eingangskonfiguration (INIt > INPt)

| J | Wählen Sie den Parameter "Eingang" (INPt) zum Konfigurieren des Eingangs.     |  |  |  |  |  |  |
|---|-------------------------------------------------------------------------------|--|--|--|--|--|--|
|   | Navigieren Sie zur richtigen Einstellung. Die verfügbaren Einstellungen sind: |  |  |  |  |  |  |
|   | • t.C. – Thermoelement (Einstiegspunkt)                                       |  |  |  |  |  |  |
|   | • Rtd – Widerstandstemperaturfühler                                           |  |  |  |  |  |  |
|   | • tHRM – Thermistor                                                           |  |  |  |  |  |  |
|   | PRoC – Prozessspannung oder -strom                                            |  |  |  |  |  |  |
| J | Wählen Sie die angezeigte Einstellung.                                        |  |  |  |  |  |  |

# 4.1.1 Eingangsart Thermoelement (INIt > INPt > t.C.)

| J | Wählen Sie Thermoelement (t.C.) als Eingangsart (Werkseinstellung). Anschließend können |
|---|-----------------------------------------------------------------------------------------|
|   | Sie den Thermoelement-Typ einstellen, anderenfalls wird der zuletzt ausgewählte Typ     |
|   | verwendet.                                                                              |

|   | Navigie<br>folgt:               | eren Sie | zum angeschlossenen Thermoelement-Typ. Die unterstützten Typen sind wie |
|---|---------------------------------|----------|-------------------------------------------------------------------------|
|   | •                               | k        | – Typ K (Werkseinstellung)                                              |
|   | •                               | J        | — Тур Ј                                                                 |
|   | •                               | t        | – Түр Т                                                                 |
|   | •                               | Ε        | — Тур Е                                                                 |
|   | •                               | Ν        | — Тур N                                                                 |
|   | •                               | R        | — Тур R                                                                 |
|   | •                               | S        | — Тур S                                                                 |
|   | •                               | b        | — Тур В                                                                 |
|   | •                               | С        | – Тур С                                                                 |
| J | Wählen Sie den angezeigten Typ. |          |                                                                         |

# 4.1.2 Eingangsart Widerstandstemperaturfühler (INIt > INPt > Rtd)

| ſ | Wählen Sie <b>Rtd</b> als Eingangsart. Die Werkseinstellung ist 3-Leiteranschluss, 100 Ohm und                                     |
|---|----------------------------------------------------------------------------------------------------|
|   | Standardkennlinie nach IEC60751 (385). Beachten Sie, dass die Kurven 392 und 3916 nur für                                          |
|   | 100-Ohm-Widerstandsfühler verfügbar sind. Wenn Sie Rtd auswählen und die spezifische                                               |
|   | Konfiguration nicht ändern, wird die zuletzt gespeicherte Konfiguration verwendet.                                                 |
|   | Navigieren Sie zum gewünschten Konfigurationsparameter:                                                                            |
|   | <ul> <li>N.wIR – Auswahl der Anschlussart f ür Widerstandsf ühler (per Firmware, kein Setzen von Br ücken erforderlich)</li> </ul> |
|   | <ul> <li>A.CRV – Kalibrierungskurve, bestehend aus Standard- und Widerstandswert des<br/>Widerstandsfühlers</li> </ul>             |
| ر | Wählen Sie die gewünschte Option.                                                                                                  |

|   | 4.1.2.1 Anschlussart des Widerstandsfühlers (INIt > INPt > Rtd > N.wIR)         |
|---|---------------------------------------------------------------------------------|
|   | Navigieren Sie zur gewünschten Einstellung. Die verfügbaren Einstellungen sind: |
|   | • <b>3 wl</b> – 3-Leiteranschluss (Werkseinstellung)                            |
|   | • 4 wI – 4-Leiteranschluss                                                      |
|   | • 2 wl – 2-Leiteranschluss                                                      |
| L | Wählen Sie die angezeigte Option.                                               |

#### 4.1.2.2 Kalibrierungskurve (INIt > INPt > Rtd > A.CRV)

|   | Navigieren Sie zur gewünschten Einstellung. Die verfügbaren Einstellungen sind: |
|---|---------------------------------------------------------------------------------|
|   | • 385.1 – Die Standardkennlinie für einen Pt-Widerstand von 100 Ohm nach        |
|   | IEC60751 (Werkseinstellung)                                                     |
|   | • 385.5 – Standardkennlinie nach IEC60751 für 500 Ohm                           |
|   | • 385.t – Standardkennlinie nach IEC60751 für 1000 Ohm                          |
|   | • <b>392</b> – In den USA (nur noch selten) verwendeter Standard, nur 100 Ohm   |
|   | • <b>3916</b> – Japanischer Standard, nur 100 Ohm                               |
| L | Wählen Sie die angezeigte Option.                                               |
|   |                                                                                 |

# 4.1.3 Eingangsart Thermistor (INIt > INPt > tHRM)

| L | Wählen Sie Thermistor (tHRM) als Eingangsart. Mit dieser Auswahl wird das Gerät auf die |  |  |  |
|---|-----------------------------------------------------------------------------------------|--|--|--|
|   | Temperaturmessung mit einem Thermistor eingestellt. Anschließend kann der Thermistortyp |  |  |  |
|   | angegeben werden. Wenn Sie keinen Thermistortyp angeben, wird der zuletzt ausgewählte   |  |  |  |
|   | Typ verwendet.                                                                          |  |  |  |
|   | Navigieren Sie zur richtigen Einstellung. Die verfügbaren Einstellungen sind:           |  |  |  |
|   | <ul> <li>2.25k – 2250-Ohm-Thermistor (Werkseinstellung)</li> </ul>                      |  |  |  |
|   | • 5k – 5000-Ohm-Thermistor                                                              |  |  |  |
|   | • <b>10k</b> – 10000-Ohm-Thermistor                                                     |  |  |  |
| J | Wählen Sie die angezeigte Option.                                                       |  |  |  |

# 4.1.4 Eingangsart Prozesseingang (INIt > INPt > PRoC)

| ر<br>ر | Wählen Sie Prozesseingang ( <b>PRoC</b> ) als Eingangsart. Anschließend können Sie den       |  |  |
|--------|----------------------------------------------------------------------------------------------|--|--|
|        | Eingangsbereich für das Prozesssignal auswählen und skalieren. Wenn Sie die Einstellung nach |  |  |
|        | Auswahl der Eingangsart PRoC beenden, werden die zuletzt eingestellten Werte für             |  |  |
|        | Eingangsbereich und Skalierung verwendet.                                                    |  |  |
|        | Navigieren Sie zum Spannungs- oder Strombereich des Prozesssignaleingangs. Ein               |  |  |
|        | Eingangssignal außerhalb des Hardware-Eingangsbereichs führt zur Fehlermeldung               |  |  |
|        | "außerhalb des Bereichs" (Kode E009). Die verfügbaren Einstellungen für den Eingangsbereich  |  |  |
|        | sind:                                                                                        |  |  |
|        | • 4–20 – 4 mA bis 20 mA (Werkseinstellung)                                                   |  |  |
|        | • 0–24 – 0 mA bis 24 mA                                                                      |  |  |
|        | • +-1010 V bis +10 V                                                                         |  |  |
|        | • +-11 V bis +1 V                                                                            |  |  |
|        | • +-0.11 mV bis +1 mV                                                                        |  |  |
| ر      | Wählen Sie den gewünschten Bereich.                                                          |  |  |
|        | Wählen Sie entweder manuelle Skalierung oder Prozesssignalskalierung. Die                    |  |  |
|        | Skalierungsfunktionen setzen Prozesswerte auf technische Einheiten um und sind für alle      |  |  |
|        | Prozesseingangsbereiche verfügbar. In der Grundeinstellung ist jeder Eingangsbereich auf das |  |  |
|        | Hardware-Minimum und -Maximum eingestellt. Die verfügbaren Skalierungsmethoden sind:         |  |  |
|        | • MANL – Alle vier Skalierungsparameter werden manuell eingegeben.                           |  |  |
|        | • LIVE – Die oberen und unteren Grenzwerte für die Anzeige (RD.1 und RD.2)                   |  |  |
|        | werden manuell eingegeben, das entsprechende Eingangssignal (I <b>N.1</b> und                |  |  |
|        | IN.2) wird angelegt.                                                                         |  |  |
|        | Die skalierten Werte werden wie folgt berechnet:                                             |  |  |
|        | Skalierter Wert = Eingangswert * Steigung + Offset, dabei gilt:                              |  |  |
|        | Steigung = $(Rd.2 - Rd.1) / (IN.2 - IN.1)$                                                   |  |  |
|        | Offset = Rd.1 – (Steigung * IN.1)                                                            |  |  |
|        | Da bei dieser Skalierung in beiden Richtungen extrapoliert wird, kann die Skalierung über    |  |  |
|        | einen Teilbereich des anwendbaren Bereichs erfolgen.                                         |  |  |
|        |                                                                                              |  |  |

| J | Wählen Sie die Skalierungsmethode, die Sie verwenden möchten.                              |  |  |
|---|--------------------------------------------------------------------------------------------|--|--|
|   | Navigieren Sie zum gewünschten Skalierungsparameter. Die verfügbaren Optionen sind:        |  |  |
|   | Rd.1 – Bei IN.1 angezeigter unterer Grenzwert der Anzeige                                  |  |  |
|   | • IN.1 – Eingangssignal, das RD.1 entspricht                                               |  |  |
|   | • Rd.2 – Bei IN.2 angezeigter oberer Grenzwert der Anzeige                                 |  |  |
|   | • IN.2 – Eingangssignal, das RD.2 entspricht                                               |  |  |
|   | Im manuellen Modus werden IN.1 und IN.2 bei der Skalierung manuell eingegeben, bei der     |  |  |
|   | Prozesssignalskalierung werden die entsprechenden Eingangssignale für IN.1 und IN.2        |  |  |
|   | angelegt.                                                                                  |  |  |
| J | Wählen Sie den Skalierungsparameter, den Sie ändern möchten.                               |  |  |
|   | Stellen Sie bei der manuellen Eingabe den ausgewählten Skalierungsparameter auf den        |  |  |
|   | gewünschten Wert ein.                                                                      |  |  |
| L | Bestätigen Sie bei der manuellen Eingabe (MANL) den Wert für den ausgewählten              |  |  |
|   | Skalierungsparameter oder messen und akzeptieren Sie das Eingangssignal für IN.1 bzw. IN.2 |  |  |
|   | bei der Prozesssignalskalierung (LIVE).                                                    |  |  |

# 4.2 Anzeigenformate (INIt > RdG)

| J   | Wählei                                                                          | n Sie die | Anzeigenformate ( <b>RdG</b> ), um die Anzeige des Gerätes zu konfigurieren. |
|-----|---------------------------------------------------------------------------------|-----------|------------------------------------------------------------------------------|
| ◀ ► | Navigieren Sie zur gewünschten Einstellung. Die verfügbaren Einstellungen sind: |           |                                                                              |
|     | •                                                                               | dEC.P     | – Dezimalstellen (Einstiegspunkt)                                            |
|     | •                                                                               | °F°C      | – Temperatureinheit                                                          |
|     | •                                                                               | FLtR      | <ul> <li>Filter (pro Sekunde angezeigte Messwerte)</li> </ul>                |
|     | •                                                                               | ANN.1     | – Einstellung für Statusfeld 1                                               |
|     | •                                                                               | ANN.2     | – Einstellung für Statusfeld 2                                               |
|     | •                                                                               | NCLR      | – Normale Farbe (Standardanzeigenfarbe)                                      |
|     | •                                                                               | bRGt      | – Helligkeit des Displays                                                    |
| J   | Wählei                                                                          | n Sie die | angezeigte Einstellung.                                                      |

# 4.2.1 Dezimalstellen (INIt > RdG > dEC.P)

| J | Wählen Sie die Dezimalstellen ( <b>dEC.P</b> ) und dann die gewünschte Anzahl an Dezimalstellen. Für |  |  |  |
|---|----------------------------------------------------------------------------------------------------|--|--|--|
|   | Temperatureingänge sind nur die Formate FFF.F und FFFF geeignet, für Prozesseingänge                 |  |  |  |
|   | können alle vier Optionen gewählt werden. In diesem Parameter wird eine Grundeinstellung             |  |  |  |
|   | festgelegt, die Anzeige führt jedoch eine automatische Bereichswahl aus (und verschiebt den          |  |  |  |
|   | Dezimalpunkt bei Bedarf).                                                                            |  |  |  |
|   | Navigieren Sie zur gewünschten Einstellung. Die verfügbaren Einstellungen sind:                      |  |  |  |
|   | <ul> <li>FFF.F – Eine Dezimalstelle (Werkseinstellung)</li> </ul>                                    |  |  |  |
|   | • FFFF – Keine Dezimalstelle                                                                         |  |  |  |
|   | • FF.FF – Zwei Dezimalstellen (nicht für Temperatureingänge)                                         |  |  |  |
|   | <ul> <li>F.FFF – Drei Dezimalstellen (nicht f ür Temperatureing änge)</li> </ul>                     |  |  |  |
| L | Wählen Sie das angezeigte Format.                                                                    |  |  |  |

| L | Wählen Sie den Parameter "Temperatureinheiten" (°F°C). Daraufhin wird die derzeit                                                                                                    |  |  |
|---|----------------------------------------------------------------------------------------------------|--|--|
|   |                                                                                                    |  |  |
|   | Navigieren Sie zur gewünschten Einstellung. Die verfügbaren Einstellungen sind:                                                                                                    |  |  |
|   | <ul> <li>°F – Grad Fahrenheit (Werkseinstellung), °F-Statusfeld aktiviert</li> </ul>                                                                                                    |  |  |
|   | °C – Grad Celsius, °C-Statusfeld aktiviert                                                                                                    |  |  |
|   | <ul> <li>NoNE – Grundeinstellung f ür INPt = PRoC, beide Temperatureinheiten-Statusfelder<br/>deaktiviert. Wenn das Prozesssignal einer Temperatur entspricht (z. B. bei<br/>einem Temperaturmessumformer), kann das entsprechende Temperatur-<br/>Statusfeld ausgewählt werden.</li> </ul> |  |  |
| J | Wählen Sie die angezeigte Option.                                                                                                    |  |  |

# 4.2.2 Temperatureinheit (INIt > RdG > °F°C)

# 4.2.3 Filter (INIt > RdG > FLtR)

| Ļ | Wählen Sie de<br>Wandlerzykle<br>dämpfen. Stel                                          | en Parameter "Filter" ( <b>FLtr</b> ). Beim Filtern wird der Mittelwert über mehrere A/D-<br>n gebildet, um schwankende oder störungsbehaftete Eingangssignale zu<br>Ilen Sie einen geeigneten Wert entsprechend der Ansprechzeit des Eingangs ein. |  |
|---|-----------------------------------------------------------------------------------------|----------------------------------------------------------------------------------------------------|--|
|   | Navigieren Sie zur gewünschten Einstellung für die Anzahl der Messungen pro angezeigtem |                                                                                                    |  |
|   |                                                                                         | agbaren Einstenangen sind (int den entsprechenden Aktualisierungsintervalien                                                                                                    |  |
|   | für die je weili                                                                        | ge Einstellung):                                                                                                    |  |
|   | • 8                                                                                     | – 0.4 s (Werkseinstellung)                                                                                                    |  |
|   | • 0                                                                                     | o,+ s (werkselinstenang)                                                                                                    |  |
|   | • 16                                                                                    | — 0,8 s                                                                                                    |  |
|   | • 32                                                                                    | — 1,6 s                                                                                                    |  |
|   | • 64                                                                                    | – 3,2 s                                                                                                    |  |
|   | • 128                                                                                   | — 6,4 s                                                                                                    |  |
|   | • 1                                                                                     | — 0,05 s                                                                                                    |  |
|   | • 2                                                                                     | — 0,1 s                                                                                                    |  |
|   | • 4                                                                                     | – 0,2 s                                                                                                    |  |
| L | Wählen Sie di                                                                           | e angezeigte Option.                                                                                                    |  |

# 4.2.4 Statusfeld-Einstellungen (INIt > RdG > ANN.1/ANN.2)

| L | Wählen Sie den Parameter "Statusfeld 1" (ANN.1). Diese Einstellung legt fest, welche Alarm-  |
|---|----------------------------------------------------------------------------------------------|
|   | oder Ausgangszustände das Statusfeld "1" an der Anzeige an der Gerätevorderseite             |
|   | aktivieren. Normalerweise sind für beide Melder die Grundeinstellungen zu verwenden          |
|   | (Alarmkonfigurationsstatus 1 für Melder 1 und Alarmkonfigurationsstatus 2 für Melder 2).     |
|   | Allerdings kann es bei der Fehlersuche nützlich sein, den Ein/Aus-Status von einem oder zwei |
|   | Ausgängen auf die Melder zu legen.                                                           |
|   | Die Parameter ANN.1 und ANN.2 funktionieren in der gleichen Weise, mit dem Unterschied,      |
|   | dass sie die Melder "1" und "2" der vorderseitigen Anzeige entsprechend steuern und          |
|   | verschiedene Grundeinstellungen aufweisen.                                                   |

| ◀ ► | Navigieren Sie zur gewünschten Einstellung. Die verfügbaren Einstellungen sind:                                                                                    |
|-----|----------------------------------------------------------------------------------------------------|
|     | • ALM.1 – Die durch PRoG > ALM.1 definierte Konfiguration legt den Status des                                                                                      |
|     | Statusfelds fest. Das Statusfeld wird bei vorhandener Alarmbedingung<br>eingeschaltet (Werkseinstellung für <b>ANN.1</b> ).                                        |
|     | <ul> <li>ALM.2 – Die durch PRoG &gt; ALM.2 definierte Konfiguration legt den Status des<br/>Statusfelds fest (Werkseinstellung für ANN.2)</li> </ul>               |
|     | • <i>ollt# – ollt#</i> " wird durch eine Liste der Namen aller Ausgänge ersetzt die keine                                                                          |
|     | Analogausgänge sind. Zum Beispiel sind die Ausgangswahlmöglichkeiten<br>dtR.1 and dC.1 für eine Konfiguration "145" gelistet, während ANG.1 nicht<br>gelistet ist. |
| J   | Wählen Sie die angezeigte Option.                                                                                                    |

# 4.2.5 Normale Farbe (INIt > RdG > NCLR)

| L | Wählen Sie den Parameter "Normale Farbe" (NCLR). Diese Einstellung steuert die<br>Standardanzeigenfarbe, die von Alarmen geändert werden kann.                                     |
|---|----------------------------------------------------------------------------------------------------|
|   | <ul> <li>Navigieren Sie zur gewünschten Einstellung. Die verfügbaren Einstellungen sind:</li> <li>GRN – Grün (Werkseinstellung)</li> <li>REd – Rot</li> <li>AMbR – Gelb</li> </ul> |
| ر | Wählen Sie die angezeigte Option.                                                                                                    |

# 4.2.6 Helligkeit (INIt > RdG > bRGt)

| J | Wählen Sie den Parameter "Helligkeit" ( <b>bRGt</b> ).                          |
|---|---------------------------------------------------------------------------------|
|   | Navigieren Sie zur gewünschten Einstellung. Die verfügbaren Einstellungen sind: |
|   | HIGH – Hohe Displayhelligkeit (Werkseinstellung)                                |
|   | • MEd – Mittlere Displayhelligkeit                                              |
|   | • Low — Niedrige Displayhelligkeit                                              |
| J | Wählen Sie die angezeigte Option.                                               |

# 4.3 Speisespannung (INIt > ECtN)

| L | Wählen Sie de  | en Parameter "Speisespannung" (ECtN).                          |
|---|----------------|----------------------------------------------------------------|
|   | Navigieren Sie | zur richtigen Einstellung. Die verfügbaren Einstellungen sind: |
|   | • 5 V          | – 5 V Speisespannung (Werkseinstellung)                        |
|   | • 10 V         | – 10 V Speisespannung                                          |
|   | • 12 V         | – 12 V Speisespannung                                          |
|   | • 24 V         | – 24 V Speisespannung                                          |
|   | • 0 V          | – Speisespannung aus                                           |
| ر | Wählen Sie die | e angezeigte Option.                                           |

# 4.4 Kommunikation (INIt > CoMM)

| لہ | Wählen Sie den Parameter "Kommunikationsart" (CoMM) zum Konfigurieren. Dabei werden       |
|----|-------------------------------------------------------------------------------------------|
|    | nur die installierten Schnittstellenoptionen zur Konfiguration angezeigt (USB ist immer   |
|    | vorhanden). Wenn mehr als eine Schnittstellenoption installiert ist, können alle oder nur |
|    | einzelne konfiguriert und parallel genutzt werden.                                        |
|    | Navigieren Sie zur richtigen Option. Die verfügbaren Optionen sind:                       |
|    | • USb – USB-Schnittstelle (Werkseinstellung)                                              |
|    | EtHN – Konfiguration der Ethernet-Schnittstelle                                           |
|    | • SER – Konfiguration der seriellen Schnittstelle (RS232 oder RS485)                      |
| ٦  | Wählen Sie die angezeigte Option.                                                         |
|    | Navigieren Sie zum gewünschten Parameter-Untermenü. Die verfügbaren Optionen sind:        |
|    | • PRot – Protokoll                                                                        |
|    | • Addr – Adresse                                                                          |
|    | Anmerkung: Die oben erwähnte Konfiguration der seriellen Schnittstelle (SER) umfasst die  |
|    | folgenden Parameter:                                                                      |
|    | • C.PAR – Kommunikationsparameter, die sich nur auf die serielle Kommunikation            |
|    | beziehen                                                                                  |
| L  | Wählen Sie die angezeigte Option.                                                         |

# 4.4.1 Protokoll (INIt > CoMM > USb, EtHN, SER > PRot)

| ر | Wählen Sie den Parameter "Protokoll" ( <b>PRot</b> ).                                                                                                    |
|---|----------------------------------------------------------------------------------------------------|
|   | Navigieren Sie zur gewünschten Einstellung. Die verfügbaren Einstellungen sind:                                                                                                 |
|   | • <b>oMEG</b> – (Werkseinstellung) OMEGA-Protokoll mit Standard-ASCII-Kodierung. Dieses                                                                                         |
|   | Format wird in einem separaten Kommunikations-Handbuch eingehend                                                                                                    |
|   | beschrieben.                                                                                                    |
|   | <ul> <li>M.bUS – Modbus-Protokoll, konfigurierbar als Modbus RTU (RtU, Grundeinstellung)<br/>oder Modbus/ASCII (ASCI). Die Ethernet-Option unterstützt Modbus/TCPIP.</li> </ul> |
|   | Dieses Protokoll wird in einem separaten Kommunikations-Handbuch                                                                                                    |
|   | eingehend beschrieben.                                                                                                    |
| L | Wählen Sie die gewünschte Einstellung.                                                                                                    |

|   | 4.4.1.1 ASCII-Parameter (INIT > COMM > USD, EtHN, SER > PROT > OMEG)                                |
|---|----------------------------------------------------------------------------------------------------|
| L | Wählen Sie oMEG, um die Kommunikationsparameter für den Omega ASCII-Modus zu                        |
|   | konfigurieren. Diese Konfigurationseinstellungen sind für die USB-, Ethernet- und seriellen         |
|   | Schnittstellen identisch.                                                                           |
|   | Navigieren Sie zum gewünschten Parameter. Die verfügbaren Parameter und                             |
|   | untergeordneten Parameter sind:                                                                     |
|   | • ModE – Wählen Sie den Modus zum Initiieren der ASCII-Datenübertragung:                            |
|   | <ul> <li>CMd – Im Abfragemodus werden die Daten nach Empfang eines</li> </ul>                       |
|   | Abfragebefehls vom angeschlossenen Gerät gesendet                                                   |
|   | (Werkseinstellung).                                                                                 |
|   | <ul> <li>CoNt – Die Daten werden kontinuierlich gesendet. Das</li> </ul>                            |
|   | Sendeintervall kann in Sekunden (###.#) eingestellt werden,                                         |
|   | die Grundeinstellung ist 001.0 = 1 Sekunde. Bei der                                                 |
|   | kontinuierlichen Datenausgabe kann der Sendevorgang mit                                             |
|   | CTRL-Q unterbrochen und mit CTRL-S wieder aufgenommen                                               |
|   | werden.                                                                                             |
|   | • <b>dAt.F</b> – Datenformat; wählen Sie <b>yES</b> (Ja) oder <b>No</b> (Nein) für folgende         |
|   | Einstellungen:                                                                                      |
|   | <ul> <li>StAt – Mit den Daten werden Bytes für den Alarmstatus gesendet.</li> </ul>                 |
|   | <ul> <li>RdNG – Istwert senden</li> </ul>                                                           |
|   | <ul> <li>PEAk – Istwert-Maximum senden</li> </ul>                                                   |
|   | <ul> <li>VALy – Istwert-Minimum senden</li> </ul>                                                   |
|   | <ul> <li>O UNIt − Einheit senden (°F, °C, V, mV, mA)</li> </ul>                                     |
|   | <ul> <li>_LF_ – Wählen Sie yES (Ja) oder No (Nein); yES sendet nach jedem Datenblock ein</li> </ul> |
|   | LF-Zeichen (Zeilenvorschub), um die ausgegebenen Daten besser lesbar zu                             |
|   | machen.                                                                                             |
|   | <ul> <li>ECHo – Wählen Sie yES (Ja) oder No (Nein); yES bedeutet, alle empfangenen</li> </ul>       |
|   | Befehle werden wieder ausgegeben.                                                                   |
|   | • SEPR – Legt das Trennzeichen zwischen den einzelnen Datenblocks fest:                             |
|   | <ul> <li>_CR_ – Datenblocks werden durch ein CR (Wagenrücklauf) getrennt</li> </ul>                 |
|   | (Werkseinstellung).                                                                                 |
|   | <ul> <li>SPCE – Datenblocks werden durch ein Leerzeichen getrennt.</li> </ul>                       |
| L | Wählen Sie die angezeigte Option und durchlaufen Sie die Submenüs und Parameter wie                 |
|   | erforderlich.                                                                                       |

#### 4.4.2 Adresse (INIt > CoMM > USb, EtHN, SER > AddR)

| L | Wählen Sie den Parameter "Adresse" ( <b>Addr</b> ).                                         |
|---|---------------------------------------------------------------------------------------------|
|   | Geben Sie die Adresse ein. Für das Modbus-Protokoll ist ein Adressfeld erforderlich, um das |
|   | ausgewählte Gerät korrekt zu identifizieren. Das Omega-Protokoll unterstützt ein optionales |
|   | Adressfeld, dass für die serielle RS485-Kommunikation erforderlich ist.                     |
| J | Übernehmen Sie den eingegebenen Wert.                                                       |

# 4.4.3 Serielle Kommunikationsparameter (INIt > CoMM > SER >C.PAR)

| J | Wählen Sie C.PAR. Wählen Sie anschließend die einzelnen Parameter, um die serielle |
|---|------------------------------------------------------------------------------------|
|   | Kommunikation zu konfigurieren.                                                    |
|   | Navigieren Sie zur richtigen Einstellung. Die verfügbaren Einstellungen sind:      |
|   | • <b>bUS.F</b> – Wählen Sie zwischen RS232- oder RS485-Schnittstelle.              |
|   | • Baud – Baudrate (Übertragungsrate)                                               |
|   | • PRty – Parität (zur Fehlerkontrolle)                                             |
|   | • <b>dAtA</b> – Anzahl der Datenbits                                               |
|   | • StoP – Anzahl der Stoppbits                                                      |
| L | Wählen Sie die gewünschte Einstellung.                                             |

#### 4.4.3.1 Serielles Busformat (INIt > CoMM > SER > C.PAR > bUS.F)

| ر | Wählen Sie den Parameter "Busformat" ( <b>bUS.F</b> ).                          |
|---|---------------------------------------------------------------------------------|
|   | Navigieren Sie zur gewünschten Einstellung. Die verfügbaren Einstellungen sind: |
|   | • 232C – Ermöglicht die serielle 1:1-Kommunikation zwischen zwei Teilnehmern    |
|   | (Werkseinstellung).                                                             |
|   | • <b>485</b> – Ermöglicht die 1:n-Kommunikation mit mehreren Geräten.           |
| J | Wählen Sie die angezeigte Option.                                               |

#### 4.4.3.2 Baudrate (INIt > CoMM > SER > C.PAR > bAUd)

| J | Wählen Sie den Parameter "Baudrate" (Baud). Welche Baudrate Sie einstellen können, hängt |
|---|------------------------------------------------------------------------------------------|
|   | vom Gerät ab, mit dem die Daten ausgetauscht werden sollen.                              |
|   | Navigieren Sie zur gewünschten Einstellung für die Baudrate (Bits pro Sekunde):          |
|   | • 19.2 – 19.200 Baud (Werkseinstellung)                                                  |
|   | • 9600 – 9.600 Baud                                                                      |
|   | • <b>4800</b> – 4.800 Baud                                                               |
|   | • <b>2400</b> – 2.400 Baud                                                               |
|   | • <b>1200</b> – 1.200 Baud                                                               |
|   | • <b>57.6</b> – 57.600 Baud                                                              |
|   | • <b>115.2</b> – 115.200 Baud                                                            |
| ſ | Wählen Sie die angezeigte Option.                                                        |

#### 4.4.3.3 Parität (INIt > CoMM > SER > C.PAR > PRty)

| ر | Wählen Sie den Parameter "Parität" (PRty).                                      |
|---|---------------------------------------------------------------------------------|
|   | Navigieren Sie zur gewünschten Einstellung. Die verfügbaren Einstellungen sind: |
|   | <ul> <li>odd – Ungerade Parität (Werkseinstellung)</li> </ul>                   |
|   | • EVEN – Gerade Parität                                                         |
|   | • NoNE – Keine Parität                                                          |
| L | Wählen Sie die angezeigte Option.                                               |

#### 4.4.3.4 Datenbits (INIt > CoMM > SER > C.PAR > dAtA)

| L | Wählen Sie die Anzahl der Datenbits ( <b>dAtA)</b> .                            |
|---|---------------------------------------------------------------------------------|
|   | Navigieren Sie zur gewünschten Einstellung. Die verfügbaren Einstellungen sind: |
|   | <ul> <li>8blt – 8 Datenbits (Werkseinstellung)</li> </ul>                       |
|   | • <b>7blt</b> – 7 Datenbits                                                     |
| L | Wählen Sie die angezeigte Option.                                               |

#### 4.4.3.5 Stoppbits (INIt > CoMM > SER > C.PAR > StoP)

| ſ | Wählen Sie die Anzahl der Stoppbits ( <b>StoP</b> ).                            |
|---|---------------------------------------------------------------------------------|
|   | Navigieren Sie zur gewünschten Einstellung. Die verfügbaren Einstellungen sind: |
|   | • 1blt – 1 Stoppbit (Werkseinstellung)                                          |
|   | • 2blt – 2 Stoppbits (Paritätsbit ist dann immer 1)                             |
| ſ | Wählen Sie die angezeigte Option.                                               |
#### 4.5 Sicherheitsmerkmale (INIt > SFty)

| L | Wählen Sie die Sicherheitsmerkmale ( <b>SFty</b> ).                                                                                   |
|---|----------------------------------------------------------------------------------------------------|
|   | Navigieren Sie zum gewünschten Parameter. Die verfügbaren Parameter sind:                                                             |
|   | PwoN – Erfordert nach dem Hochfahren eine Bestätigung, bevor der automatische<br>Betrieb aufgenommen wird                             |
|   | • oPER – Benutzer muss RUN wählen, nachdem die Betriebsarten STBY, PAUS oder                                                          |
|   | <ul> <li>StoP verlassen wurden.</li> <li>SP.LM – Der Eingabebereich für die Sollwerte kann auf einen Wertebereich begrenzt</li> </ul> |
|   | werden.                                                                                                    |
|   | <ul> <li>o.CRk – Messkreisüberwachung aktiviert/deaktiviert</li> </ul>                                                                |
| J | Wählen Sie die angezeigte Option.                                                                                                    |

#### 4.5.1 Bestätigung für das Einschalten (INIt > SFty > PwoN)

| J | Wählen Sie "Bestätigung für das Einschalten" ( <b>PwoN</b> ).                       |
|---|-------------------------------------------------------------------------------------|
|   | Navigieren Sie zur gewünschten Einstellung. Die verfügbaren Einstellungen sind:     |
|   | • <b>dSbL</b> – Automatischer Programmablauf nach dem Hochfahren (Werkseinstellung) |
|   | • ENbL – Anzeige RUN nach dem Hochfahren; drücken Sie die Enter-Taste, um das       |
|   | Programm zu starten                                                                 |
| J | Wählen Sie die gewünschte Einstellung.                                              |

#### 4.5.2 Bestätigung Betriebsmodus (INIt > SFty > oPER)

| J | Wählen Sie den Parameter "Bestätigung Betriebsmodus" (oPER).                        |
|---|-------------------------------------------------------------------------------------|
|   | Navigioron Sie zur gewünschten Einstellung. Die verfügbaren Einstellungen sind:     |
|   | Navigieren sie zur gewunschlen einstenung. Die verfugbaren einstenungen sind.       |
|   | • dSbL – Drücken der Enter-Taste in einer der Betriebsarten STBY, PAUS oder StoP    |
|   | startet das aktuelle Programm sofort (Werkseinstellung).                            |
|   | • ENbL – Drücken der Enter-Tasten führt in allen Betriebsarten zur Anzeige RUN. Das |
|   | aktuelle Programm wird nach erneutem Drücken der Enter-Taste gestartet.             |
| J | Wählen Sie die gewünschte Einstellung.                                              |

#### 4.5.3 Sollwertbegrenzung (INIt > SFty > SP.LM)

| L | Wählen Sie die Sollwertbegrenzung (SP.LM), um Grenzwerte für den Eingabebereich aller |
|---|---------------------------------------------------------------------------------------|
|   | Sollwerte einzustellen.                                                               |
|   | Navigieren Sie zur gewünschten Einstellung. Die verfügbaren Einstellungen sind:       |
|   | • SP.LO – Stellen Sie den kleinsten Sollwert ein, der eingestellt werden kann.        |
|   | • SP.HI – Stellen Sie den größten Sollwert ein, der eingestellt werden kann.          |
| L | Wählen Sie die gewünschte Einstellung.                                                |
|   | Stellen Sie den Wert für die Sollwertbegrenzung ein.                                  |
| Ļ | Bestätigen Sie den Wert.                                                              |

#### 4.5.4 Messkreisüberwachungs-Timeout (INIt > SFty > LPbk)

| L | Wählen Sie den Parameter "Messkreisüberwachungsalarm" (LPbk). Wenn aktiviert,             |
|---|-------------------------------------------------------------------------------------------|
|   | spezifiziert dieser Parameter eine Zeit, nach der im Betriebsmodus eine Sensorstörungen   |
|   | angenommen wird, wenn sich der Eingangswert in dieser Zeit nicht ändert. Wenn zum         |
|   | Beispiel bei einem Thermoelement ein Defekt auftritt, würde sich das Eingangssignal nicht |
|   | mehr ändern.                                                                              |
|   | Navigieren Sie zur gewünschten Einstellung. Die verfügbaren Einstellungen sind:           |
|   | • dSbL – Kein Messkreisüberwachungs-Timeout (Werkseinstellung)                            |
|   | • ENbL – Stellen Sie die Zeit für den Messkreisüberwachungs-Timeout ein.                  |
| ر | Wählen Sie die angezeigte Einstellung.                                                    |
|   | In der Einstellung ENbL können Sie die Zeit für den Messkreisüberwachungs-Timeout in      |
|   | Minuten und Sekunden (mm:ss) einstellen.                                                  |
| ر | Bestätigen Sie den Wert.                                                                  |

## 4.5.5 Messkreisüberwachung (INIt > SFty > o.CRk)

| L | Wählen Sie den Parameter "Messkreisüberwachung" ( <b>o.CRk</b> ). Wenn die              |
|---|-----------------------------------------------------------------------------------------|
|   | Messkreisüberwachung o.CRk aktiviert ist, überwacht das Gerät Thermoelemente,           |
|   | Widerstandsfühler und Thermistoren auf einen offenen Eingang (z. B. durch Fühlerbruch). |
|   | Navigieren Sie zur gewünschten Einstellung. Die verfügbaren Einstellungen sind:         |
|   | • ENbL – Bei einem offenen Eingang wird das Programm angehalten, und die                |
|   | Meldung <b>oPEN</b> wird angezeigt (Werkseinstellung).                                  |
|   | • dSbL – Keine Messkreisüberwachung (kann z. B. für ein hochohmiges Infrarot-           |
|   | Thermoelement oder Thermistoren erforderlich sein).                                     |
| L | Bestätigen Sie den Wert.                                                                |

## 4.6 Manuelle Temperaturkalibrierung (INIt > t.CAL)

| J | Wählen Sie das Untermenü "Manuelle Temperaturkalibrierung" (t.CAL). Dieser Parameter     |
|---|------------------------------------------------------------------------------------------|
|   | ermöglicht eine manuelle Anpassung der Linearisierungskurven für Thermoelemente,         |
|   | Widerstandsfühler oder Thermistoren. Nach erfolgter Anpassung kann diese Einstellung auf |
|   | "NoNE" gesetzt werden, um die manuelle Anpassung zu deaktivieren. Beim Zurücksetzen auf  |
|   | die Werkseinstellung würden die eingegebenen Werte für die manuelle Anpassung gelöscht.  |
|   | Navigieren Sie zur gewünschten Einstellung. Die verfügbaren Einstellungen sind:          |
|   | <ul> <li>NoNE – Keine manuelle Kalibrierung (Werkseinstellung)</li> </ul>                |
|   | • 1.PNt – Manuelle 1-Punktkalibrierung                                                   |
|   | • 2.PNt – Manuelle 2-Punktkalibrierung                                                   |
|   | • ICE.P – Manuelle 1-Punktkalibrierung bei 0°C                                           |
| L | Wählen Sie die angezeigte Option.                                                        |

| 4.6.1 | Keine Anpassung der manuellen Temperaturkalibrierung (INIt |
|-------|------------------------------------------------------------|
|       | > t.CAL > NoNE)                                            |

#### Wählen Sie NoNE, um die Standardkurven für den Temperatursensor zu verwenden. Dieser Modus wird für die meisten Anwendungen verwendet.

## 4.6.2 Manuelle Anpassung des Temperaturkalibrier-Offsets (INIt > t.CAL > 1.PNt)

| J | Wählen Sie 1.PNt, um den Offset der Kalibrierungskurve basierend auf dem aktuellen |
|---|------------------------------------------------------------------------------------|
|   | Messwert manuell anzupassen.                                                       |
|   | Stellen Sie den manuellen Thermoelement-Kalibrierungsoffset in Grad ein.           |
| J | Bestätigen Sie den Offsetwert und ordnen Sie ihn dem Stromeingangswert zu.         |

## 4.6.3 Manuelle Anpassung von Temperatur-Kalibrierungsoffset und -Steigung (INIt > t.CAL > 2.PNt)

| L | Wählen Sie <b>2.PNt</b> , um Offset und Steigung der Kalibrierungskurve über 2 Punkte anzupassen. |
|---|---------------------------------------------------------------------------------------------------|
|   | Navigieren Sie zur gewünschten Einstellung. Die verfügbaren Einstellungen sind:                   |
|   | • R.Lo – Stellen Sie den unteren Kalibrierungspunkt in Grad ein (Grundeinstellung =               |
|   | 0) und ordnen Sie ihn dem Eingangswert zu.                                                        |
|   | • R.HI – Stellen Sie den oberen Kalibrierungspunkt in Grad ein (Grundeinstellung =                |
|   | 999,9) und ordnen Sie ihn dem Eingangswert zu.                                                    |
| J | Wählen Sie die angezeigte Einstellung.                                                            |
|   | Stellen Sie die Temperatur für <b>R.Lo</b> oder <b>R.HI</b> ein.                                  |
| L | Bestätigen Sie den Wert und ordnen Sie ihn dem Stromeingangswert zu.                              |

## 4.6.4 Eispunkt-Temperaturkalibrierung (INIt > t.CAL > ICE.P)

| ſ | Wählen Sie ICE.P zur Kalibrierung des Nullpunkts für Temperatursensoren. Diese Funktion       |
|---|-----------------------------------------------------------------------------------------------|
|   | entspricht im Wesentlichen der Offseteinstellung 1.PNT, außer dass die Temperatur auf den     |
|   | Gefrierpunkt von Wasser festgelegt ist.                                                       |
| ر | Auf der Anzeige wird ok? angezeigt, und das Gerät wartet auf eine Bestätigung. Bestätigen Sie |
|   | das Einstellen auf den Gefrierpunkt.                                                          |

4.7 Speichern der aktuellen Konfiguration für alle Parameter in einer Datei (INIt > SAVE)

| L | Wählen Sie den Befehl zum Speichern der aktuellen Konfiguration (SAVE) und führen Sie        |
|---|----------------------------------------------------------------------------------------------|
|   | diesen aus. Wenn kein Speichermedium angeschlossen ist, wird der Fehlerkode E010             |
|   | angezeigt. Anderenfalls wird ein aus Zahlen bestehender Dateiname vergeben und zur           |
|   | Bestätigung angezeigt, bevor der SAVE-Befehl ausgeführt wird.                                |
|   | Wichtiger Hinweis: Die Konfigurationsdatei ist eine mit Tabulatorzeichen getrennte Textdatei |
|   | mit der Dateiendung ".TXT". Sie kann auf einem PC mit Excel geöffnet und bearbeitet werden.  |
|   | Nach erfolgter Bearbeitung kann die Datei wieder als mit Tabulatorzeichen getrennte          |
|   | Textdatei gespeichert und am Gerät über INIt > LoAd geladen werden. Diese Funktionalität ist |
|   | insbesondere beim Editieren komplexer Sollwertprogramme nützlich. Weitere Informationen      |
|   | zur Konfigurationsdatei finden Sie im Handbuch "Dateiformat zum Laden und Speichern von      |
|   | Konfigurationen".                                                                            |
|   | Wählen Sie einen Dateiname im Bereich von 0 bis 99.                                          |
| ر | Bestätigen Sie den SAVE-Befehl. Damit wird die Konfiguration mit der angegebenen             |
|   | Dateinummer gespeichert. Wenn der Speichervorgang SAVE fehlschlägt, wird der Fehlerkode      |

4.8 Laden einer Konfiguration für alle Parameter aus einer Datei (INIt > LoAd)

w004 angezeigt. War der SAVE-Vorgang erfolgreich, wird die Meldung doNE angezeigt.

|   | ,                                                                                                  |
|---|----------------------------------------------------------------------------------------------------|
| J | Wählen Sie den Befehl "Eine Konfiguration laden" (LoAd). Wenn kein Speichermedium                  |
|   | angeschlossen ist, wird der Fehlerkode E010 angezeigt. Anderenfalls wird ein aus Zahlen            |
|   | bestehender Dateiname angegeben und zur Bestätigung angezeigt, bevor der LOAD-Befehl               |
|   | ausgeführt wird.                                                                                   |
|   | Wählen Sie einen Dateiname im Bereich von 0 bis 99.                                                |
| J | Bestätigen Sie den LoAd-Befehl. Damit wird die Konfiguration aus der angegebenen                   |
|   | Dateinummer geladen. Wenn der Ladevorgang <b>LoAd</b> fehlschlägt, wird der Fehlerkode <b>w003</b> |
|   | angezeigt. War der LoAd-Vorgang erfolgreich, wird die Meldung doNE angezeigt.                      |
|   |                                                                                                    |

#### 4.9 Anzeige der Firmware-Versionsnummer (INIt > VER.N)

| J | Wählen Sie die Funktion zum Anzeigen der Firmware-Versionsnummer (VER.N). Die             |
|---|-------------------------------------------------------------------------------------------|
|   | installierte Version wird im Format 1.23.4 angezeigt, wobei "1" die Haupt-Versionsnummer, |
|   | "23" die untergeordnete Versionsnummer und "4" die Bugfix-Nummer angibt.                  |

#### 4.10 Firmwareversion aktualisieren (INIt > VER.U)

| ر | Wählen Sie die Funktion "Firmwareversion aktualisieren" (VER.U). Beachten Sie, dass das                                                                                                    |
|---|----------------------------------------------------------------------------------------------------|
|   | Gerät beim Aktualisieren der Firmware auf die Werkseinstellungen zurückgesetzt wird. Wenn                                                                                                    |
|   | Sie Ihre Konfigurationseinstellungen behalten möchten, speichern Sie diese vor dem<br>Installieren der neuen Firmware.                                                                                                    |
| J | Auf der Anzeige wird <b>ok?</b> angezeigt, und das Gerät wartet auf eine Bestätigung. Bestätigen Sie<br>das Firmware-Update. Die neue Firmware wird von dem an den USB-Port angeschlossenen<br>Speichermedium eingelesen. |

#### 4.11 Auf Parameter der Werkseinstellung zurücksetzen (INIt > F.dFt)

| J | Wählen Sie die Funktion "Auf Parameter der Werkseinstellung zurücksetzen" (F.dFt). Auf der |
|---|--------------------------------------------------------------------------------------------|
|   | Anzeige wird <b>ok?</b> angezeigt, und das Gerät wartet auf eine Bestätigung.              |
| L | Bestätigen Sie das Zurücksetzen des Parameters.                                            |

## 4.12 Kennwortschutz für den Initialisierungsmodus (INIt > I.Pwd)

| L | Wählen Sie die Funktion "Kennwortschutz für den Initialisierungsmodus" (I.Pwd).     |
|---|-------------------------------------------------------------------------------------|
|   | Navigieren Sie zur gewünschten Einstellung. Die verfügbaren Einstellungen sind:     |
|   | • No – Für den Zugang zum INIt-Modus ist kein Kennwort erforderlich                 |
|   | (Werkseinstellung).                                                                 |
|   | • <b>yES</b> – Für den Zugang zum INIt-Modus ist ein Kennwort erforderlich. Der     |
|   | Benutzer wird nach dem Auswählen von INIt nach dem Kennwort gefragt.                |
| L | Wählen Sie die angezeigte Einstellung.                                              |
|   | Wenn <b>yES</b> gewählt wurde, geben Sie ein Kennwort im Bereich von 0000–9999 ein. |
| L | Bestätigen Sie das Kennwort.                                                        |

#### 4.13 Kennwortschutz für den Programmiermodus (INIt > P.Pwd)

| - |                                                                                         |
|---|-----------------------------------------------------------------------------------------|
| L | Wählen Sie die Funktion "Kennwortschutz für den Programmiermodus" (P.Pwd).              |
|   | Navigieren Sie zur gewünschten Einstellung. Die verfügbaren Einstellungen sind:         |
|   | • No – Für den Zugang zum PRoG-Modus ist kein Kennwort erforderlich                     |
|   | (Werkseinstellung).                                                                     |
|   | • <b>yES</b> – Für den Zugang zum <b>PRoG</b> -Modus ist ein Kennwort erforderlich. Der |
|   | Benutzer wird nach dem Auswählen von <b>PRoG</b> nach dem Kennwort gefragt.             |
| L | Wählen Sie die angezeigte Einstellung.                                                  |
|   | Wenn <b>yES</b> gewählt wurde, geben Sie ein Kennwort im Bereich von 0000–9999 ein.     |
| ر | Bestätigen Sie das Kennwort.                                                            |

#### 5. Referenzabschnitt: Programmiermodus (PRoG)

Verwenden Sie den Programmiermodus zum Einstellen der folgenden Parameter und für folgende Funktionen:

| 5.1 | Konfiguration von Sollwert 1 (PRoG > SP1)                      | 42 |
|-----|----------------------------------------------------------------|----|
| 5.2 | Konfiguration von Sollwert 2 (PRoG > SP2)                      | 42 |
| 5.3 | Alarmkonfigurationsmodus (PRoG > ALM.1, ALM.2)                 | 42 |
| 5.4 | Konfiguration von Ausgangskanal 1–3 (PRoG > oUt.1–oUt.3)       | 47 |
| 5.5 | PID-Konfiguration (PRoG > Pld.S)                               | 50 |
| 5.6 | Konfiguration des externen Sollwerts (PRoG > RM.SP)            | 53 |
| 5.7 | Parameter des Multi-Rampen-/Haltesegmente-Modus (PRoG > M.RMP) | 56 |

#### 5.1 Konfiguration von Sollwert 1 (PRoG > SP1)

| ſ | Wählen Sie den Parameter "Sollwert 1" (SP1).                   |
|---|----------------------------------------------------------------|
|   | Stellen Sie den Sollwert für die PId- oder oN.oF-Regelung ein. |
| L | Bestätigen Sie den Wert.                                       |

#### 5.2 Konfiguration von Sollwert 2 (PRoG > SP2)

| L | Wählen Sie den Parameter "Sollwert 2" (SP2). SP2 wird für Alarmfunktionen oder für die |
|---|----------------------------------------------------------------------------------------|
|   | Zweipunkt-Regelung im Heizen/Kühlen-Modus verwendet.                                   |
|   | Navigieren Sie zur gewünschten Einstellung. Die verfügbaren Einstellungen sind:        |
|   | • ASbo – Der Wert für SP2 wird im Absolutmodus angegeben (Werkseinstellung).           |
|   | • <b>dEVI</b> – Der Wert für SP2 wird als (positiver oder negativer) Offset zu SP1     |
|   | angegeben. Damit folgt SP2 automatisch allen Änderungen von SP1.                       |
| L | Wählen Sie die angezeigte Einstellung.                                                 |
|   | Stellen Sie den Wert ein.                                                              |
| L | Bestätigen Sie den Wert.                                                               |

#### 5.3 Alarmkonfigurationsmodus (PRoG > ALM.1, ALM.2)

| J | Wählen Sie Alarmkonfiguration 1 (ALM.1) oder Alarmkonfiguration 2 (ALM.2), um Alarme        |
|---|---------------------------------------------------------------------------------------------|
|   | einzurichten, zu ändern, zu aktivieren oder zu deaktivieren. Einer der beiden oder beide    |
|   | Alarme lassen sich so einrichten, dass sie die Anzeige von Farbänderungen, Meldern und/oder |
|   | Ausgaben auslösen. Einer der beiden oder beide Alarmkonfigurationen lassen sich für         |
|   | mehrere Ausgänge einrichten. Die Konfigurationsmenüs ALM.1 und ALM.2 weisen in gleicher     |
|   | Anordnung dieselben Einstellungen und Funktionen auf.                                       |

|   | Navigieren Sie zur Alarmeinstellung, die Sie ändern möchten. Die verfügbaren Einstellungen sind:                                  |
|---|----------------------------------------------------------------------------------------------------|
|   | <ul> <li>tYPE – Alarmart "absolut" oder "Abweichung"</li> </ul>                                                                   |
|   | • Ab.dV – Alarmreferenzwerte (ALR.H und ALR.L) oder Abweichung von SP1 oder SP2                                                   |
|   | ALR.H – Oberer Alarmgrenzwert                                                                                                    |
|   | ALR.L – Unterer Alarmgrenzwert                                                                                                    |
|   | • A.CLR – Alarmfarbe                                                                                                    |
|   | • HI.HI – HiHi-/LowLow-Offsetwert                                                                                                 |
|   | • LtCH – Haltefunktion für Alarme                                                                                                 |
|   | <ul> <li>CtCL – Alarm-Arbeitsweise (Schließer oder Öffner)</li> </ul>                                                             |
|   | A.P.oN – Alarmverhalten beim Einschalten                                                                                          |
|   | <ul> <li>dE.oN – Verzögerung für Auslösen des Alarms, sofern der Zustand nicht andauert,<br/>Grundeinstellung = 1.0 s.</li> </ul> |
|   | • <b>dE.oF</b> – Verzögerung für das Aufheben von Alarmen nach dem Auslösen:                                                      |
|   | unterbindet "Flattern" des Alarms, Grundeinstellung = 0,0 s                                                                       |
| J | Wählen Sie die angezeigte Einstellung.                                                                                            |

## 5.3.1 Alarmart (PRoG > ALM.1, ALM.2 > tYPE)

| ر<br>ا | Wählen Sie den Parameter "Alarmart" ( <b>tYPE</b> ). Dieser Parameter steuert das allgemeine |
|--------|----------------------------------------------------------------------------------------------|
|        | Verhalten des ausgewählten Alarms.                                                           |
|        | Navigieren Sie zur gewünschten Einstellung. Die verfügbaren Einstellungen sind:              |
|        | • oFF – Alarm ist aus (Werkseinstellung).                                                    |
|        | • AboV – Der Alarm wird ausgelöst, wenn der Istwert den Wert von ALR.H                       |
|        | (Absolutmodus) oder den spezifizierten Sollwert plus ALR.H                                   |
|        | (Abweichungsmodus) überschreitet.                                                            |
|        | • <b>bELo</b> – Der Alarm wird ausgelöst, wenn der Istwert den Wert von <b>ALR.L</b>         |
|        | (Absolutmodus) oder den spezifizierten Sollwert minus ALR.L                                  |
|        | (Abweichungsmodus) unterschreitet.                                                           |
|        | • HI.Lo. – Der Alarm wird ausgelöst, wenn der Istwert außerhalb des Bereichs ALR.L–          |
|        | ALR.H (Absolutmodus) oder des Bereichs liegt, der durch das Band um den                      |
|        | spezifizierten Sollwert definiert ist, wie durch ALR.L und ALR.H                             |
|        | (Abweichungsmodus) festgelegt.                                                               |
|        | • <b>bANd</b> – Der Alarm wird ausgelöst, wenn der Istwert innerhalb des Bereichs ALR.L–     |
|        | ALR.H (Absolutmodus) oder des Bereichs liegt, der durch das Band um den                      |
|        | spezifizierten Sollwert definiert ist, wie durch ALR.L und ALR.H                             |
|        | (Abweichungsmodus) festgelegt.                                                               |
|        | Anmerkung: Tabelle 5.1 vergleicht die verschiedenen Optionen für den Alarmbereich und        |
|        | Abbildung 5.1 stellt die Optionen für den Alarmbereich grafisch dar.                         |
| J      | Wählen Sie die angezeigte Einstellung.                                                       |

#### PLATINUM<sup>™</sup> Serie - Bedienungsanleitung Regler CNPt

| Einstellung | Absolut (AbSo)       | Abweichung (d. SP1)              | Abweichung (d. SP2)              |
|-------------|----------------------|----------------------------------|----------------------------------|
| AboV        | > ALR.H              | > SP1 + ALR.H                    | > SP2 + ALR.H                    |
| bELo        | < ALR.L              | < SP1 - ALR.L                    | < SP2 - ALR.L                    |
| HI.Lo.      | < ALR.L oder > ALR.H | < SP1 - ALR.L oder > SP1 + ALR.H | < SP2 - ALR.L oder > SP2 + ALR.H |
| bAN d       | > ALR.L und < ALR.H  | > SP1 - ALR.L und < SP1 + ALR.H  | > SP2 - ALR.L und < SP2 + ALR.H  |

#### Tabelle 5.1 – Vergleich der Optionen für den Alarmbereich

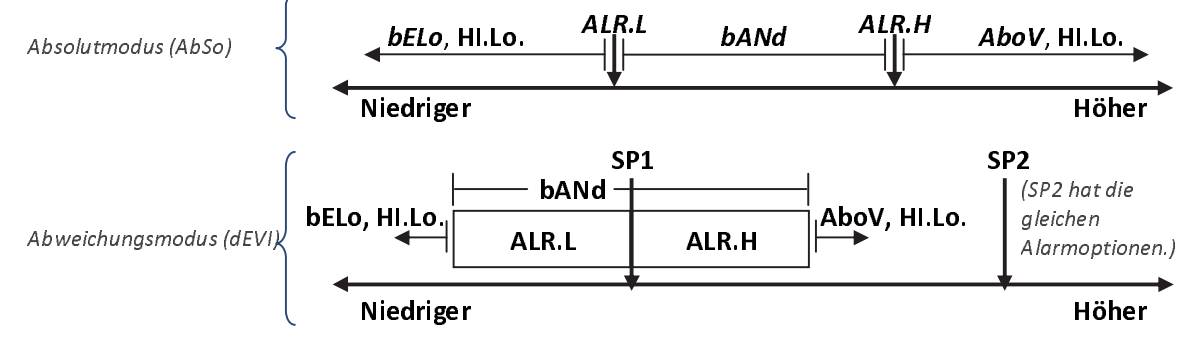

#### Abbildung 5.1 – Diagramm der Optionen für den Alarmbereich

5.3.2 Absolut oder Abweichungsalarm (PRoG > ALM.1, ALM.2 > tyPE > Ab.dV)

| L | Wählen Sie den Parameter "Absolut oder Abweichungsalarm" (Ab.dV).                            |  |
|---|----------------------------------------------------------------------------------------------|--|
|   | Navigieren Sie zur richtigen Einstellung. Die verfügbaren Einstellungen und untergeordneten  |  |
|   | Einstellungen sind:                                                                          |  |
|   | • AbSo – Der Alarm wird basierend auf den Absolutwerten von ALR.H oder ALR.L                 |  |
|   | berechnet und ausgelöst wie im Parameter <b>tYPE</b> festgelegt.                             |  |
|   | • <b>d.SP1</b> – Der Alarm wird basierend auf den Werten relativ zu <b>SP1</b> berechnet und |  |
|   | ausgelöst wie im Parameter <b>tYPE</b> festgelegt.                                           |  |
|   | • <b>d.SP2</b> – Der Alarm wird basierend auf den Werten relativ zu <b>SP2</b> berechnet und |  |
|   | ausgelöst wie im Parameter <b>tYPE</b> festgelegt.                                           |  |
| ر | Wählen Sie die gewünschte Einstellung.                                                       |  |

## 5.3.3 Oberer Alarmreferenzwert (PRoG > ALM.1, ALM.2 > tYPE > ALR.H)

| ſ | Wählen Sie den Parameter "Oberer Alarmreferenzwert" (ALR.H). |
|---|--------------------------------------------------------------|
|   | Stellen Sie den oberen Alarmreferenzwert ein.                |
| L | Bestätigen Sie den Wert.                                     |

## 5.3.4 Unterer Alarmreferenzwert (PRoG > ALM.1, ALM.2 > tYPE > ALR.L)

| J | Wählen Sie den Parameter "Unterer Alarmreferenzwert" (ALR.H). |
|---|---------------------------------------------------------------|
|   | Stellen Sie den unteren Alarmreferenzwert ein.                |
| J | Bestätigen Sie den Wert.                                      |

| 5.3.5 | Alarmfarbe | (PRoG > ALM.1) | ALM.2 > A.CLR |
|-------|------------|----------------|---------------|
|       |            |                | / /           |

| ſ           | Wählen Sie den Parameter "Alarmfarbe" (A.CLR).                              |  |
|-------------|-----------------------------------------------------------------------------|--|
| <b>&lt;</b> | Navigieren Sie zur gewünschten Option. Die verfügbaren Optionen sind:       |  |
|             | • <b>REd</b> – Im Alarmzustand leuchtet die Anzeige rot (Werkseinstellung). |  |
|             | • AMbR – Im Alarmzustand leuchtet die Anzeige gelb.                         |  |
|             | • GRN – Im Alarmzustand leuchtet die Anzeige grün.                          |  |
|             | • <b>dEFt</b> – Alarme wirken sich nicht auf die Standardanzeigenfarbe aus. |  |
| J           | Wählen Sie die gewünschte Option.                                           |  |

#### HiHi-/LowLow-Alarmoffsetwert (PRoG > ALM.1, ALM.2 > HI.HI) 5.3.6

| J | Wählen Sie den Parameter "Alarmoffsetwert" (HI.HI). Dieser Parameter ermöglicht das<br>Hinzufügen eines Offsets zu den Alarmsollwerten, bei dessen Überschreitung die Anzeige<br>blinkt. Je nach Alarmart kann der Offset über oder unter dem Sollwert wirksam werden, oder<br>in beiden Richtungen. Dies ist in Abbildung 5.2 dargestellt. HI.HI funktioniert sowohl mit<br>absoluten als auch mit Abweichungsalarmen. |  |
|---|----------------------------------------------------------------------------------------------------|--|
|   | <ul> <li>Navigieren Sie zur richtigen Option. Die verfügbaren Optionen sind:         <ul> <li>oFF – HiHi-/LowLow-Funktion deaktiviert (Werkseinstellung).</li> <li>oN – Die Anzeige blinkt in der durch den Parameter A.CLR festgelegten Farbe, wenn der Istwert in beliebiger Richtung weiter von der eingestellten Alarmbedingung entfernt ist als der HI.HI-Offsetwert.</li> </ul> </li> </ul>                       |  |
| ر | Wählen Sie die angezeigte Option.                                                                                                    |  |
|   | In der Einstellung <b>oN</b> stellen Sie den Offsetwert ein.                                                                                                    |  |
| Ļ | Bestätigen Sie den Wert.                                                                                                    |  |

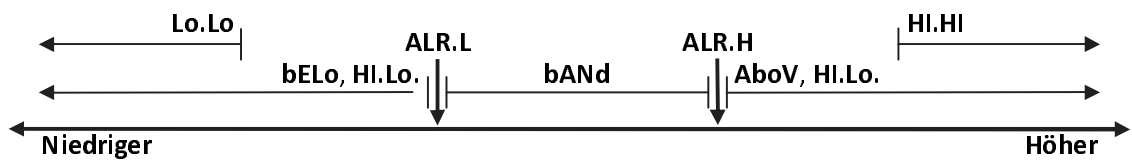

Abbildung 5.2 – Alarmparameter HI.HI

| ر | Wählen Sie den Parameter "Haltefunktion für Alarme" (LtCH).                                     |
|---|-------------------------------------------------------------------------------------------------|
|   | Navigieren Sie zur gewünschten Option. Die verfügbaren Optionen sind:                           |
|   | • No – Alarm ist nicht selbsthaltend (Werkseinstellung); der Alarm wird                         |
|   | abgeschaltet, wenn der Istwert nicht mehr die Alarmbedingung erfüllt.                           |
|   | • <b>yES</b> – Alarm ist selbsthaltend. Der Alarm verlischt nicht, wenn der Istwert die         |
|   | Alarmbedingung nicht mehr erfüllt, sondern bleibt bestehen und muss mit                         |
|   | oPER > L.RSt aufgehoben werden.                                                                 |
|   | • <b>botH</b> – Alarm ist selbsthaltend und kann entweder durch <b>oPER &gt; L.RSt</b> über die |
|   | Tasten an der Frontseite oder über den Digitaleingang aufgehoben werden.                        |
|   | • RMt – Alarm ist selbsthaltend und kann nur über den Digitaleingang aufgehoben                 |
|   | werden.                                                                                         |
| L | Wählen Sie die angezeigte Option.                                                               |

#### 5.3.7 Haltefunktion für Alarme (PRoG > ALM.1, ALM.2 > LtCH)

#### 5.3.8 Alarmschließer oder Alarmöffner (PRoG > ALM.1, ALM.2 > CtCL)

| L | Wählen Sie den Parameter "Alarmschließer oder Alarmöffner" (CtCL).                                                          |  |
|---|----------------------------------------------------------------------------------------------------|--|
|   | Navigieren Sie zur gewünschten Option. Die verfügbaren Optionen sind:                                                       |  |
|   | <ul> <li>N.o. – Schließer: Ausgang wird bei erfüllter Alarmbedingung aktiviert<br/>(Werkseinstellung).</li> </ul>           |  |
|   | <ul> <li>NC. – Öffner: Ausgang ist im Normalzustand aktiviert, wird aber bei<br/>Alarmbedingungen ausgeschaltet.</li> </ul> |  |
| J | Wählen Sie die angezeigte Option.                                                                                           |  |

# 5.3.9 Alarmverhalten beim Einschalten (PRoG > ALM.1, ALM.2 > A.P.oN)

| L      | Wählen Sie den Parameter "Alarmverhalten beim Einschalten" (A.P.oN).             |  |
|--------|----------------------------------------------------------------------------------|--|
|        | Navigieren Sie zur gewünschten Option. Die verfügbaren Optionen sind:            |  |
|        | • <b>yES</b> – Die Alarme sind beim Einschalten aktiv und erfordern keinen       |  |
|        | Sollwertdurchgang (Werkseinstellung).                                            |  |
|        | • No – Die Alarme sind beim Einschalten nicht aktiv; die Alarme werden erst beim |  |
|        | Durchgang des Istwerts durch die Alarmbedingung aktiviert.                       |  |
| ر<br>ر | Wählen Sie die angezeigte Option.                                                |  |

## 5.3.10 Verzögerung der Alarmeinschaltung (PRoG > ALM.1, ALM.2 > dE.oN)

| L | Wählen Sie den Parameter "Verzögerung der Alarmeinschaltung" (dE.oN).                                                                                                    |
|---|----------------------------------------------------------------------------------------------------|
|   | Stellen Sie die Anzahl der Sekunden ein, um die die Alarmauslösung verzögert werden soll.<br>(Grundeinstellung ist 0.) Mit dieser Einstellung lässt sich die Auslösung eines Fehlalarms<br>vermeiden, wenn der Istwert nur kurz die Alarmbedingung überschreitet. |
| J | Bestätigen Sie den Wert.                                                                                                    |

5.3.11 Verzögerung der Alarmausschaltung (PRoG > ALM.1, ALM.2 > dE.oF)

| ل | Wählen Sie den Parameter "Verzögerung der Alarmausschaltung" (dE.oF).                    |
|---|------------------------------------------------------------------------------------------|
|   | Stellen Sie die Anzahl der Sekunden ein, um die das Alarmaufheben verzögert werden soll. |
|   | (Grundeinstellung ist 0.) Mit dieser Einstellung lässt sich ein Alarmflattern vermeiden. |
| L | Bestätigen Sie den Wert.                                                                 |

## 5.4 Konfiguration von Ausgangskanal 1–3 (PRoG > oUt.1–oUt.3)

|   | Navigieren Sie zum gewünschten Ausgangskanal. Anzahl und Art der Ausgangskanäle werden                |
|---|----------------------------------------------------------------------------------------------------|
|   | von den Geräten der PLATINUM <sup>™</sup> -Serie automatisch erkannt. Auf dem Display werden diese    |
|   | Ausgänge mit den unten aufgeführten Bezeichnungen angezeigt. In diesem Handbuch werden                |
|   | zur besseren Übersichtlichkeit die allgemeinen Bezeichnungen <b>oUt.1</b> bis <b>oUt.3</b> verwendet: |
|   | • StR1 – Elektromechanisches Schließerrelais Nummer 1                                                 |
|   | • StR2 – Elektromechanisches Schließerrelais Nummer 2                                                 |
|   | • <b>dtR1</b> – Elektromechanisches Wechslerrelais Nummer 1                                           |
|   | • dtR2 – Elektromechanisches Wechslerrelais Nummer 2                                                  |
|   | • SSR1 – Halbleiterrelais Nummer 1                                                                    |
|   | • SSR2 – Halbleiterrelais Nummer 2                                                                    |
|   | • dC1 – Logikausgang Nummer 1                                                                         |
|   | • dC2 – Logikausgang Nummer 2                                                                         |
|   | • dC3 – Logikausgang Nummer 3                                                                         |
|   | • ANG1 – Analogausgang Nummer 1                                                                       |
|   | • ANG2 – Analogausgang Nummer 2                                                                       |
|   | Anmerkung: Alle Ausgangskanäle haben die gleiche Menüstruktur. Im Menü werden jedoch                  |
|   | nur die Parameter angezeigt, die für den gerade konfigurierten Ausgang relevant sind.                 |
| J | Wählen Sie den angezeigten Ausgangskanal.                                                             |
|   | Navigieren Sie zum gewünschten Untermenü. Die verfügbaren Untermenüs sind:                            |
|   | • ModE – Ermöglicht die Einrichtung des Ausgangs als Regel-, Alarm-, Schreiber- oder                  |
|   | Ereignisausgang des Sollwertprogramms. Weiterhin kann der Ausgang auch                                |
|   | ausgeschaltet werden.                                                                                 |
|   | <ul> <li>CyCL – PWM Impulsbreiteneinstellung f ür Logik- und Relaisausg änge</li> </ul>               |
|   | • <b>RNGE</b> – Legt den Spannungs- oder Strombereich für Analogausgänge fest.                        |
| ر | Wählen Sie die angezeigte Einstellung.                                                                |

J

|   | 3.4.1 Ausgangskanannouus (1 Kou > 0011–0013 > Moul)                                         |
|---|---------------------------------------------------------------------------------------------|
| ر | Wählen Sie "Ausgangskanalmodus" ( <b>ModE</b> ) zum Konfigurieren des angegebenen Ausgangs. |
|   | Navigieren Sie zur gewünschten Einstellung. Die verfügbaren Einstellungen sind:             |
|   | <ul> <li>oFF – Ausgangskanal ausschalten (Werkseinstellung)</li> </ul>                      |
|   | • PId – Den Ausgang auf den PID-Regelungsmodus einstellen.                                  |
|   | • <b>oN.oF</b> – Den Ausgang auf den Zweipunktregelungsmodus einstellen.                    |
|   | • ALM.1 – Den Ausgang mit der Konfiguration ALM.1 als Alarm einstellen.                     |
|   | • ALM.2 – Den Ausgang mit der Konfiguration ALM.2 als Alarm einstellen.                     |
|   | • RtRN – Den Ausgang als Schreiberausgang einrichten.                                       |
|   | • <b>RE.oN</b> – Schaltet den Ausgang bei Rampenereignissen ein.                            |
|   | • <b>RE.oN</b> – Schaltet den Ausgang bei Halteereignissen ein.                             |
| ر | Wählen Sie die angezeigte Einstellung.                                                      |

#### 5.4.1 Ausgangskanalmodus (PRoG > oUt1-oUt3 > ModE)

5.4.1.1 Ausgangskanal ausschalten (PRoG > oUt1-oUt3 > ModE > oFF) Diesen Ausgang ausschalten (oFF).

#### 5.4.1.2 PID-Regelungsmodus (PRoG > oUt1-oUt3 > ModE > PId)

| L | Wählen Sie "PID-Regelungsmodus" (PId) für diesen Ausgang (Werkseinstellung). Die PID-   |
|---|-----------------------------------------------------------------------------------------|
|   | Parameter werden außerhalb der für den Ausgang vorgesehenen Untermenüs eingerichtet,    |
|   | weil mehrere Ausgänge gleichzeitig für die PID-Regelung verwendet werden können. S. 5.5 |
|   | PID-Konfiguration (PRoG > PID).                                                         |

#### 5.4.1.3 Zweipunktregelungsmodus (PRoG > oUt1-oUt3 > ModE > oN.oF)

| ſ | Wählen Sie "Zweipunktregelungsmodus" (oN.oF) für diesen Ausgang. Für die Regelung oN.oF   |
|---|-------------------------------------------------------------------------------------------|
|   | kann mehr als ein Ausgang eingerichtet werden. Stellen Sie bei der Heizen/Kühlen-Regelung |
|   | den mit der Heizung verbundenen Ausgang mit ACtN auf den gleichen Wert wie RVRS und       |
|   | den mit dem Kühlgerät verbundenen Ausgang mit <b>ACtN</b> auf <b>dRCt</b> .               |
|   | Navigieren Sie zur gewünschten Einstellung. Die verfügbaren Einstellungen sind:           |
|   | • ACtN – Bestimmt die Wirkungsrichtung für die Regelung.                                  |
|   | • <b>dEAd</b> – Stellt den Totbereich ein; der Totbereich wird in denselben Einheiten wie |
|   | der Istwert nach einer Seite vom Sollwert angewendet wie durch die                        |
|   | Richtung ACtN festgelegt.                                                                 |
|   | • S.PNt – Ermöglicht die Festlegung von entweder Sollwert 1 oder Sollwert 2 als           |
|   | Zielwert; Sollwert 2 lässt sich mit der Option Abweichung ( <b>dEVI</b> ) zum             |
|   | Verfolgen von Sollwert 1 einstellen (5.2 Sollwert 2 (PRoG > SP2))) – eine                 |
|   | nützliche Funktion für das Einrichten eines Heizen-Kühlen-Betriebs.                       |
| L | Wählen Sie die angezeigte Einstellung.                                                    |

J

|   | Für ACtN, die richtige Einstellung wählen. Die verfügbaren Einstellungen sind:          |  |  |
|---|-----------------------------------------------------------------------------------------|--|--|
|   | • <b>RVRS</b> – Aus, wenn Istwert > Sollwert und Ein, wenn Istwert < Sollwert (Beispiel |  |  |
|   | Heizen); der Totbereich gilt unterhalb des Sollwerts (Werkseinstellung).                |  |  |
|   | • <b>dRCt</b> – Aus, wenn lstwert < Sollwert und Ein, wenn lstwert > Sollwert (Beispiel |  |  |
|   | Kühlen); der Totbereich gilt oberhalb des Sollwerts.                                    |  |  |
|   | Für <b>dEAd</b> den gewünschten Wert einstellen. (Grundeinstellung ist 5,0.)            |  |  |
| J | Wählen Sie die angezeigte Einstellung ACtN oder bestätigen Sie den Wert dEAd.           |  |  |

5.4.1.4 Ausgang als Alarm 1 (PRoG > oUt1-oUt3 > ModE > ALM.1)

| ٦ | Wählen Sie mit der Konfiguration für Alarm 1 (ALM.1), dass dieser Ausgang ein Alarm ist. |                                                       |  |
|---|------------------------------------------------------------------------------------------|-------------------------------------------------------|--|
|   | 5.4.1.5                                                                                  | Ausgang als Alarm 2 (PRoG > oUt1-oUt3 > ModE > ALM.2) |  |

Wählen Sie mit der Konfiguration für Alarm 2 (ALM.2), dass dieser Ausgang ein Alarm ist.

#### 5.4.1.6 Schreiberausgang (PRoG > oUt1-oUt3 > ModE > RtRN)

| ر | Wählen Sie als Betriebsmodus für den Ausgang "Schreiberausgang" (RtRN). Diese Option ist |  |  |  |
|---|------------------------------------------------------------------------------------------|--|--|--|
|   | nur für Analogausgänge verfügbar. Die Skalierung erfolgt mit Absolutwerten – nicht mit   |  |  |  |
|   | berechneten Zahlen. Der Signaltyp für den Schreiberausgang (Spannung oder Strom und      |  |  |  |
|   | Bereich) wird für diesen Ausgang wird mit dem Parameter 5.4.3 Analogausgangsbereich      |  |  |  |
|   | (PRoG > oUt1-oUt3 > RNGE) eingestellt. Das Schreiberausgangssignal wird dann mit den     |  |  |  |
|   | folgenden 4 Parametern eingestellt. Nach der Auswahl von RtRN zeigt das Gerät den ersten |  |  |  |
|   | Skalierungsparameter <b>Rd1</b> an.                                                      |  |  |  |
|   | Navigieren Sie zur gewünschten Einstellung. Die verfügbaren Einstellungen sind:          |  |  |  |
|   | • Rd1 – Istwert 1; der zu dem Ausgangssignal oUt1 gehörende Istwert                      |  |  |  |
|   | <ul> <li>oUt1 – Das zu dem Istwert Rd1 gehörende Ausgangssignal</li> </ul>               |  |  |  |
|   | • Rd2 – Istwert 2; der zu dem Ausgangssignal oUt2 gehörende Istwert                      |  |  |  |
|   | <ul> <li>oUt2 – Das zu dem Istwert Rd2 gehörende Ausgangssignal</li> </ul>               |  |  |  |
| L | Wählen Sie die angezeigte Einstellung.                                                   |  |  |  |
|   | Stellen Sie den gewünschten Wert ein.                                                    |  |  |  |
| ſ | Bestätigen Sie den Wert.                                                                 |  |  |  |

5.4.1.7 Einen Ausgang auf Rampenereignismodus (PRoG > oUt1-oUt3 > ModE > RE.oN) einstellen

- Aktivieren Sie für Rampensegmente in Sollwertprogrammen den "Ausgang auf Rampenereignismodus" (RE.oN), wenn für das Rampensegment ein Rampenereignisflag gesetzt wurde. Damit lassen sich Aux-Geräte wie Gebläse, Rührer oder Sekundärheizungen einschalten.
  - 5.4.1.8 Einen Ausgang auf Halteereignismodus (PRoG > oUt1-oUt3 > ModE > SE.oN) einstellen

| L | Aktivieren Sie für Rampensegmente in Sollwertprogrammen den "Ausgang auf             |
|---|--------------------------------------------------------------------------------------|
|   | Halteereignismodus" (SE.oN), wenn für das Haltesegment ein Halteereignisflag gesetzt |
|   | wurde. Damit lassen sich Aux-Geräte wie Gebläse oder Rührer einschalten.             |

## 5.4.2 Ausgangszyklus-Impulsbreite (PRoG > oUt1-oUt3 > CyCL)

| L | Wählen Sie den Parameter "Ausgangszyklus-Impulsbreite" (CyCL). Dieser Parameter wird zur     |  |  |  |
|---|----------------------------------------------------------------------------------------------|--|--|--|
|   | Einstellung der Impulsbreite des Ausgangssignals von Logik- und Relaisausgängen bei der      |  |  |  |
|   | Regelung verwenden.                                                                          |  |  |  |
|   | Stellen Sie einen Wert ein.                                                                  |  |  |  |
|   | Anmerkung: Wählen Sie bei Logik- oder Halbleiterrelaisausgängen einen Wert zwischen 0,1      |  |  |  |
|   | und 199,0. (Grundeinstellung ist 0,1 s.) Für elektromechanische Relais wählen Sie einen Wert |  |  |  |
|   | zwischen 1,0 und 199,0. (Grundeinstellung ist 5,0 s.)                                        |  |  |  |
| J | Bestätigen Sie den Wert.                                                                     |  |  |  |

## 5.4.3 Analogausgangsbereich (PRoG > oUt1-oUt3 > RNGE)

| L | Wählen Sie den Parameter "Ausgangsbereich" (RNGE). Diese Menüoption ist nur für     |  |  |  |
|---|-------------------------------------------------------------------------------------|--|--|--|
|   | Analogausgänge verfügbar. Der Parameter RNGE bezieht sich sowohl auf Regel-als auch |  |  |  |
|   | Schreiberausgänge und muss grundsätzlich auf den Eingangsbereich des angesteuerten  |  |  |  |
|   | Gerätes abgestimmt werden.                                                          |  |  |  |
|   | Navigieren Sie zur gewünschten Einstellung. Die verfügbaren Einstellungen sind:     |  |  |  |
|   | <ul> <li>0-10 – 0 bis 10 Volt (Werkseinstellung)</li> </ul>                         |  |  |  |
|   | • 0–5 – 0 bis 5 Volt                                                                |  |  |  |
|   | • 0–20 – 0 bis 20 mA                                                                |  |  |  |
|   | • <b>4–20</b> – 4 bis 20 mA                                                         |  |  |  |
|   | • 0–24 – 0 bis 24 mA                                                                |  |  |  |
| L | Wählen Sie die gewünschte Bereichseinstellung.                                      |  |  |  |

## 5.5 PID-Konfiguration (PRoG > PId.S)

| Wählen Sie   | Pld.S zum Konfigurieren der PID-Regelungseinstellungen. Diese Einstellungen       |
|--------------|-----------------------------------------------------------------------------------|
| werden au    | f alle Ausgänge mit dem Regelmodus PID angewendet (5.4.1.2 PID-                   |
| Regelungsr   | nodus (PRoG > oUt1-oUt4 > Modus > Pld)). Für die Optimierung der PID-Regelung     |
| gibt es vers | chiedene Möglichkeiten. Der empfohlene Weg besteht in der Ausführung des          |
| Selbstoptin  | nierungs-Befehls (5.5.3 Selbstoptimierung (PRoG > Pld.S > AUTO)), um              |
| anschließer  | nd die adaptive Selbstoptimierung (5.5.7 Adaptive Selbstoptimierung (PRoG > Pld.S |
| > AdPt)) zu  | aktivieren. Die PID-Parameter können auch manuell eingestellt oder im Anschluss   |
| an die Selb  | stoptimierung manuell feinabgestimmt werden.                                      |

|   | Navigieren Sie zur gewünschten Einstellung. Die verfügbaren Einstellungen sind: |           |                                                                                                    |  |
|---|---------------------------------------------------------------------------------|-----------|----------------------------------------------------------------------------------------------------|--|
|   | •                                                                               | ACtN      | <ul> <li>Die Wirkungsrichtung ermöglicht eine Ann</li></ul>                                                 |  |
|   | •                                                                               | A.to      | <ul> <li>Der Selbstoptimierungs-Timeout legt eine maximale Dauer der<br/>Selbstoptimierung fest.</li> </ul> |  |
|   | •                                                                               | AUTo      | – Startet die Selbstoptimierung.                                                                            |  |
|   | •                                                                               | GAIN      | – Wählt P-, I- und D-Anteil zur manuellen Einstellung aus.                                                  |  |
|   | •                                                                               | %Lo       | <ul> <li>Untere Begrenzung f ür Logik- und Analogausg änge</li> </ul>                                       |  |
|   | •                                                                               | %HI       | <ul> <li>Obere Begrenzung f ür Logik- und Analogausg änge</li> </ul>                                        |  |
|   | •                                                                               | AdPt      | <ul> <li>Adaptive Selbstoptimierung mit Fuzzy-Logik</li> </ul>                                              |  |
| L | Wählei                                                                          | n Sie dei | n gewünschten Parameter.                                                                                    |  |

#### 5.5.1 Wirkungsweise (PRoG > PId > ACtN)

| لہ | Wählen Sie den Parameter "Wirkungsrichtung" (ACtN).                                                                                        |  |  |
|----|----------------------------------------------------------------------------------------------------|--|--|
|    | Navigieren Sie zur gewünschten Einstellung. Die verfügbaren Einstellungen sind:                                                            |  |  |
|    | <ul> <li>RVRS – Indirekte Wirkung: Ausgangswert zum Erreichen von SP1 vergrößern,</li> <li>z. B. beim Heizen (Werkseinstellung)</li> </ul> |  |  |
|    | <ul> <li>dRCt – Direkte Wirkung: Ausgangswert zum Erreichen von SP1 verkleinern,</li> <li>z. B. beim Kühlen</li> </ul>                     |  |  |
| r  | Wählen Sie die angezeigte Einstellung.                                                                                                    |  |  |

#### 5.5.2 Selbstoptimierungs-Timeout (PRoG > PId > A.to)

| ر | Wählen Sie den Parameter "Selbstoptimierungs-Timeout" (A.to).                             |  |  |  |
|---|-------------------------------------------------------------------------------------------|--|--|--|
|   | Stellen Sie die Zeit in Minuten und Sekunden (mm:ss) ein, bevor die Selbstoptimierung mit |  |  |  |
|   | einem Timeout abgebrochen wird. Für Systeme mit einer längeren Ansprechzeit muss eine     |  |  |  |
|   | längere Timeout-Dauer eingestellt werden.                                                 |  |  |  |
| ر | Wählen Sie die angezeigte Einstellung.                                                    |  |  |  |

#### 5.5.3 Selbstoptimierung (PRoG > PId > AUTO)

| L | Wählen Sie den Befehl "Selbstoptimierung" (AUto). Das Gerät zeigt StRt an.                        |
|---|---------------------------------------------------------------------------------------------------|
| J | Bestätigen Sie den Start der Selbstoptimierung. Das Gerät optimiert die Einstellungen für P, I    |
|   | und <b>d</b> durch Messen der Systemreaktion auf simulierte Prozessänderungen. Wenn die als       |
|   | Timeout definierte Zeit <b>A.to</b> vor Abschluss der Selbstoptimierung abgelaufen ist, zeigt das |
|   | Gerät die Fehlermeldung E007 an. Nach erfolgreicher Selbstoptimierung wird die Meldung            |
|   | done angezeigt.                                                                                   |

|   | 5.5.4 Einstellung der PID-Parameter (PRoG > PId > GAIN)                                                                                                    |
|---|----------------------------------------------------------------------------------------------------|
|   | <ul> <li>Wählen Sie den Parameter GAIN, um die Werte für die PID-Parameter manuell einzustellen.</li> <li>Sie können die Parameter manuell auf das gewünschte Regelverhalten einstellen. Eine</li> <li>Einstellung von I auf Null führt zu einem PD-Regler, die Einstellung von d auf Null zu einem PI-Regler und die Einstellung von I und d auf Null zu einem reinen P-Regler. In den meisten</li> <li>Fällen dürfte die Selbstoptimierung und adaptive Selbstoptimierung zu den besten</li> <li>Ergebnissen führen, so dass keine manuelle Einstellung erforderlich ist. Der Ausgangwert wird</li> <li>anhand der folgenden Gleichung mit den eingestellten P-, I- und d-Anteilen berechnet:</li> <li>%Ausgang = P*e + I*Summe(e) + d*(de/dt)</li> <li>%Ausgang = % Ausgangswert für Analogausgänge oder % Einschaltzeit für PWM-Ausgänge</li> <li>e = Regelabweichung = Sollwert – Istwert</li> <li>Summe(e) = Die über die Zeit integrierte Regelabweichung</li> <li>de/dt = Die Änderungsrate der Regelabweichung über die Zeit</li> <li>Die Einstellung von P, I und d können auch über die Selbstoptimierung bestimmt und dann manuell feinabgestimmt werden. Das Standard-Zahlenformat für diese Parameter ist ###.#</li> <li>für P und I bzw. ##.## für d, je nach Ergebnis der Selbstoptimierung kann durch die automatische Bereichseinstellung jedoch ein anderes Format vorliegen.</li> </ul>             |
|   | Navigieren Sie zum gewünschten Konfigurationsparameter. Die verfügbaren Parameter sind:                                                                                                    |
|   | <ul> <li>_P_ – Proportionalbereich. Der Proportionalbereich oder P-Anteil verstärkt den<br/>Stellgrad als Reaktion auf die Regelabweichung (Istwert minus Sollwert),<br/>um den Sollwert schneller zu erreichen. (Die Grundeinstellung ist 001,0.)</li> <li>_I_ – Nachstellzeit (I-Anteil). Der Integralbereich oder I-Anteil im PID-Algorithmus<br/>verstärkt den Stellgrad als über die Zeit integrierte Reaktion auf die<br/>Regelabweichung, was ein gegenüber dem P-Anteil noch schnelleres<br/>Erreichen des Sollwerts ermöglicht (und potentiell zu vermehrtem<br/>"Überschwingen" führt). (Die Grundeinstellung ist 000,0.) Diesen Anteil<br/>benennt man auch mit seinem reziproken Wert "Nachstellzeit" (Englisch<br/>"Reset").</li> <li>_d_ – Vorhaltezeit (D-Anteil). Der Differenzialbereich oder D-Anteil im PID-<br/>Algorithmus registriert die Steigerungs- oder Verminderungsrate der<br/>Eingangsmessung und drosselt entsprechend den PID-Algorithmus. Ein<br/>höherer Wert für diesen Anteil kann durch früher und stärker einsetzendes<br/>beschleunigtes oder verzögertes Antworten das System schneller<br/>beeinflussen, als es ein erhöhter I-Anteil vermag. (Die Grundeinstellung ist<br/>00,00, denn diesen D-Anteil benötigen tatsächlich nur schnell reagierende<br/>Systeme.) Diesen Anteil benennt man auch mit seinem reziproken Wert<br/>"Vorhaltezeit" (englisch "Rate").</li> </ul> |
|   | Stellen Sie den gewünschten Wert ein.                                                                                                    |
| J | Bestätigen Sie den Wert.                                                                                                    |

#### 5.5.5 Untere Ausgangsbegrenzung (PRoG > PId > %Lo)

| ſ | Wählen Sie den Parameter "Untere Ausgangsbegrenzung" (%Lo). Dieser Parameter legt den unteren Grenzwert des % Analogausgangswertes oder der % Einschaltzeit für Impuls- und |
|---|----------------------------------------------------------------------------------------------------|
|   | Logikausgänge für die jeweiligen Ausgangsarten fest. (Die Grundeinstellung ist 000,0%.) Der<br>maximale Wert ist 100,0%.                                                    |
|   | Stellen Sie den gewünschten Wert ein.                                                                                                    |
| ر | Bestätigen Sie den Wert.                                                                                                    |

#### 5.5.6 Obere Ausgangsbegrenzung (PRoG > PId > %HI)

| L | Wählen Sie den Parameter "Obere Ausgangsbegrenzung" (%HI). Dieser Parameter legt den                             |
|---|----------------------------------------------------------------------------------------------------|
|   | oberen Grenzwert des % Analogausgangswertes oder der % Einschaltzeit für Impuls- und                             |
|   | Logikausgänge für die jeweiligen Ausgangsarten fest. (Die Grundeinstellung und der maximale<br>Wert ist 100.0% ) |
|   |                                                                                                    |
|   | Stellen Sie den gewünschten Wert ein.                                                                            |
| ſ | Bestätigen Sie den Wert.                                                                                         |

#### 5.5.7 Adaptive Selbstoptimierung (PRoG > PId > AdPt)

| L | Wählen Sie den Parameter "Adaptive Selbstoptimierung" (AdPt).                               |
|---|---------------------------------------------------------------------------------------------|
|   | Navigieren Sie zur gewünschten Einstellung. Wenn die adaptive Selbstoptimierung aktiviert   |
|   | ist, werden die PID-Parameter kontinuierlich auf den Prozess optimiert. Als Basis für diese |
|   | Optimierung dienen die durch den Regelausgang verursachten Änderungen des                   |
|   | Prozesswerteingangs. Dies ist die einfachste Methode zur Optimierung des PID-Algorithmus    |
|   | für eine Vielzahl von Systemen. Die verfügbaren Einstellungen sind:                         |
|   | • ENbL – Aktviert die adaptive Selbstoptimierung mit Fuzzy-Logik (Werkseinstellung)         |
|   | • <b>dSbL</b> – Deaktiviert die adaptive Selbstoptimierung mit Fuzzy-Logik                  |
| L | Wählen Sie die angezeigte Einstellung.                                                      |

## 5.6 Konfiguration des externen Sollwerts (PRoG > RM.SP)

| J | Wählen Sie den Parameter "Konfiguration des externen Sollwerts" (RM.SP).                   |  |  |  |
|---|--------------------------------------------------------------------------------------------|--|--|--|
|   | Navigieren Sie zur gewünschten Einstellung. Der Sollwert kann über ein externes, an einen  |  |  |  |
|   | Analogeingang angeschlossenes Signal vorgegeben oder geändert werden. Diese                |  |  |  |
|   | Funktionalität kann für eine Vielzahl von Anwendungen genutzt werden, wo ein direkter      |  |  |  |
|   | Zugang zum Regler für Sollwertänderungen problematisch ist (Betriebsumgebung,              |  |  |  |
|   | Entfernung, usw.). Weiterhin kann der externe Sollwert für eine Kaskadenregelung verwendet |  |  |  |
|   | werden. Die verfügbaren Einstellungen sind:                                                |  |  |  |
|   | <ul> <li>oFF – Keinen externen Sollwert verwenden (Werkseinstellung)</li> </ul>            |  |  |  |
|   | • oN – Externer Sollwert ersetzt Sollwert 1                                                |  |  |  |
|   | Anmerkung: oFF hat keine untergeordneten Parameter, für oN ist jedoch eine Skalierung des  |  |  |  |
|   | externen Sollwerteingangs erforderlich.                                                    |  |  |  |
| J | Wählen Sie die angezeigte Einstellung.                                                     |  |  |  |

|   | Wenn die Einstellung <b>oN</b> gewählt wurde, navigieren Sie zum gewünschten Eingangsbereich. |  |  |  |
|---|-----------------------------------------------------------------------------------------------|--|--|--|
|   | Die verfügbaren Optionen sind:                                                                |  |  |  |
|   | • 4–20 – 4,00–20,00 mA Eingangssignalbereich                                                  |  |  |  |
|   | • 0–24 – 0,00–24,00 mA Eingangssignalbereich                                                  |  |  |  |
|   | • 0–10 – 0,00–10,00 V Eingangssignalbereich                                                   |  |  |  |
|   | • 0–1 – 0,00–1,00 V Eingangssignalbereich                                                     |  |  |  |
| L | Wählen Sie den gewünschten Eingangssignal-Bereich, um mit den Skalierungsparametern           |  |  |  |
|   | (beginnend mit <b>RS.LO</b> ) fortzufahren.                                                   |  |  |  |
|   | Navigieren Sie zur gewünschten Einstellung. Die verfügbaren Einstellungen sind:               |  |  |  |
|   | • <b>RS.Lo</b> – Minimaler Sollwert (Einstiegspunkt). Sollwert 1 wird auf diesen Wert         |  |  |  |
|   | gesetzt, wenn das Analogeingangssignal I <b>N.Lo</b> ist.                                     |  |  |  |
|   | <ul> <li>IN.Lo – Eingangswert in mA oder V f ür RS.Lo</li> </ul>                              |  |  |  |
|   | • RS.Hi – Maximaler Sollwert. Sollwert 1 wird auf diesen Wert gesetzt, wenn das               |  |  |  |
|   | Analogeingangssignal IN.HI ist.                                                               |  |  |  |
|   | • IN.HI – Eingangswert in mA oder V für RS.HI                                                 |  |  |  |
| L | Wählen Sie die angezeigte Einstellung.                                                        |  |  |  |
|   | Stellen Sie den gewünschten Wert ein.                                                         |  |  |  |
| ر | Bestätigen Sie den Wert.                                                                      |  |  |  |

#### PLATINUM<sup>™</sup> Serie - Bedienungsanleitung Regler CNPt

#### 5.6.1 Kaskadenregelung mit externen Sollwert

Die Regler der PLATINUM<sup>™</sup> Serie unterstützen einen externen Sollwert, der z. B. über ein Potentiometer, einen Messumformer oder digital über einen PC vorgegeben wird. Mit dieser Funktion kann unter anderem auch eine Kaskadenregelung eingerichtet werden, bei der der eingehende externe Sollwert von einem anderen Regler stammt. Abbildung 5.3 zeigt das Prinzipschema einer Kaskadenregelung, die in Abbildung 5.4 am Beispiel einer Wärmeaustauscheranwendung verdeutlicht wird.

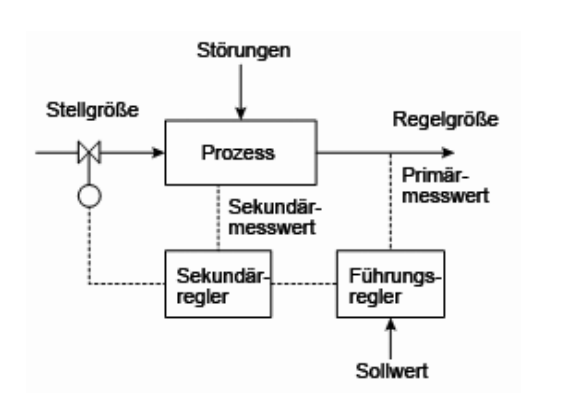

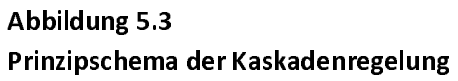

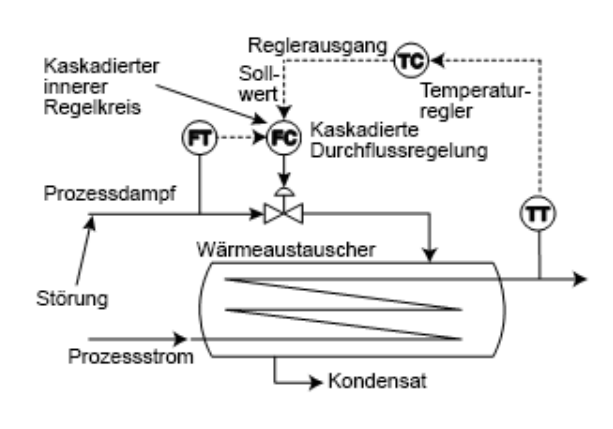

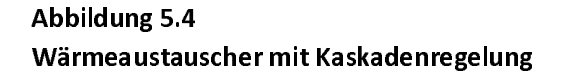

Bei Prozessen, in denen zwei voneinander abhängige Prozessgrößen geregelt werden müssen und eine der beiden erheblich langsamer anspricht als die andere, bietet die Kaskadenregelung eine bessere Regelfähigkeit und Regelgenauigkeit des Prozesses. Die Variable mit dem langsameren Ansprechverhalten dient als Eingang des Primär- oder Führungsreglers, die mit Variable dem schnelleren Ansprechverhalten als Eingang des Sekundär- oder Folgereglers. Als Sollwert für den Folgeregler wird der skalierte Ausgang des Führungsreglers verwendet.

Das vorrangige Ziel der Wärmeaustauscheranwendung in Abbildung 2 ist die Regelung der Mediumaustrittstemperatur. Deshalb dient die gewünschte Mediumaustrittstemperatur als Sollwert für den Führungsregler, den Temperaturregler TC. Der Prozesseingang für den Temperaturregler ist der Temperaturmesswert TT des Austrittsmediums. Der Ausgang des Temperaturreglers ist der Durchflusssollwert für den Folgeregler, den Durchflussregler FC. Der Prozesseingang für den Folgeregler (Durchflussregler) ist die Dampfdurchflussrate FT durch den für die Aufheizung des Prozessdurchflusses verwendeten Wärmeaustauschers. Der Ausgang des Folgereglers (Durchflussregler) ist ein Regelsignal an das den Dampfdurchfluss regelnde Proportionalventil.

Durch Trennung des Regelkreises der sich langsam ändernden Mediumaustrittstemperatur vom sich schnell ändernden Durchflussregelkreis lässt sich ein besser vorhersehbares, stabileres und genaueres Regelverhalten erzielen.

#### 5.7 Parameter des Multi-Rampen-/Haltesegmente-Modus (PRoG > M.RMP)

Wählen Sie den Multi-Rampen-/Haltesegmente-Modus (M.RMP) zum Aktivieren und L Konfigurieren. Sie können bis zu 99 Sollwertprogramme mit Rampen- und Haltesegmenten konfigurieren, speichern und laden. Jedes Programm kann bis zu je 8 Rampen- und Haltesegmente enthalten, die auch einen (nicht zur Regelung verwendeten) Hilfsausgang ansteuern können. Jeder Sollwert eines Haltesegments kann gegenüber dem Sollwert des vorherigen Haltesegments steigen oder fallen, das Gerät bestimmt die Wirkungsrichtung der entsprechenden Rampe (indirekt oder direkt) automatisch. Die Aktion bei Ende (E.Act) kann als StOP, HOld oder LINk eingestellt werden. Über die Option LINk kann ein Programm spezifiziert werden, dass nach Abschluss des aktuellen Programms ausgeführt wird. Auf diese Weise lassen sich flexibel Programme mit bis zu 8\*99 oder 792 Rampen- und 792 Haltesegmenten erzeugen. Weiterhin kann ein Programm auch auf sich selbst verweisen, um ein Profil zu erhalten, das kontinuierlich durchlaufen wird. Konfigurationsdateien können auf dem PC mit Excel bearbeitet werden. Diese Funktionalität ist insbesondere beim Editieren komplexer Sollwertprogramme nützlich. Weitere Informationen hierzu finden Sie unter INIt > SAVE. Eine Übersicht zur Programmierung von Sollwertprogrammen mit einigen Beispiele finden Sie in Abschnitt 5.7.8.

Anmerkung: Bei der Einrichtung von Sollwertprogrammen mit unterschiedlichen Wirkungsrichtungen ist zu beachten, dass die PID-Regelung nur für eine Wirkungsrichtung verwendet werden kann, da die Einstellung auf indirekte (Heizen) oder direkte (Kühlen) Wirkung für alle auf **MoDE > PID** eingestellten Ausgänge gilt. Eine PID-Autooptimierung Ihres geregelten Systems wirkt nur auf die PID-Wirkungsrichtung, weil die PID-Optimierungsparameter für die andere Wirkungsrichtung komplett unterschiedlich sein können. Für die Einrichtung beliebiger Ausgänge für die andere Wirkungsrichtung ist eine

 Zweipunkt-Regelung zu verwenden.

 Image: Navigieren Sie zur gewünschten Einstellung. Die verfügbaren Einstellungen sind:

 • R.CtL – Multi-Rampen-/Haltesegmente-Modus aktivieren

 • S.PRG – Nummer programmieren

 • M.tRk – Einstellung Multi-Rampen-/Haltesegmente-Verfolgung

 • tIM.F – Zeitformat für die Sollwertprogramme

 • N.SEG – Anzahl der Segmente

 • S.SEG – Zu editierende Segmentnummer

 • E.Act – Legt fest, was am Ende eines Programms passiert

 Image: Wählen Sie die angezeigte Einstellung.

## 5.7.1 Regelung Multi-Rampen-/Haltesegmente-Modus (PRoG > M.RMP > R.CtL)

|   |                                                                                 |           | -                                                                                                    |
|---|---------------------------------------------------------------------------------|-----------|----------------------------------------------------------------------------------------------------|
| ر | Wähle                                                                           | n Sie de  | n Parameter "Regelung Multi-Rampen-/Haltesegmente-Modus" ( <b>R.CtL</b> ).                                         |
|   | Navigieren Sie zur gewünschten Einstellung. Die verfügbaren Einstellungen sind: |           |                                                                                                    |
|   | •                                                                               | No        | <ul> <li>Multi-Rampen-/Haltesegmente-Modus aus</li> </ul>                                                          |
|   | •                                                                               | γES       | <ul> <li>Multi-Rampen-/Haltesegmente-Modus ein; muss durch Tastenbetätigung<br/>gestartet werden</li> </ul>        |
|   | •                                                                               | RMt       | <ul> <li>Multi-Rampen-/Haltesegmente-Modus ein; über Taste oder über</li> <li>Digitaleingang zu starten</li> </ul> |
| L | Wähle                                                                           | n Sie die | e angezeigte Einstellung.                                                                                          |

## 5.7.2 Programm wählen (PRoG > M.RMP > S.PRG)

| L | Wählen Sie den Parameter "Programm auswählen" (S.PRG). Das aktuelle Profil für die    |
|---|---------------------------------------------------------------------------------------|
|   | ausgewählte Programmnummer wird geladen und lässt sich so wie es ist oder modifiziert |
|   | verwenden.                                                                            |
|   | Stellen Sie die dem zu verwendenden oder zu editierenden Sollwertprofil entsprechende |
|   | Nummer (1-99) ein. (Grundeinstellung ist 1.)                                          |
| ر | Bestätigen Sie den Wert.                                                              |

## 5.7.3 Multi-Rampen-/Haltesegmente-Verfolgung (PRoG > M.RMP > M.tRk)

| ſ | Wählen Sie den Parameter "Multi-Rampen-/Haltesegmente-Verfolgung" ( <b>M.tRk</b> ). Die drei<br>Einstellungen für diesen Parameter ermöglichen unterschiedliche Handhabungen der                                                                                                    |
|---|----------------------------------------------------------------------------------------------------|
|   | Sollwertprogrammverfolgung.                                                                                                    |
|   | Navigieren Sie zur gewünschten Einstellung. Die verfügbaren Einstellungen sind:                                                                                                    |
|   | <ul> <li>RAMP – Garantierter Rampenmodus. Wird der Haltesollwert nicht innerhalb der<br/>festgelegten Rampenzeit erreicht, werden der Sollwertprogrammzyklus<br/>beendet, die Ausgänge deaktiviert und eine Fehlermeldung (E008)<br/>angezeigt.</li> </ul>                                                                                                    |
|   | <ul> <li>SoAK – Garantierter Haltemodus. Wird der Haltesollwert nicht innerhalb der<br/>festgelegten Rampenzeit erreicht, bleibt das System im Rampenmodus und<br/>geht erst dann in den Haltemodus über, wenn der Haltewert erreicht ist.<br/>Die festgelegte Haltezeit wird vollständig eingehalten.</li> </ul>                                                                                                    |
|   | <ul> <li>CYCL – Garantierter Zyklusmodus. Wird der Haltesollwert nicht innerhalb der<br/>festgelegten Rampenzeit erreicht, bleibt das Gerät im Rampenmodus, bis<br/>der Sollwert erreicht ist. Die zusätzlich erforderliche Rampendauer wird von<br/>der Haltezeit abgezogen, sodass die festgelegte Zyklusdauer (Rampenzeit +<br/>Haltezeit) eingehalten wird. Ist der Haltesollwert auch am Ende der<br/>Gesamtzyklusdauer noch nicht erreicht, werden der<br/>Sollwertprogrammzyklus beendet, die Ausgänge deaktiviert und eine</li> </ul> |
|   | Feniermeidung (EUUU8) angezeigt.                                                                                                    |
| L | Wählen Sie die angezeigte Einstellung.                                                                                                    |

| L | Wählen Sie den Parameter "Standard-Zeitformat für Sollwertprogramme (tIM.F) für das          |
|---|----------------------------------------------------------------------------------------------|
|   | aktuelle Programm. Für die Erstellung von Sollwertprogrammen mit unterschiedlichen           |
|   | Zeitmodi kann das Format der Grundeinstellung überschrieben werden.                          |
|   | Navigieren Sie zur gewünschten Einstellung. Die verfügbaren Einstellungen sind:              |
|   | • mm.ss – Zeitanzeige in Minuten und Sekunden (Werkseinstellung)                             |
|   | • hh.mm – Zeitanzeige in Stunden und Minuten. Bei der Anpassung der Parameter                |
|   | MRT.# und MST.# für ein gegebenes Segment wird zur Unterscheidung                            |
|   | vom <b>mm:ss</b> Format ein negatives Vorzeichen angezeigt.                                  |
| L | Wählen Sie die angezeigte Option. Beachten Sie, dass sich das Zeitformat der                 |
|   | Grundeinstellung für eine beliebige Segmentzeit überschreiben lässt, indem der linke, diese  |
|   | Zeit zeigende Pfeil gedrückt wird, bis er jede Ziffer durchlaufen hat und anschließend die   |
|   | gesamte Zeitanzeige blinkt. Wird an dieser Stelle der rechte Pfeil gedrückt, ändert sich die |
|   | Einstellung für dieses Segment auf das andere Zeitformat.                                    |

#### 5.7.4 Zeitformat (PRoG > M.RMP > tIM.F)

## 5.7.5 Aktion bei Programmende (PRoG > M.RMP > E.ACT)

| ر | Wählen Sie den Parameter "Aktion bei Ende" (E.ACT).                                                                                                    |
|---|----------------------------------------------------------------------------------------------------|
|   | Navigieren Sie zur gewünschten Einstellung. Die verfügbaren Einstellungen sind:                                                                                                    |
|   | <ul> <li>StOP – Bei Beendigung des Programms den Standbymodus aufrufen und Anzeige<br/>RUN.</li> </ul>                                                                                                    |
|   | • HOLd – Bei Beendigung des Programms beim letzten Sollwert anhalten.                                                                                                    |
|   | <ul> <li>LINk – Bei Beendigung des Programms mit einem anderen Sollwertprogramm<br/>verketten.</li> </ul>                                                                                                    |
|   | <ul> <li>## – Die bei Beendigung dieses Programms zu startende<br/>Programmnummer (1 bis 99) angeben. Bei der Angabe von<br/>"O" wird das mit S.PRG festgelegte Programm wiederholt,<br/>dies ermöglicht das Durchlaufen einer Reihe verketteter<br/>Programme. Bei der Angabe von "100" wird das zuletzt in<br/>einer Reihe verketteter Programme abgelaufene Programm<br/>erneut gestartet.</li> </ul> |
| J | Wählen Sie die angezeigte Einstellung.                                                                                                    |

#### 5.7.6 Anzahl der Segmente (PRoG > M.RMP > N.SEG)

| J | Wählen Sie den Parameter "Anzahl der Segmente" ( <b>N</b> . <b>SEG)</b> . |
|---|---------------------------------------------------------------------------|
|   | Stellen Sie die Anzahl der Segmente ein (1–8). (Grundeinstellung ist 1.)  |
| J | Bestätigen Sie den Wert.                                                  |

| L      | Wählen Sie den Parameter "Zu editierende Segmentnummer" (S.SEG).                            |
|--------|---------------------------------------------------------------------------------------------|
|        | Stellen Sie die für die Programmnummer zu editierende Segmentnummer ein. Diese Auswahl      |
|        | der Segmentnummer ersetzt die Ziffer "#" in allen Sollwertregelparametern für das unter     |
|        | (MRt.#, MSt.# usw.) aufgelistete Segment, wie es auf dem Display des Geräts angezeigt wird. |
|        | Dies dient bei der Programmierung von Multi-Rampen- und Haltesegmenten über die             |
|        | Tasteneingabe als Orientierung, an welcher Stelle man sich gerade befindet.                 |
| ر<br>ر | Bestätigen Sie die Segmentnummer.                                                           |
|        | Navigieren Sie zur gewünschten Einstellung. Die verfügbaren Einstellungen sind:             |
|        | • MRt.# – Dauer für Rampensegment Nummer # (Grundeinstellung ist 10). Die                   |
|        | Maximallänge der Rampen- und Halte-Zeiten kann entweder 99 Minuten                          |
|        | und 59 Sekunden oder 99 Stunden und 59 Minuten betragen. Das Format                         |
|        | der Grundeinstellung wird für dieses Programm über die Einstellung des                      |
|        | Parameters tIM.F gesteuert. Die Grundeinstellung lässt sich für jede                        |
|        | Segmentdauer überschreiben, wie unter tlM.F beschrieben.                                    |
|        | • MRE.# – Festlegung, ob für Rampenereignisse freigegebene Ausgänge aktiviert               |
|        | werden sollen:                                                                              |
|        | o <b>oFF</b> – Rampenereignisse für dieses Segment deaktivieren                             |
|        | (Werkseinstellung)                                                                          |
|        | o oN – Rampenereignisse für dieses Segment aktivieren. Damit                                |
|        | überhaupt eine Funktion erfolgt, muss bei einem                                             |
|        | freigegebenen Rampenereignis mindestens ein Ausgang auf                                     |
|        | MoDE = RE.oN eingestellt werden.                                                            |
|        | MSP.# – Sollwert für Haltezyklus #                                                          |
|        | • MSt.# – Dauer des Haltezyklus (Grundeinstellung ist 10). Weitere Informationen            |
|        | siehe <b>MRT.#</b> .                                                                        |
|        | • MSE.# – Festlegung, ob für Halteereignisse freigegebene Ausgänge aktiviert werden         |
|        | sollen:                                                                                     |
|        | <ul> <li>oFF – Halteereignisse für dieses Segment deaktivieren</li> </ul>                   |
|        | (Werkseinstellung)                                                                          |
|        | o <b>oN</b> – Halteereignisse für dieses Segment aktivieren. Damit                          |
|        | überhaupt eine Funktion erfolgt, muss bei einem                                             |
|        | freigegebenen Halteereignis mindestens ein Ausgang auf                                      |
|        | MoDE = RE.oF eingestellt werden.                                                            |
| ر      | Wählen Sie die angezeigte Einstellung.                                                      |
|        | Navigieren Sie zur richtigen Einstellung oder stellen Sie den gewünschten Wert ein.         |
| L      | Wählen Sie die angezeigte Einstellung oder bestätigen Sie den Wert.                         |

## 5.7.7 Zu editierende Segmentnummer (PRoG > M.RMP > S.SEG)

#### 5.7.8 Übersicht zur Programmierung von Sollwertprogrammen

#### 5.7.8.1 Übersicht

Ein wesentliches Merkmal des Sollwertprogramm-Mechanismus besteht in der Möglichkeit, durch Verknüpfung mehrerer Rampen- und Haltesegmente eine Kette aus Sequenzen zu erstellen. Damit lassen sich Sequenzen aus bis zu 792 Rampen-/Haltesegment-Paaren definieren. Ein Rampen-/Haltesegment setzt sich aus einer bestimmten Istwerterhöhung oder -verringerung über einen bestimmten Zeitraum (Rampe) sowie einem anschließenden über einen bestimmten Zeitraum auf unverändertem Niveau verharrenden Istwert zusammen.

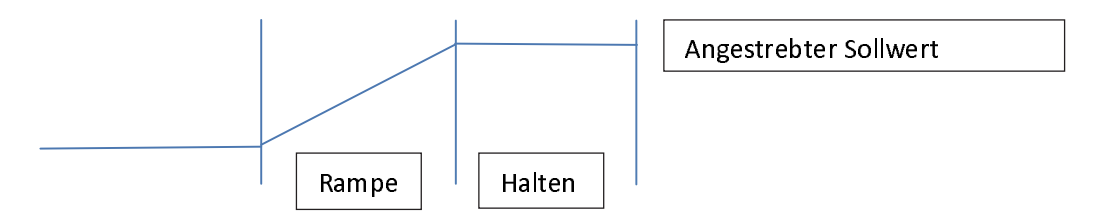

Diese Regler bieten einen für Multi-Segmente/Multi-Profile geeigneten Sollwertprogramm-Mechanismus mit einer zusätzlichen Verkettungsfähigkeit mehrerer Profile für die Implementierung verlängerter Sequenzen.

Das Element "Rampe" dient zur Anzeige einer Istwertänderung ohne Vorgabe der Richtungsänderung. Bei jedem Zyklus innerhalb einer Sequenz kann der angestrebte Sollwert ober- oder unterhalb des aktuellen Istwerts liegen.

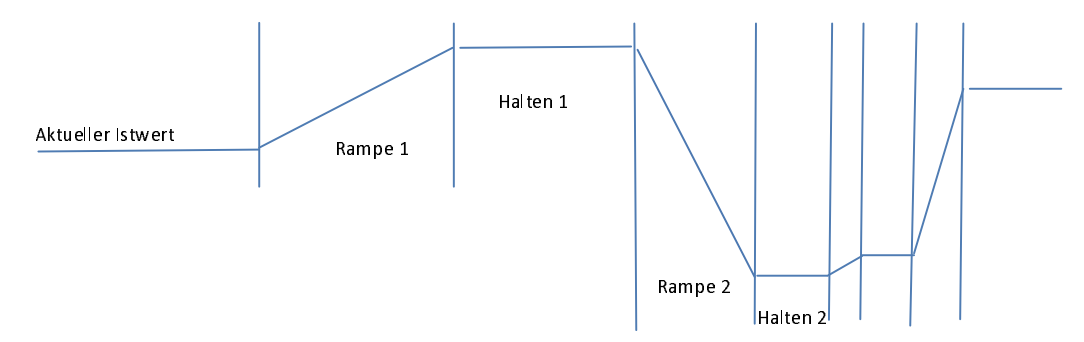

Die Sollwertprogrammabschnitte sind aus 1-Sekundenschritten zusammengesetzt und können eine Dauer von 1 Sekunde bis 99 Stunden, 59 Minuten und 59 Sekunden aufweisen. Intern werden die Zeitwerte in 0,1-Sekundenintervallen gerechnet.

Die Sollwertfunktion versucht eine geregelte Steigerung in der Weise zu bieten, dass der angestrebte Sollwert innerhalb der vorgegebenen Zeit erreicht wird. Für die Verfolgung der festgelegten RAMP-Rampen] bzw. SOAK-[Halte]-Zeit oder die übergeordnete CYCLE-[Zyklus]-Zeit stehen Optionen zur Verfügung.

| Parameter LINK |                            |                                             |
|----------------|----------------------------|---------------------------------------------|
| Ν              | Dabei ist N die Nummer des | Ermöglicht das kontinuierliche Durchlaufen  |
|                | aktuellen Programms.       | eines einzelnen Programms.                  |
| 0              | Das S.PRG-Programm erneut  | Ermöglicht das kontinuierliche Durchlaufen  |
|                | laden                      | eines Prozesses anhand mehrerer verketteter |
|                |                            | Programme.                                  |
| 199            | Das angegebene Programm    | Ermöglicht das Verketten mit einem          |
|                | laden                      | festgelegten Programm.                      |
| 100            | Das aktuelle Programm      | Ermöglicht das Durchlaufen des letzten      |
|                | erneut laden               | Programms einer Programmkette.              |

5.7.8.2 Sollwertprogrammverkettung

#### 6. Referenzabschnitt: Betriebsmodus (oPER)

Der Betriebsmodus wird zur Aktivierung der Überwachungs- und Regelungsfunktionen des Geräts verwendet. Weiterhin ermöglicht er noch während des Betriebs den Direktzugriff auf die Sollwertparameter. Verwenden Sie den Betriebsmodus zum Einstellen der folgenden Parameter und für folgende Funktionen:

| 6.1  | Normalbetriebsmodus (oPER > RUN)         | 61 |
|------|------------------------------------------|----|
| 6.2  | Sollwert 1 ändern (oPER > SP1)           | 62 |
| 6.3  | Sollwert 2 ändern (oPER > SP2)           | 62 |
| 6.4  | Manueller Modus (oPER > MANL)            | 62 |
| 6.5  | Pausenmodus (oPER > PAUS)                | 63 |
| 6.6  | Prozess stoppen (oPER > StoP)            | 63 |
| 6.7  | Gehaltene Alarme aufheben (oPER > L.RST) | 63 |
| 6.8  | Minimalwert anzeigen (oPER > VALy)       | 63 |
| 6.9  | Maximalwert anzeigen (oPER > PEAk)       | 64 |
| 6.10 | Standbymodus (oPER > Stby)               | 64 |

#### 6.1 Normalbetriebsmodus (oPER > RUN)

Wählen Sie "Normalbetriebsmodus" (RUN). Die Enter-Taste startet den Betrieb des Geräts gemäß den aktuellen Einstellungen für Eingang, Ausgang und Kommunikation. Beim Einschalten des Geräts wird der Betriebsmodus automatisch aufgerufen und aktiviert, wenn der Parameter "Bestätigung für das Einschalten" (4.5.1 Bestätigung für das Einschalten (INIt > SFty > PwoN)) auf dSbL eingestellt ist. Der Istwert wird in der Hauptanzeige angezeigt und falls das Gerät mit zwei Anzeigen ausgerüstet ist, wird der Sollwert in der Nebenanzeige angezeigt. Wenn das Gerät weiterhin aktiv ist, kann unter Verwendung der Tasten LINKS und RECHTS durch die Auswahlpunkte des Menüs oPER navigiert werden.

#### 6.2 Sollwert 1 ändern (oPER > SP1)

| Ļ | Wählen Sie den Parameter "Sollwert 1 ändern" ( <b>SP1</b> ). Diese Funktion ermöglicht das Ändern<br>des Sollwerts 1 ohne Verlassen des Modus "RUN". Das bedeutet, Sie können während des<br>aktiven Modus <b>RUN</b> nach dem Ändern des Sollwerts die Enter-Taste drücken und ohne                                                                                                    |
|---|----------------------------------------------------------------------------------------------------|
|   | <b>RUN</b> zurückkehren. Bei Aktivierung des externen Sollwerts lässt sich der Sollwert 1 hier nicht<br>ändern und das Display beginnt zu blinken.                                                                                                    |
|   | Stellen Sie den gewünschten Wert für Sollwert 1 ein. Beim Ändern des Sollwerts vom<br>Betriebsmodusmenü aus erfolgt mit dem linken Pfeil eine zunehmend schnellere<br>Wertverminderung und mit dem rechten Pfeil eine zunehmend schnellere Werterhöhung.<br>Dies unterscheidet sich von dem Dezimalstellenumschalten an anderen Stellen, wo<br>normalerweise eine Begrenzung der Änderungseingriffe besteht. |
| J | Bestätigen Sie den Wert.                                                                                                    |

#### 6.3 Sollwert 2 ändern (oPER > SP2)

| J | Wählen Sie den Parameter "Sollwert 2 ändern" (SP2). Diese Funktion ermöglicht das Ändern     |
|---|----------------------------------------------------------------------------------------------|
|   | des Sollwerts 2 ohne Verlassen des Modus RUN. Der aktuelle Wert von Sollwert 2 blinkt in der |
|   | Hauptanzeige. Sollwert 2 wird nur für Alarme und für den Sollwert für Kühlen im              |
|   | Heizen/Kühlen-Regelungsmodus verwendet. Weitere Informationen finden Sie unter 6.2           |
|   | Sollwert 1 ändern (oPER > SP1).                                                              |
|   | Stellen Sie den gewünschten Wert für Sollwert 2 ein.                                         |
| J | Bestätigen Sie den Wert.                                                                     |
|   |                                                                                              |

## 6.4 Manueller Modus (oPER > MANL)

| J | Wählen Sie den "Manuellen Betriebsmodus" (MANL). Dieser Modus ermöglicht das manuelle<br>Ändern des Regelausgangsniveaus oder des Prozesseingangswerts. |
|---|----------------------------------------------------------------------------------------------------|
|   | Navigieren Sie zum gewünschten manuellen Betriebsmodus. Die Auswahlmöglichkeiten sind:                                                                  |
|   | • M.CNt – Manuell einen oder mehrere Regelausgänge variieren                                                                                            |
|   | M.INP – Manuell einen oder mehrere wechselnde Prozesseingänge simulieren                                                                                |
| J | Wählen Sie den gewünschten manuellen Betriebsmodus.                                                                                                    |
|   | Variieren Sie den Ausgang oder Eingang manuell mit den linken und rechten Pfeilen.                                                                      |
|   | Bei M.CNt wird statt des Prozesseingangswerts der Wert "% On" angezeigt. Für                                                                            |
|   | Analogausgänge legt der Wert "% On" den Ausgangsstrom oder die Ausgangsspannung als                                                                     |
|   | einen Prozentwert des gesamten skalierten Bereichs fest. Für Logik- und Relaisausgänge                                                                  |
|   | regelt der Wert "% On" die Breite des PWM-Signals (Pulsweitenmodulation).                                                                               |
|   | Bei M.INP wird der Prozesseingangswert weiter angezeigt, aber er lässt sich mit den RECHTS-                                                             |
|   | und LINKS-Tasten entsprechend vergrößern oder verkleinern. Hierbei handelt es sich um                                                                   |
|   | einen "simulierten Wert", der sich zum Testen von Alarmkonfigurationen,                                                                                 |
|   | Schreiberausgangskalierungen usw. verwenden lässt.                                                                                                    |
| J | Beenden Sie den manuellen Modus und kehren Sie zum normalen Betrieb zurück.                                                                             |
|   |                                                                                                    |

#### 6.5 Pausenmodus (oPER > PAUS)

| Ļ | Wählen Sie den "Pausenbetriebsmodus" (PAUS), sodass der Regler pausiert und                                                                                                    |
|---|----------------------------------------------------------------------------------------------------|
|   | entsprechend den Prozesseingang auf seinem aktuellen Wert anhält. Bei einem laufenden                                                                                                    |
|   | Multi-Rampen-/Haltesegmente-Programm wird ebenso der Zeitgeber für das aktuelle                                                                                                    |
|   | Sollwertsegment angehalten. Während des Pausenmodus blinkt die Anzeige des aktuellen                                                                                                    |
|   | lstwerts.                                                                                                    |
| Ļ | Kehren Sie in Abhängigkeit von der Parametereinstellung "Betriebssicherheit" zum Modus                                                                                                    |
|   | RUN oder zur Anzeige "RUN" zurück (siehe 4.5.2 Bestätigung Betriebsmodus (INIt > SFty >                                                                                                    |
|   | oPER)).                                                                                                    |
| ٦ | Istwerts.<br>Kehren Sie in Abhängigkeit von der Parametereinstellung "Betriebssicherheit" zum Modus<br><b>RUN</b> oder zur Anzeige " <b>RUN</b> " zurück (siehe 4.5.2 Bestätigung Betriebsmodus (INIt > SFty ><br>oPER)). |

## 6.6 Prozess stoppen (oPER > StoP)

| L | Wählen Sie den "Betriebsmodus Stoppen" ( <b>StoP</b> ), um alle Regelausgänge auszuschalten. In diesem Modus bleibt die Anzeige des aktuellen Istwerts mit blinkenden Ziffern bestehen. Die |
|---|----------------------------------------------------------------------------------------------------|
|   | Alarmbedingungen werden aufrechterhalten.                                                                                                    |
| J | Kehren Sie in Abhängigkeit von der Parametereinstellung "Betriebssicherheit" zum Modus<br>RUN oder zur Anzeige "RUN" zurück (siehe 4.5.2 Bestätigung Betriebsmodus (INIt > SFty >           |
|   |                                                                                                    |

## 6.7 Gehaltene Alarme aufheben (oPER > L.RST)

| J | Wählen Sie den Befehl "Gehaltene Alarme aufheben" ( <b>L.RSt</b> ), um bestehende selbsthaltende<br>Alarme zu löschen. Verwenden Sie für die Aktivierung des Befehls <b>L.RSt</b> alternativ den<br>digitaler Eingang, wenn er im Menü PRoG wie im Abschnitt 5.3.4 Haltefunktion für Alarme |
|---|----------------------------------------------------------------------------------------------------|
| L | Kehren Sie in Abhängigkeit von der Parametereinstellung "Betriebssicherheit" zum Modus<br>RUN oder zur Anzeige "RUN" zurück (siehe 4.5.2 Bestätigung Betriebsmodus (INIt > SFty > oPER)).                                                                                                   |

## 6.8 Minimalwert anzeigen (oPER > VALy)

| J | Wählen Sie "Minimalwert anzeigen" (VALy), um die Istwertanzeige auf den nach dem letzten |
|---|------------------------------------------------------------------------------------------|
|   | Löschen von VALy aufgetretenen niedrigsten Wert zu ändern.                               |
| L | Löschen Sie den Messwertepuffer VALy. Kehren Sie in Abhängigkeit von der                 |
|   | Parametereinstellung "Betriebssicherheit" zum Modus RUN oder zur Anzeige "RUN" zurück    |
|   | (siehe 4.5.2 Bestätigung Betriebsmodus (INIt > SFty > oPER)).                            |
|   | Anmerkung: Ein Navigieren weg von VALy mithilfe anderer Tasten führt nicht zum Löschen   |
|   | des Messwertpuffers <b>VALy</b> .                                                        |
|   |                                                                                          |

## 6.9 Maximalwert anzeigen (oPER > PEAk)

| L | Wählen Sie "Maximalwert anzeigen" (PEAk), um die Istwertanzeige auf den nach dem letzten |
|---|------------------------------------------------------------------------------------------|
|   | Löschen von PEAk aufgetretenen höchsten Wert zu ändern.                                  |
| L | Löschen Sie den Messwertepuffer PEAk. Kehren Sie in Abhängigkeit von der                 |
|   | Parametereinstellung "Betriebssicherheit" zum Modus RUN oder zur Anzeige "RUN" zurück    |
|   | (siehe 4.5.2 Bestätigung Betriebsmodus (INIt > SFty > oPER)).                            |
|   | Anmerkung: Ein Navigieren weg von PEAk mithilfe anderer Tasten führt nicht zum Löschen   |
|   | des Messwertpuffers <b>PEAk</b> .                                                        |
|   |                                                                                          |

## 6.10 Standbymodus (oPER > Stby)

| J | Wählen Sie "Standbymodus" (Stby), um Ausgänge und Alarmbedingungen zu deaktivieren.        |
|---|--------------------------------------------------------------------------------------------|
|   | Stby wird so lange angezeigt, bis an eine andere Stelle navigiert wird. Navigieren Sie zu  |
|   | irgendeiner gewünschten Initialisierung oder Programmiereinstellung, um sie zu ändern oder |
|   | den Prozess anzupassen.                                                                    |
| J | Kehren Sie in Abhängigkeit von der Parametereinstellung "Betriebssicherheit" zum Modus     |
|   | RUN oder zur Anzeige "RUN" zurück (siehe 4.5.2 Bestätigung Betriebsmodus (INIt > SFty >    |
|   | oPER)).                                                                                    |

## 7. Technische Daten

## 7.1 Eingänge

| Eingangsarten                     | Thermoelement, Widerstandsfühler, Thermistor, Prozesssignale (Spannung   |  |  |
|-----------------------------------|--------------------------------------------------------------------------|--|--|
| Stromoingong                      | A bis 20 mA 0 bis 24 mA skaliorbar                                       |  |  |
| Stromeingang                      |                                                                          |  |  |
| Spannungseingang                  | -100 bis 100 mV, -1 bis 1 V, -10 bis 10 V DC, skallerbar                 |  |  |
| Thermoelement-Eingang<br>(ITS-90) | K, J, T, E, R, S, B, C, N                                                |  |  |
| Widerstandsfühler-                | Pt-Sensor 100/500/1000 Ω, 2-, 3- oder 4-Leiteranschluss; Kurven 0,00385  |  |  |
| Eingang (ITS 90)                  | (nur 100 Ohm), 0,00392 (nur 100 Ohm) oder 0,003916 (nur 100 Ohm)         |  |  |
| Konfiguration                     | Differentiell                                                            |  |  |
| Polarität                         | Bipolar                                                                  |  |  |
| Genauigkeit                       | S. Tabelle 7.1                                                           |  |  |
| Auflösung                         | Temperatur 0,1°F/°C, Prozesssignale 10 μV                                |  |  |
| Eingangsimpedanzen                | Prozessspannung: 10 M $\Omega$ für ± 100 mV                              |  |  |
|                                   | Prozessspannung: 1 MΩ für sonstige Spannungsbereiche                     |  |  |
|                                   | Prozessstrom: 5 Ω                                                        |  |  |
|                                   | Thermoelemente: max. 10 k $\Omega$                                       |  |  |
| Temperaturstabilität              | <ul> <li>Widerstandsfühler: 0,04°C/°C</li> </ul>                         |  |  |
|                                   | <ul> <li>Thermoelement bei 25°C: 0,05°C/°C</li> </ul>                    |  |  |
|                                   | (Vergleichsstellenkompensation)                                          |  |  |
|                                   | <ul> <li>Prozess: 50 ppm/<sup>o</sup>C</li> </ul>                        |  |  |
| A/D-Wandlung                      | 24 Bit Sigma-Delta                                                       |  |  |
| Messrate                          | 20 Messungen pro Sekunde                                                 |  |  |
| Digitale Filter                   | Programmierbar von 0,05 Sekunden (Filter = 1) bis 6,4 Sekunden (Filter = |  |  |
|                                   | 128)                                                                     |  |  |
| Gleichtaktunterdrückung           | 120 d B                                                                  |  |  |
| Aufnehmerversorgung               | Über die Firmware einstellbar auf 5, 10, 12 und 24 V DC bei 25 mA (kein  |  |  |
|                                   | Setzen von Brücken erforderlich)                                         |  |  |
| Sollwerteinstellung               | -9999 bis +9999 Zähler                                                   |  |  |
| Aufwärmzeit bis zur               | 30 Min                                                                   |  |  |
| spezifizierten                    |                                                                          |  |  |
| Genauigkeit                       |                                                                          |  |  |

#### 7.2 Regelung

| 0 0                     |                                                                                                    |
|-------------------------|----------------------------------------------------------------------------------------------------|
| Tätigkeit               | Heizen (indirekt), Kühlen (direkt) oder Heizen/Kühlen                                                                                                    |
| Selbstoptimierung       | Über die Tastatur anwählbar                                                                                                    |
| Adaptive<br>Optimierung | Einstellbar; adaptive PID-Optimierung mit Fuzzy-Logik                                                                                                    |
| Be triebsarten          | 2-Punkt- oder eine der folgenden zeit-/amplitudenproportionalen<br>Betriebsarten: PID manuell oder Auto, proportional, proportional mit Integral,<br>proportional mit Differenzial (D-Anteil) |
| Zykluszeit              | 0,1-199 Sekunden                                                                                                    |

## PLATINUM<sup>™</sup> Serie - Bedienungsanleitung Regler CNPt

| Sollwertprogramme | Bis zu 99 gespeicherte Sollwertprogramme                                        |
|-------------------|---------------------------------------------------------------------------------|
|                   | <ul> <li>Bis zu 8 Rampen- und 8 Haltesegmente mit in jedem Programm</li> </ul>  |
|                   | individuell auswählbaren Ereignissen                                            |
|                   | <ul> <li>Definierbare Endaktionen, u. a. Programmverkettung</li> </ul>          |
|                   | <ul> <li>Sollwertsegmentdauer: 00,00 bis 99,59 (für hh:mm und mm:ss)</li> </ul> |

#### 7.3 Ausgänge

| Analogausgang | Nicht galvanisch getrennt. Proportional 0 bis 10 V DC oder 0 bis 20 mA; max.<br>500 Ω. Programmierbar als Regel- oder Schreiberausgang. Genauigkeit 0,1%<br>des Endwerts. |
|---------------|----------------------------------------------------------------------------------------------------|
| Logikausgang  | Nicht galvanisch getrennt; 10 V DC bei 20 mA                                                                                                    |
| SPST-Relais   | Elektromechanisches Relais, einpoliger Schließer, 250 V AC oder 30 V DC bei 3 A<br>(ohmsche Last)                                                                         |
| SPDT-Relais   | Elektromechanisches Relais, einpoliger Wechsler, 250 V AC oder 30 V DC bei<br>3 A (ohmsche Last)                                                                          |
| Logik         | 20–265 V AC bei 0,05–0,5 A (ohmsche Last); kontinuierlich                                                                                                    |

#### 7.4 Kommunikation (USB als Standard, seriell und Ethernet als Option)

| Anschluss  | USB: Micro-USB-Buchse, Ethernet: RJ45-Standard, Seriell: Schraubklemmen                     |  |
|------------|---------------------------------------------------------------------------------------------|--|
| USB        | USB 2.0 mit Host- oder Slavefunktionalität                                                  |  |
| Ethernet   | Normenkonform mit IEEE 802.3 10/100 Base-T, automatische Erkennung,<br>TCP/IP, ARP, HTTPGET |  |
| Seriell    | RS232 oder RS485, per Software einstellbar. Programmierbar auf 1200 bis<br>115,2 kBaud.     |  |
| Protokolle | Omega-ASCII, Modbus®-ASCII/-RTU                                                             |  |
|            |                                                                                             |  |

## 7.5 Galvanische Trennung

| Zulassungen                                                       | UL, C-UL und CE (8. Zulassungsinformationen)               |
|-------------------------------------------------------------------|------------------------------------------------------------|
| Zwischen                                                          | • 2300 V AC für 1 Min                                      |
| Versorgungsspannung<br>und Eingang/Ausgang                        | • 1500 V AC für 1 Min (optionale Kleinspannungsversorgung) |
| Zwischen<br>Versorgungsspannung<br>und Relais/Logik-<br>Ausgängen | 2300 V AC für 1 Min                                        |
| Zwischen<br>Relais/Logik-Ausgang<br>und Relais/Logik-<br>Ausgang  | 2300 V AC für 1 Min                                        |
| Zwischen RS232/485<br>und<br>Eingängen/Ausgängen                  | 500 V AC für 1 Min                                         |

## 7.6 Allgemeines

| -                          |                                                                                             |  |
|----------------------------|---------------------------------------------------------------------------------------------|--|
| Anzeige                    | 4-stellig, 9-Segment-LED. Rot, grün und gelb programmierbare Farben für                     |  |
|                            | Istwert, Sollwert und Temperatureinheiten                                                   |  |
|                            | <ul> <li>10,2 mm (0,40"): 32Pt, 16Pt, 16DPt (zweizeiliges Display)</li> </ul>               |  |
|                            | • 21 mm (0,83"): 8 Pt                                                                       |  |
|                            | • 21 mm (0,83") und 10,2 mm (0,40"): 8DPt (zweizeiliges Display)                            |  |
| Abmessungen                | • Serie 8Pt: 48 x 96 x 127 mm (H x B x T), (1,89 x 3,78 x 5")                               |  |
|                            | • Serie 16Pt: 48 x 48 x 127 mm (H x B x T), (1,89 x 1,89 x 5")                              |  |
|                            | • Serie 32Pt: 25,4 x 48 x 127 mm (H x B x T), (1,0 x 1,89 x 5")                             |  |
| Tafelausschnitt            | • Serie 8Pt: 45 x 92 mm (H x B) für Ausschnitt 96 x 48 mm (1/8 DIN)                         |  |
|                            | <ul> <li>Serie 16Pt: 45 x 45 mm (H x B) für Ausschnitt 48 x 48 mm (1/16<br/>DIN)</li> </ul> |  |
|                            | <ul> <li>Serie 32Pt: 22.5 x 45 mm (H x B) für Ausschnitt 48 x 24 mm (1/32</li> </ul>        |  |
|                            |                                                                                             |  |
| Umgebungsbedingungen       | Alle Modelle: 0–50°C. 90 % r. F., nicht kondensierend                                       |  |
|                            |                                                                                             |  |
| Erforderliche externe      | Träge gemäß UI 248-14:                                                                      |  |
| Absicherung                | • $100 \text{ m} \Delta/250 \text{ V}$                                                      |  |
|                            | <ul> <li>400 mA/250 V (ontionale Kleinsnannungsversorgung)</li> </ul>                       |  |
|                            | Träge gemäß IFC 127-3:                                                                      |  |
|                            | • $100 \text{ mA}/250 \text{ V}$                                                            |  |
|                            | <ul> <li>400 mA/250 V (ontionale Kleinspannungsversorgung)</li> </ul>                       |  |
| Netzspannung/Leistung      | • 90–240 V AC +10% 50/400 Hz <sup>1</sup>                                                   |  |
| The tropanniang, relations | • 110-375 V DC                                                                              |  |
|                            | • 4 W: Leistung Modelle 8Pt 16Pt und 32Pt                                                   |  |
|                            | <ul> <li>5 W: Leistung Modelle 8DPt und 16DPt</li> </ul>                                    |  |
| Optionale                  | Die externe Spannungsversorgungsquelle muss die geltenden                                   |  |
| Kleinspannungsversorgung   | Sicherheitsvorschriften erfüllen. Die Geräte können sicher mit einer                        |  |
|                            | Spannungsversorgung von 24 V AC betrieben werden. CE/UL-Zertifkate                          |  |
|                            | sind aber nicht erforderlich.                                                               |  |
|                            | • 12-36 V DC: 3 W Leistung Modelle 8Pt. 16Pt und 32Pt                                       |  |
|                            | <ul> <li>20-36 V DC: 4 W Leistung für 8DPt. 16DPt</li> </ul>                                |  |
| Schutz                     | Frontseitig IP65: 32Pt. 16Pt. 16DPt                                                         |  |
|                            | • Frontseitig IP20: 8Pt. 8DPt                                                               |  |
| Gewicht                    | • Serie 8Pt: 295 g                                                                          |  |
|                            | • Serie 16Pt: 159 g                                                                         |  |
|                            | • Serie 32Pt: 127 g                                                                         |  |
|                            | U U U                                                                                       |  |

<sup>&</sup>lt;sup>1</sup> Über 60 Hz keine CE-Konformität

| Eingangsart         | Beschreibung               | Bereich                               | Genauigkeit    |
|---------------------|----------------------------|---------------------------------------|----------------|
| Prozess             | Prozesspannung             | +100 mV +1 +10 V DC                   | 0,03% der      |
| F102635             | Prozessspannung            | 1100 mV, 11, 110 V DC                 | Anzeige        |
| Prozess             | Prozessstrom               | Im Bereich 0 his 24 mA skalierhar     | 0,03% der      |
| 1102633             | 11026333110111             | III Dereich o bis 24 IIIA skaller bar | Anzeige        |
| Thermoelement Typ J | Eisen-Konstantan           | -210 bis 1200°C / -346 bis 2192°F     | 0,4°C / 0,7°F  |
| Thermoelement Typ K | NickelChrom-Nickel         | -270 bis -160°C / -454 bis -256°F     | 1,0°C / 1,8°F  |
|                     |                            | -160 bis -1372°C / -256 bis 2502°F    | 0,4°C/0,7°F    |
| Thermoelement Typ T | Kupfer-Konstantan          | -270 bis -190°C / -454 bis -310°F     | 1,0°C / 1,8°F  |
|                     |                            | -190 bis 400°C / -310 bis 752°F       | 0,4°C / 0,7°F  |
| Thermoelement Typ E | NickelChrom-Konstantan     | -270 bis -220°C / -454 bis -364°F     | 1,0°C / 1,8°F  |
|                     |                            | -220 bis 1000°C / -364 bis 1832°F     | 0,4°C/0,7°F    |
| Thermoelement Typ R | Pt/13%Rh-Pt                | -50 bis 40°C / -58 bis 104°F          | 1,0°C / 1,8°F  |
|                     |                            | 40 bis 1788°C / 104 bis 3250°F        | 0,5°C / 0,9°F  |
| Thermoelement Typ S | Pt/10%Rh-Pt                | -50 bis 100°C / -58 bis 212°F         | 1,0°C / 1,8°F  |
|                     |                            | 100 bis 1768°C / 212 bis 3214°F       | 0,5°C / 0,9°F  |
| Thermoelement Typ B | 30%Rh-Pt/6%Rh-Pt           | 100 bis 640°C / 212 bis 1184°F        | 1,0°C / 1,8°F  |
|                     |                            | 640 bis 1820°C / 1184 bis 3308°F      | 0,5°C / 0,9°F  |
| Thermoelement Typ C | 5%Re-W/26%Re-W             | 0 bis 2320°C / 32 bis 4208°F          | 0,4°C / 0,7°F  |
| Thermoelement Typ N | Nicrosil-Nisil             | -250 bis -100°C / -418 bis -148°F     | 1,0°C / 1,8°F  |
|                     |                            | -100 bis 1300°C / -148 bis 2372°F     | 0,4°C/0,7°F    |
| Widerstandsfühler   | Pt, 0,00385, 100 Ω, 500 Ω, | -200 his 850°C / -328 his 1562°E      | 0.3°C / 0.5°E  |
| Whiterstandstanter  | 1000 Ω                     |                                       | 0,5 0,5 1      |
| Widerstandsfühler   | Pt, 0,003916, 100 Ω        | -200 bis 660°C / -328 bis 1220°F      | 0,3°C / 0,5°F  |
| Widerstandsfühler   | Pt, 0,00392, 100 Ω         | -200 bis 660°C / -328 bis 1220°F      | 0,3°C / 0,5°F  |
| Thermistor          | 2252 Ω                     | -40 bis 120°C / -40 bis 248°F         | 0,2°C/0,35°F   |
| Thermistor          | 5 kΩ                       | -30 bis 140°C / -22 bis 284°F         | 0,2°C / 0,35°F |
| Thermistor          | 10 kΩ                      | -20 bis 150°C / -4 bis 302°F          | 0,2°C/0,35°F   |

Tabelle 7.1 – Bereiche und Genauigkeiten unterstützter Eingänge

| Kode | Beschreibung der Fehlerkodes                                                    |
|------|---------------------------------------------------------------------------------|
| E001 | Datei während des Ladevorgangs nicht gefunden                                   |
| E002 | Ungültiges Dateiformat während des Ladevorgangs                                 |
| E003 | Dateilesefehler während des Ladevorgangs                                        |
| E004 | Dateischreibfehler während des Schreibvorgangs                                  |
| E005 | Gerät bei Lese- oder Schreibvorgang nicht gefunden                              |
| E006 | Messkreisüberwachungs-Timeout                                                   |
| E007 | Selbstoptimierungs-Timeout                                                      |
| E008 | Sollwertprogramm-Verfolgungsfehler                                              |
| E009 | Eingangssignal außerhalb des Bereichs                                           |
| E010 | Kommunikationsgerät nicht bereit (USB, seriell usw.)                            |
| E011 | Installationsfehler bei der Kommunikation                                       |
| E012 | Öffnen des Kommunikationsgerätes fehlgeschlagen                                 |
| E013 | Lesevorgang von Kommunikationsgerät fehlgeschlagen                              |
| E014 | Schreibvorgang an Kommunikationsgerät fehlgeschlagen                            |
| E015 | Ungültiger Neustart, unbekannte Quelle hat Neustart veranlasst                  |
| E016 | Signal zu instabil für Selbstoptimierung                                        |
| E017 | Selbstoptimierung kann nicht ausgeführt werden, weil das Eingangssignal auf der |
|      | falschen Seite des Sollwerts liegt.                                             |

Tabelle 7.2 – Beschreibung der Fehlerkodes

#### 8. Zulassungsinformationen

CE Dieses Produkt erfüllt die Anforderungen der EMV-Richtlinie 89/336/EWG einschließlich der Ergänzungen 93/68/EWG sowie der europäischen Niederspannungsrichtlinie 72/23/EWG.

#### Elektrische Sicherheit EN61010-1:2010

Sicherheitsbestimmungen für elektrische Mess-, Steuer-, Regel- und Laborgeräte.

#### Doppelte Isolierung; Verschmutzungsgrad 2

#### Test der Durchschlagsfestigkeit für 1 Minute zwischen

| ٠ | Zwischen Versorgungsspannung und Eingang/Ausgang:               | 2300 V AC                  | (3250 V DC) |
|---|-----------------------------------------------------------------|----------------------------|-------------|
| • | Zwischen Versorgungsspannung und Eingang/Ausgang <sup>2</sup> : | 1500 V AC                  | (2120 V DC) |
| ٠ | Zwischen Versorgungsspannung und Relais/Logik-Ausgängen:        | 2300 V AC                  | (3250 V DC) |
| ٠ | Zwischen Ethernet und Eingängen:                                | 1500 V AC                  | (2120 V DC) |
| • | Zwischen galv. getrennten RS232 und Eingängen:                  | 500 V AC                   | (720 V DC)  |
| ٠ | Zwischen galv. getrennten Analogausgängen und Eingängen:        | 500 V AC                   | (720 V DC)  |
| ٠ | Zwischen Analog/Impulsausgängen und Eingängen:                  | Keine galvanische Trennung |             |

#### Messkategorie I

Die Kategorie I umfasst Messungen an Schaltkreisen ohne direkte Verbindung zur Netzversorgung (Spannungsversorgung). Die maximal zulässige Spannung gegen Nullleiter/Masse beträgt 50 V AC/DC. Dieses Gerät darf für die Messkategorien II, III und IV nicht verwendet werden.

#### Transiente Überspannungsspitzen (1,2 / 50µs-Impuls)

- 2500 V Leistungsaufnahme: •
- Leistungsaufnahme<sup>3</sup>: 1500 V
- Ethernet: 1500 V
- Eingangs-/Ausgangssignale: 500 V

#### EMV: EN61326:1997 + und A1:1998 + A2:2001

Die Anforderungen an Störfestigkeit und Emissionen für elektrische Mess-, Regel- und Laborgeräte sind definiert durch:

- EMV Emissionen: EN 61326, Tabelle 4, Klasse A
- EMV Störfestigkeit:<sup>4</sup> EN 61326, Tabelle 1

#### UL File-Nummer: E209855

<sup>&</sup>lt;sup>2</sup> Optionale DC-Kleinspannungsversorgung: Für externe Kleinspannungsversorgung 12–36 V DC konfigurierte Geräte.

<sup>&</sup>lt;sup>3</sup> Dito.

<sup>&</sup>lt;sup>4</sup> Die E/A-Signal- und Steuerleitungen erfordern abgeschirmte Kabel, die in Kabelwannen oder Kabelkanälen verlegt sein müssen. Diese Kabel dürfen maximal 30 m lang sein.

## GARANTIEBEDINGUNGEN

OMEGA garantiert, dass die Geräte frei von Material- und Verarbeitungsfehlern sind. Die Garantiedauer beträgt 13 Monate, gerechnet ab dem Verkaufsdatum. Weiterhin räumt OMEGA eine zusätzliche Kulanzzeit von einem Monat ein, um Bearbeitungs- und Transportzeiten Rechnung zu tragen und sicherzustellen, dass diese nicht zu Lasten des Anwenders gehen.

Wenn eine Fehlfunktion auftreten sollte, muss das betroffene Instrument zur Überprüfung an OMEGA eingeschickt werden. Bitte wenden Sie sich schriftlich oder telefonisch an die Kundendienstabteilung, um eine Rückgabenummer (AR) zu erhalten. Wenn OMEGA das Instrument bei der Überprüfung als defekt befindet, wird es kostenlos ausgetauscht oder instandgesetzt. OMEGAs Garantie erstreckt sich nicht auf Defekte, die auf Handlungen des Käufers zurückzuführen sind. Dies umfasst, jedoch nicht ausschließlich, fehlerhafter Umgang mit dem Instrument, falscher Anschluss an andere Geräte, Betrieb außerhalb der spezifizierten Grenzen, fehlerhafte Reparatur oder nicht autorisierte Modifikationen. Diese Garantie ist ungültig, wenn das Instrument Anzeichen unbefugter Eingriffe zeigt oder offensichtlich aufgrund einer der folgenden Ursachen beschädigt wurde: exzessive Korrosion, zu hoher Strom, zu starke Hitze, Feuchtigkeit oder Vibrationen, falsche Spezifikationen, Einsatz in nicht dem Gerät entsprechenden Applikationen, zweckfremder Einsatz oder andere Betriebsbedingungen, die außerhalb OMEGAs Einfluss liegen. Verschleißteile sind von dieser Garantie ausgenommen. Hierzu zählen, jedoch nicht ausschließlich, Kontakte, Sicherungen oder Triacs.

OMEGA ist gerne bereit, Sie im Bezug auf Einsatz- und Verwendungs möglichkeiten unserer Produkte zu beraten.

OMEGA übernimmt jedoch keine Haftung für Fehler, Irrtümer oder Unterlassungen sowie für Schäden, die durch den Einsatz der Geräte entsprechend der von OMEGA schriftlich oder mündlich erteilten Informationen entstehen.

OMEGA garantiert ausschließlich, dass die von OMEGA hergestellten Produkte zum Zeitpunkt des Versandes den Spezifikationen entsprachen und frei von Verarbeitungs- und Materialfehlern sind. Jegliche weitere Garantie, ob ausdrückliche oder implizit angenommene, einschließlich der der Handelsfähigkeit sowie der Eignung für einen bestimmten Zweck ist ausdrücklich ausgeschlossen. Haftungsbeschränkung: Der Anspruch des Käufers ist auf den Wert des betroffenen Produkts/Teiles begrenzt. Ein darüber hinausgehende Haftung ist ausgeschlossen, unabhängig davon, ob diese aus Vertragsbestimmungen, Garantien, Entschädigung oder anderen Rechtsgründen hergeleitet werden. Insbesondere haftet OMEGA nicht für Folgeschäden und Folgekosten.

SONDERBEDINGUNGEN: Die von OMEGA verkauften Produkte sind weder für den Einsatz in medizintechnischen Applikationen noch für den Einsatz in kerntechnischen Anlagen ausgelegt. Sollten von OMEGA verkaufte Produkte in medizintechnischen Applikationen, in kerntechnischen Einrichtungen, an Menschen oder auf andere Weise missbräuchlich oder zweckfremd eingesetzt werden, übernimmt OMEGA keinerlei Haftung. Weiterhin verpflichtet sich der Käufer, OMEGA von jeglichen Ansprüchen und Forderungen schadlos zu halten, die aus einem derartigen Einsatz der von OMEGA verkauften Produkte resultieren.

## RÜCKGABEN/REPARATUREN

Bitte richten Sie alle Reparaturanforderungen und Anfragen an unsere Kundendienst abteilung. Bitte erfragen Sie vor dem Rücksenden von Produkten eine Rückgabenummer (AR), um Verzögerungen bei der Abwicklung zu vermeiden. Die Rückgabenummer muss außen auf der Verpackung sowie in der entsprechenden Korrespondenz angegeben sein.

Der Käufer ist für Versandkosten, Fracht und Versicherung sowie eine ausreichende Verpackung verantwortlich, um Beschädigungen während des Versands zu vermeiden.

Wenn es sich um einen Garantiefall handelt, halten Sie bitte Wenn es sich nicht um einen Garantiefall handelt, teilt die folgenden Informationen bereit, bevor Sie sich an Ihnen OMEGA gerne die aktuellen Preise für Reparaturen OMEGA wenden: mit. Bitte halten Sie die folgenden Informationen bereit, bevor Sie sich an OMEGA wenden: 1. Die Auftragsnummer, unter der das Produkt bestellt 1. Die Auftragsnummer, unter der die Instandsetzung wurde. bestellt wird. 2. Modell und Seriennummer des Produkts. Modell und Seriennummer des Produkts. 2. 3. Reparaturanweisungen und/oder Fehlerbeschreibung. Reparaturanweisungen und/oder Fehlerbeschreibung. 3.

OMEGA behält sich technische Änderungen vor. Um Ihnen jederzeit den neuesten Stand der Technologie zur Verfügung stellen zu können, werden technische Verbesserungen auch ohne Modellwechsel implementiert.

OMEGA ist eine eingetragene Marke der OMEGA ENGINEERING, INC.

© Copyright OMEGA ENGINEERING, INC. Alle Rechte vorbehalten. Dieses Dokument darf ohne vorherige schriftliche Zustimmung der OMEGA ENGINEERING, INC weder vollständig noch teilweise kopiert, reproduziert, übersetzt oder in ein elektronisches Medium oder eine maschinenlesbare Form übertragen werden.

## Für Ihren gesamten Bedarf der Mess- und Regeltechnik OMEGA ... Ihr Partner

#### Online-Webshop www.omega.de

#### **TEMPERATUR**

- 🕑 Thermoelement-, Pt100- und Thermistorfühler, Steckverbinder, Zubehör
- 🕑 Leitungen: für Thermoelemente, Pt100 und Thermistoren
- 🕑 Kalibriergeräte und Eispunkt-Referenz
- Schreiber, Regler und Anzeiger
- ☑ Infrarot-Pyrometer

#### **DRUCK UND KRAFT**

- Dehnungsmessstreifen, DMS-Brücken
- Wägezellen und Druckaufnehmer
- Positions- und Wegaufnehmer
- Instrumente und Zubehör

#### **DURCHFLUSS UND FÜLLSTAND**

- Massedurchflussmesser und Durchflussrechner
- ☑ Strömungsgeschwindigkeit
- ☑ Turbinendurchflussmesser
- 🕑 Summierer und Instrumente für Chargenprozesse

#### pH/LEITFÄHIGKEIT

- PH-Elektroden, pH-Messgeräte und Zubehör
- ☑ Tisch- und Laborgeräte
- Regler, Kalibratoren, Simulatoren und Kalibriergeräte
- ☑ Industrielle pH- und Leitfähigkeitsmessung

#### DATENERFASSUNG

- 🕑 Kommunikations-gestützte Erfassungssysteme
- PC-Einsteckkarten
- Drahtlose Sensoren, Messumformer, Empfänger und Anzeigen
- Datenlogger, Schreiber, Drucker und Plotter
- ☑ Software zur Datenerfassung und -analyse

#### HEIZELEMENTE

- 🕑 Heizkabel
- 🕑 Heizpatronen und -streifen
- Eintauchelemente und Heizbänder
- Flexible Heizelemente
- 🕑 Laborheizungen

#### UMWELTMESSTECHNIK

- Mess- und Regelinstrumentierung
- ☑ Refraktometer
- Pumpen und Schläuche
- 🕑 🛛 Testkits für Luft, Boden und Wasser
- 🗹 Industrielle Brauchwasser- und Abwasserbehandlung
- 🕑 🛛 Instrumente für pH, Leitfähigkeit und gelösten Sauerstoff